## Kiirjuhend

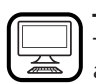

## TÄNAME, ET OSTSITE HOTPOINT ARISTON TOOTE.

Täielikuma tugiteenuse saamiseks registreerige oma seade aadressil: www.hotpoint.eu/register

#### Enne seadme kasutuselevõttu lugege hoolikalt läbi ohutus- ja

paigaldusjuhend. Ärge unustage pärast paigaldamist eemaldada nõudepesumasinast kõiki transpordi kaitseosi.

## JUHTPANEEL

- Indikaatortulega SISSE-/VÄLJA ja taaslähtestuse nupp
- **EELMISE** programmi nupp
- JÄRGMISE programmi nupp 3.
- 4. Indikaatortulega programminupp LEMMIK
- Tühja soolapaagi indikaatortuli 5.
- Tühja loputusvahendipaagi indikaatortuli 6.
- 7. KATLAKIVIEEMALDUSE indikaatortuli
- 8. Suletud veekraani indikaatortuli
- 9 Ekraan
- 10. Programmi numbri ja pesutsükli lõpuni jäänud aja näidik

# **ESMAKASUTUS**

## SÄTTEMENÜÜ

- 1. Lülitage seade SISSE/VÄLJA () nupust sisse.
- 2. Hoidke nuppu Sätted 🕸 (Pooltäis 🖓) 3 sekundit all, kuni kuulete piiksu ja ekraanil kuvatakse "SEt" (Säte).
- 3. Ühe sekundi pärast kuvatakse esimene saadaval säte (täht "**h**").
- Vajutage nuppu EELMINE</JÄRGMINE>, et kerida läbi saadaval sätete 4. loendi (vt tabelit allpool), seejärel vajutage nuppu STARDI/Pausi DI, et näha valitud sätet ja selle väärtust muuta.
- Vajutage väärtuse muutmiseks nuppu EELMINE</JÄRGMINE>, seejärel vajutage nuppu STARDI/Pausi DII, et uus väärtus salvestada ja peamenüüsse naasta.
- Muu sätte muutmiseks korrake toiminguid 4 ja 5
- Menüüst väljumiseks vajutage SISSE/VÄLJA () nupust või oodake 30 sekundit.

| ТÄНТ       | SÄTE                                                                                                    | VÄÄRTUSED<br>(Vaikesäte: paksus<br>kirjas) |
|------------|----------------------------------------------------------------------------------------------------|--------------------------------------------|
|            | <b>Veekareduse tase</b><br>(vt "VEE KAREDUSE MÄÄRAMINE"<br>ja "VEE KAREDUSE TABEL")                     | 1 2  <b>3</b>  4 5                         |
|            | <b>Loputusvahendi tase</b><br>(vt "LOPUTUSVAHENDI DOSAATORI TÄITMINE")                                  | 0 1 2 3 4  <b>5</b>                        |
| L)         | ActiveDry (vt "VALIKUD JA FUNKTSIOONID")<br>"1" = sees, "0" = väljas                                    | <b>1</b>   0                               |
|            | <b>Valgus põrandale</b> (vt "VALIKUD JA FUNKTSIOONID")<br>"1" = sees, "0" = väljas                      | <b>1</b>   0                               |
| 5          | <b>Heli</b><br>"1" = sees, "0" = väljas                                                                 | <b>1</b>   0                               |
| ı <b>-</b> | Tehasesätted - Vajutage nuppu STARDI/<br>Pausi, et taastada sättemenüü kõigi väärtuste<br>tehasesätted. | -                                          |

#### SOOLANÕU TÄITMINE

Soola kasutamine aitab vältida KATLAKIVI kogunemist nõudele ja masina funktsionaalsetele osadele. Soolapaak asub nõudepesumasina allosas (alumise resti

all vasakul küljel).

- SOOLANÕÚ ei tohi KUNAGI TÜHI OLLA.
- Vee kareduse määramine on tähtis.
- Soola tuleb lisada, kui juhtpaneelil põleb SOOLA LISAMISE 🗁 indikaatortuli.
- 1. Eemaldage alumine rest ja keerake soolanõu kork lahti (vastupäeva).
- 2. Paigaldage lehter (vt joonis) ja täitke soolanõu servani (umbes 0,5 kg); seejuures võib nõust väljuda vett.
- 3. Ainult esimene kord, kui seda teete: täitke soolanõu veega.

4. Eemaldage lehter ja pühkige avalt soolajäägid. Keerake kork kõvasti kinni, nii et pesuprogrammide ajal ei pääseks soolanõusse pesuvahendit (see võib veepehmendajat tõsiselt kahjustada). Käitage programmi kohe pärast soolapaagi täitmist, et vältida korrosiooni.

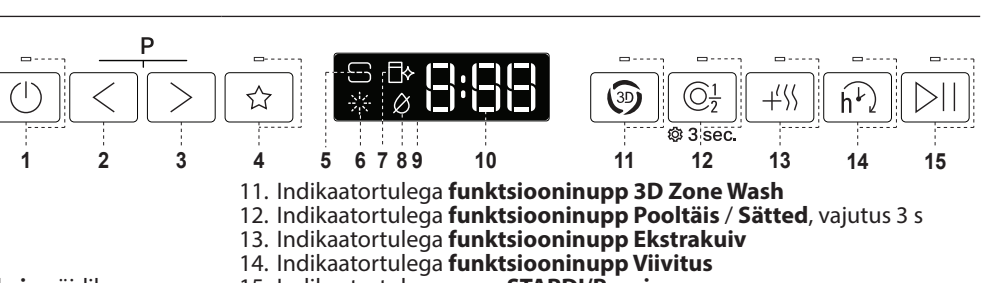

LISATEABE

SAAMISEKS

SKANNIGE SEADMEL **OLEV QR-KOOD** 

15. Indikaatortulega nupp STARDI/Pausi

Lugege lisateavet Igapäevase Kasutamise juhendist veebisaidil.

## VEEPEHMENDUSSÜSTEEM

Veepehmendaja vähendab automaatselt vee karedust, hoides seeläbi ära katlakivi tekke kütteelemendile ja tõhustades pesu. See süsteem taastab ennast soola abil, seega tuleb soolanõu tühjenemise korral uuesti soolaga täita. Taastesagedus oleneb vee karedusastmes seadest: regeneratsioon leiab aset üks kord 4-6 ökotsükli kohta, kui vee karedusastmeks on määratud 3. Regenereerimine toimub tsükli alguses puhta vee lisakogusega. Üks taastamine: ~ kulutab ~3L vett;

- Lisab tsükli kestusele 5 minutit;
- Kulutab vähem kui 0,005 kWh energiat.

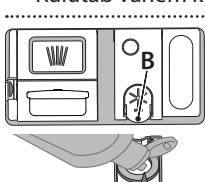

T

Á

WII/

## LOPUTUSVAHENDI DOSAATORI TÄITMINE Loputusvahend muudab nõude KUIVATAMISE lihtsa-

maks. Loputusvahendi dosaator A vajab täitmist, kui juhtpaneelil põleb LOPUTUSVAHENDI LISAMISE märgutuli 🔆

- 1. Dosaatori B avamiseks vajutage kaanel olevat sakki ja tõmmake seda enda poole.
- Valage dosaatorisse ettevaatlikult loputusvahen-2. dit, kuni selle tase jõuab maksimumtaset (110 ml) näitava sälguni täiteaval - vältige loputusvahendi mahavoolamist. Kui see juhtub, kuivatage maha voolanud vahend kohe kuiva lapiga.

Vajutage kaant, kuni see klõpsuga sulgub.

ÄRGÉ valage loputusvahendit otse pesukambrisse.

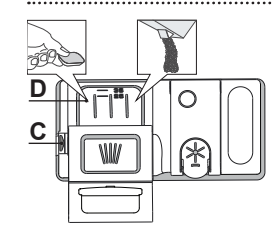

PESUVAHENDI DOSAATORI TÄITMINE Pesuvahendi dosaatori avamiseks kasutage avamisseadet C. Pange pesuvahend ainult kuiva dosaatorisse D. Eelpesu jaoks mõeldud pesuvahend pange otse pesukambrisse.

1. Pesuvahendi doseerimisel kasutage õige koguse määramiseks eelmainitud teavet. Dosaatori D sees on näidud abiks puhastusvahendi doseerimisel.

- 2. Puhastage dosaatori servadelt pesuvahendi jäägid ja sulgege kaas (kostab klõpsatus)
- 3. Pesuvahendi dosaatori kaane sulgemiseks tõmmake seda ülespoole, kuni sulgemisseade on kindlalt oma kohal.

Pesuvahendi dosaator avaneb automaatselt, kui vastavas programmis on selleks õige hetk käes.

Muu pesuaine peale nõudepesumasina oma kasutamine võib kaasa tuua seadme rikke.

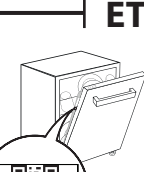

## **PROGRAMMIDE TABEL**

| Pro | gramm      | Programmide kirjeldus                                                                                                    |                                                                                 | Kuivatamine<br>faas | ActiveDry *) | S  | aadaolevad<br>valikud **)                                                              | Pesu<br>program-<br>mi kestus<br>(t:min)***) | <b>Veekulu</b><br>(lliitrit/<br>tsükli<br>kohta) | <b>Elektrikulu</b><br>(kWh/<br>tsükkel) |
|-----|------------|----------------------------------------------------------------------------------------------------|---------------------------------------------------------------------------------|---------------------|--------------|----|----------------------------------------------------------------------------------------|----------------------------------------------|--------------------------------------------------|-----------------------------------------|
| P1  | ECO        | Öko 50°- Säästuprogramm sobib tavaliselt m<br>pesemiseks, see programm kasutab selleks otsta<br>maalsemalt energiat ja vett ning seda programm<br>roopa Liidu ökodisaini nõuetega vastavuses oler | äärdunud nõude<br>arbeks kõige opti-<br>ni kasutatakse Eu-<br>mise hindamiseks. | $\checkmark$        | $\checkmark$ | 3D | $\bigcirc_{\frac{1}{2}}^{\frac{1}{2}} + \sqrt[4]{h^{\frac{1}{2}}}$                     | 3:30                                         | 9,5                                              | 0,76                                    |
| P2  | Â          | Automaatne Intensiivrežiim 65° - Auto-<br>maatprogramm tugevalt määrdunud nõu-<br>dele ja pannidele.                                                                                              | uvastab nõude<br>näärdumisastme<br>ing reguleerib                               | $\checkmark$        | $\checkmark$ | 3D | $\bigcirc_{\frac{1}{2}}^{\frac{1}{2}} + \langle \rangle \widehat{h^{\nu}} \rangle$     | 2:25-3:10                                    | 17,0-25,0                                        | 1,30-1,70                               |
| Р3  |            | Automaatne Segatud 55° - Automaatprog-<br>ramm kuivanud toidujääkidega mõõdukalt<br>määrdunud nõudele.                                                                                            | rogrammi sellele<br>astavalt. Ajaks,<br>nil andur tuvas-                        | $\checkmark$        | $\checkmark$ | 3D | $\bigcirc_{\frac{1}{2}}^{\frac{1}{2}} + \langle \rangle \widehat{h^{\nu}} \rangle$     | 1:20-3:20                                    | 7,5-20,5                                         | 0,75-1,20                               |
| P4  |            | Automaatne Kiirpesu 50° - Automaatprog-<br>ramm mõõdukalt ja kergelt määrdunud nõu-<br>dele. Igapäevane tsükkel, mis tagab optimaal-<br>se puhastuse ja kuivatuse lühema aja jooksul.             | umisastet, ilmub<br>kraanile animat-<br>oon ja tsükli kes-<br>ust muudetakse.   | $\checkmark$        | $\checkmark$ | 3D | $\bigcirc_{\frac{1}{2}}^{\frac{1}{2}} + \sqrt[4]{h^{\frac{1}{2}}}$                     | 1:00-1:50                                    | 8,0-16,0                                         | 0,70-1,10                               |
| Р5  |            | Kiire 45° - Programmi on soovitatav kasutada<br>kergelt määrdunud nõude jaoks, millel pole ku<br>ke. Ei hõlma kuivatusfaasi.                                                                      | a piiratud koguse<br>uivanud toidujää-                                          | -                   | $\checkmark$ |    | $\bigcirc_{\frac{1}{2}}^{\frac{1}{2}} + \langle \rangle \widehat{h^{\nu}} \rangle$     | 0:30-0:40                                    | 10,5-15,0                                        | 0,55-0,65                               |
| P6  | Įγ         | Õrn 45° - Programm õrnade nõude pesemiseks,<br>mad kõrgete temperatuuride suhtes, nt klaasid                                                                                                    | , mis on tundliku-<br>ja tassid.                                                | $\checkmark$        | $\checkmark$ |    | $\bigcirc \frac{1}{2} + \langle \rangle \hat{\mathbf{h}} $                             | 1:40-1:50                                    | 12,5-17,0                                        | 0,95-1,20                               |
| P7  | $\bigcirc$ | Head ööd 55° - Sobib masinaga pesemiseks öis timaalse puhastuse ja kuivatuse võimalikult vail                                                                                                    | sel ajal. Tagab op-<br>kse heliga.                                              | $\checkmark$        | $\checkmark$ |    | $+ \langle \rangle \hat{\mathbf{h}} $                                                  | 3:50-4:10                                    | 10,5-14,5                                        | 0,80-1,15                               |
| P8  |            | <b>Antibakteriaalne režiim</b> 65° - Keskmisel<br>määrdunud nõud, koos täiendava antibakt<br>Saab kasutada nõudepesumasina hoolduseks                                                             | t või tugevasti<br>teriaalse pesuga.                                            | $\checkmark$        | -            | 3D | $\textcircled{0}_{\frac{1}{2}} + \cancel{0} \overbrace{h^{1}}$                         | 1:55-2:10                                    | 12,0-19,0                                        | 1,40-1,80                               |
| P9  |            | Leotus - Kasutatakse lauanõude värskendamise pesta. Selle programmiga pesuvahendit ei kasu                                                                                                    | eks, et neid hiljem<br>ıtata.                                                   | -                   | $\checkmark$ |    | $\bigcirc_{\underline{1}}^{\underline{1}} \qquad \widehat{\mathbf{h}}^{\underline{1}}$ | 0:12                                         | 4,5                                              | 0,10                                    |
| P10 | ∲          | <b>Isepuhastuse</b> 65° - Programm kasutamiseks n<br>hooldamisel, teostada ainult TÜHJA nõudepesu<br>sutades nõudepesumasina hoodamiseks mõele<br>puhastusvahendeid.                              | iõudepesumasina<br>Imasina korral ka-<br>dud spetsiaalseid                      | -                   | -            |    | ĥ                                                                                      | 1:15                                         | 12,7                                             | 1,10                                    |

Säästuprogrammi andmed on mõõdetud laboratoorsetes tingimustes vastavalt Euroopa standardile EN 60436:2020.

Märkus katselaboritele: teavet võrdlevate EN-katsetingimuste kohta saate meiliaadressil: dw\_test\_support@europeanappliances.com

Nõude eeltöötlus ei ole ühegi programmi kasutamise eelselt vajalik.

\*) Kõiki valikuid korraga kasutada ei saa.

\*\*) Programmide väärtused (v.a Säästurežiim (Öko) on ainult näitlikud. Tegelik aeg võib varieeruda olenevalt paljudest teguritest, nagu näiteks sissevõetava vee temperatuur ja rõhk, toatemperatuur, pesuvahendi kogus, pestavate nõude hulk ja tüüp, nõude paigutus, lisavalikud ja anduri kalibreering. Anduri kalibreering võib pikendada programmi kestust kuni 20 minuti võrra.

## VALIKUD JA FUNKTSIOONID

LISAFUNKTSIOONE saab valida/eemaldada pärast programmi valimist, vajutades otse asjakohast nuppu (kui see on saadaval, süttib indikaator) (vt jaotist JUHTPANEEL). Kui valik ei ole konkreetse programmi puhul saadaval (vt PROGRAMMIDE TABELIT), vilgub vastav LED-tuli kiiresti kolm korda ja kostavad helisignaalid. Valikut ei käivitata.Lisafunktsioon võib muuta programmi kestust ja vee- ning energiakulu.

**3D ZONE WASH**: tänu lisaveejugadele pakub see funktsioon 80% suuremat vee võimsust, intensiivsemat ja võimsamat pesu alumisel restil selleks ettenähtud alal. Seda funktsiooni on soovitatav kasutada pottide ja toiduvormide pesuks (vt 3D ZONE WASH laadimise jaotist).

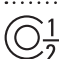

POOLTÄIS: kui pestavaid nõusid pole palju, kasutage olenevalt valitud
 programmist kas vee, elektri või aja säästmiseks funktsiooni POOLTÄIS.
 Ärge unustage vähendada pesuvahendi kogust.

+{ </ <p>

 KSTRAKUIV : viimase loputuse järel kasutatav kõrgem temperatuur
 // ) ja pikem kuivatusfaas aitavad nõusid paremini kuivatada. EKSTRAKUIV
 valik pikendab pesutsüklit.

YIIVITUS : programmi käivitamist saab 30 minutit kuni 24 tundi edasi lükata. Kui programm on käivitunud, ei saa VIITSTARDI valikut aktiveerida.

LEMMIKPROGRAMM : võimalus salvestada lemmikprogramm, et seda oleks mugavam kasutada. Valige nupuga EELMINE/JÄRGMINE programm ja hoidke seejärel programminuppu LEMMIK 3 sekundit all.

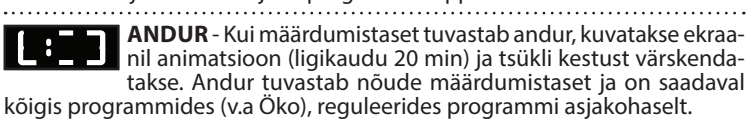

VEEKRAAN ON SULETUD – alarm - Vilgub, kui vett ei tule sisse või kui veekraan on suletud.

Lisateabe saamiseks skannige seadmel olev **QR-kood**.

VALGUS PÕRANDALE: põrandale suunatud LED-lambi valgus näitab, et nõudepesumasin töötab. Tuli kustub tsükli lõppemise järel. Funktsioon on vaikimisi aktiivne, kuid selle väljalülitamine on võimalik SÄTTEMENÜÜS.

ActiveDry: on konvektsioonkuivatussüsteem, mis avab ukse automaatselt, kuivatusfaasi ajal/järel, et tagada alati tõhus kuivatamine. Uks avaneb temperatuuril, mis on teie köögimööbli jaoks ohutu.

Lisakaitseks auru eest on nõudepesumasinale lisatud spetsiaalselt loodud kaitsefoolium.

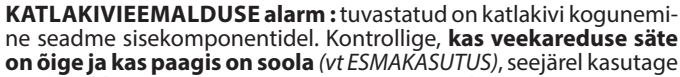

katlakivieemalduse toodet (soovitatav on tootemark WPro) programmiga Isepuhastus. Kui katlakivi on eemaldatud, lõpetatakse ikooni kuvamine. Kui eespool toodud toiminguid ei tehta, langeb seadme jõudlus.

Katlakivieemalduse hoiatus hakkab vilkuma ja ekaanil kuvatakse alarm «**dES**». Kui ka nüüd midagi ei tehta, saab seadmes käivitada piiratud arvu tsükleid (näidatud koos alarmiga «**dES**»), misjärel kasutus **blokeeritakse**, et ennetada komponentide kahjustusi, **seejärel saab kasutada ainult prog**rammi lsepuhastus. Täieliku katlakivieemalduse järel seade deblokeeritakse. Väga suure koguse katlakivi korral võib olla vajalik selle eemaldamiseks katlakivieemaldus teha kaks korda.

2

## Kiirjuhend -

## **RESTIDE TÄITMINE**

#### SÖÖGIRIISTADE REST

Kolmas rest on mõeldud söögiriistade jaoks. Paigutage söögiriistad, nagu joonisel näidatud. Söögiriistade eraldi paigutamine teeb nende kokkukogumise pärast pesu lihtsamaks ja paran-

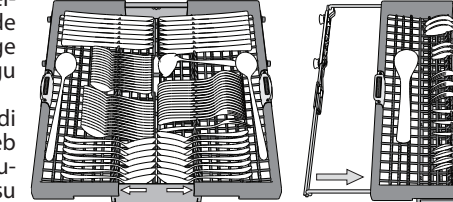

#### dab nende pesemist ja kuivatamist.

Noad ja muud teravad esemed tuleb paigutada teradega allapoole. Söögiriistade korv on varustatud kahe relssidel liikuva liugriiuliga, et allapoole jäävat ruumi täielikult ära kasutada ja võimaldada ülemisele restile paigutada ka kõrgeid esemeid.

#### **ÜLEMINE REST**

Siia paigutage õrnemad ja kergemad nõud: klaasid, tassid, alustassid, madalad salatikausid. Ülemisel restil on ülestõstetavad toed, millega võib toestada näiteks üksteise kõrvale seatud alustasse, või hoida need all, kui restil on kausid ja toidukarbid.

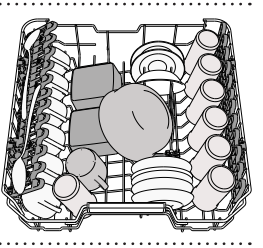

(ülemise resti laadimisnäidis)

## ÜLEMISE RESTI KÕRGUSE REGULEERIMINE

Ülemise resti kõrgust saab reguleerida: kui see paigutada kõrgemale, mahuvad alumisele restile suuremad nõud, kui see aga seada madalamale, saab paremini ära kasutada ülemise resti tugesid, luues üles rohkem ruumi ja vältides kokkupuudet alumisel restil asuvate nõudega. On äärmiselt soovitatav mitte muuta resti kõrgust siis, kui see on nõusid täis. ÄRGE tõstke või langetage korvi ainult ühelt poolt.

## **PUHASTAMINE JA HOOLDUS**

#### **FILTRI PUHASTAMINE**

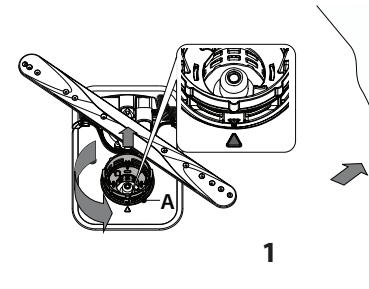

## PIHUSTIHOOBADE PUHASTAMINE

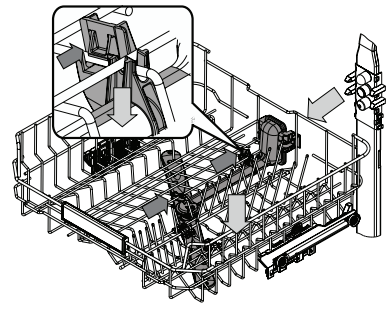

Vahel võivad toiduosakesed kleepuda pihustihoobade külge ja ummistada vee pihustusavad. Seepärast soovitame hoobasid aeg-ajalt kontrollida ja väikese mitte-metallist harjaga puhastada.

2

3

Ülemine pihusti tuleb eemaldada koos kollektoriga.

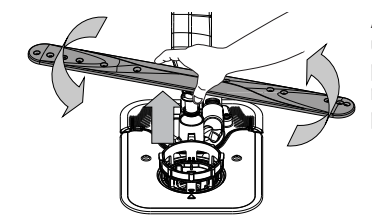

4

Lugege lisateavet **Igapäevase Kasutamise** juhendist veebisaidil.

#### Nõudepesumasinat ei tohi kasutada, kui filtrid puuduvad või on kinnitamata.

Filtri uuesti paigaldamisel on oluline, et suumil näidatud kaks kolmnurka kohtuksid.

Kui leiate võõrkehasid (purunenud klaas, portselan, kondid, seemned vms), **eemaldage need** ettevaatlikult.

Kontrollige filtrilöksu ja eemaldage sellest kõik toidujäägid. **ÄRGE KUNAGI EEMALDAGE** pesutsükli pumba kaitset (noolega näidatud) (joonis 4).

> Alumise pihustihoova saab eemaldada ülespoole tõmmates ja vastupäeva pöörates. Pihustihoova tagasi paigaldamiseks tõmmake seda alla ja pöörake päripäeva.

#### REGULEERITAVA PAIGUTUSEGA KOKKUKÄIVAD LABAD

Külgmised kokkukäivad labad on võimalik kokku panna või lahti võtta, et optimeerida restil olevate nõude paigutust. Veiniklaasid saab turvaliselt kokkukäivate labade vahele paigutada, seades klaasi jala vastavasse pilusse.

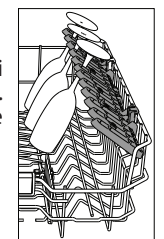

# ALUMINE REST

Pottidele, pannidele, taldrikutele, salatikaussidele, söögiriistadele jne. Ideaaljuhul tuleks taldrikud paigutada külgedele, et need ei puutuks kokku pihustihoovaga. Alumisel restil on olemas ülestöstetavad toed, millega saab toestada taldrikuid, kui need on laotud püstises asendis üksteise kõrvale, või hoida all, kui restile on laotud potid ja salatikausid.

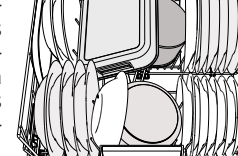

(alumise resti laadimisnäidis)

#### FUNKTSIOONI 3D ZONE WASH-KOMPONENDID

Funktsioon 3D Zone Wash kasutab nii nõudepesumasina alumises kui ka ülemises osas lisaveejugasid (tähistatud oranži värvusega), mis aitavad tugevamalt pesta äärmiselt määrdunud esemeid, pritsides nõudele suuremas koguses vett. Näide: pange potid ja ahjuvormid siseküljega tsoonipesu 3D-komponentide poole ja lülitage paneelilt sisse funktsioon 3D Zone Wash.

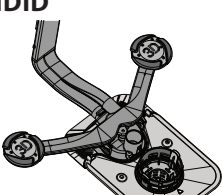

MAHT: 15 standardset kohta - sätted

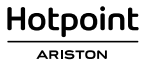

## ET ⊢

# VEAOTSING

Lisateabe saamiseks skannige seadmel olev **QR-kood**.

| või probleeme, pöörduge volitatud müügijärgsesse teenindusse, mille kontaktandmed leiate garantiibrošüürist. Varuosad on saadaval<br>vastavalt kehtivatele erinõuetele kuni 7 või kuni 10 aastat. |                                                                                                    |                                                                                                    |  |  |  |  |  |
|----------------------------------------------------------------------------------------------------|----------------------------------------------------------------------------------------------------|----------------------------------------------------------------------------------------------------|--|--|--|--|--|
| PROBLEEMID                                                                                                    | VÕIMALIKUD PÕHJUSED                                                                                        | LAHENDUSED                                                                                                    |  |  |  |  |  |
| Katlakivieemaldi<br>indikaator põleb<br>või vilgub; kuvatud on<br>alarm « <b>dES</b> ».                                                                                                    | Katlakivi koguneb seadme sisekomponen-<br>tidele.                                                          | Eemaldage katlakivi kohe Isepuhastusprogrammi ning kaubandusvõrgust saa-<br>daval katlakivieemaldi abil ( <i>vt VALIKUD JA FUNKTSIOONID</i> ). Täitke paak soolaga.<br>Kontrollige vee kareduse sätet. Kui seadmest ei eemaldata katlakivi, lakkab see<br>töötamast.    |  |  |  |  |  |
| Vesi ei voola nõude-<br>pesumasinat välja.                                                                                                    | Toidujäägid või katlakivi on filtri ummista-<br>nud.                                                       | Puhastage filter ja eemaldage seadmest katlakivi (vt FILTRI PUHASTAMINE ja KAT-<br>LAKIVI EEMALDAMINE).                                                                                                    |  |  |  |  |  |
| Ekraanil kuvatakse:                                                                                                    | Äravooluvoolik on kokku surutud.                                                                           | Kontrollige äravooluvoolikut (vt PAIGALDUSJUHENDIT).                                                                                                    |  |  |  |  |  |
| F7 E3 või F9 E1                                                                                                    | Vee äravool on umbes.                                                                                      | Puhastage vee äravoolutoru.                                                                                                    |  |  |  |  |  |
|                                                                                                    | Torustikus ei ole vett või on kraan kinni.                                                                 | Veenduge, et torustikust tuleks vett ja kraan oleks lahti.                                                                                                    |  |  |  |  |  |
| Nõudepesumasinasse<br>ei tule vett.<br>Ekraanil on kuvatud:                                                                                                    | Vee sisselaskevoolik on kokku surutud.                                                                     | Kontrollige sisselaskevoolikut <i>(vt PAIGALDUS).</i><br>Avage nõudepesumasina uks, vajutage nuppu STARDI/Pausi ja sulgege uks 4<br>sekundi jooksul.                                                                                                    |  |  |  |  |  |
| <b>H2O</b> ja 🖉 see põleb;<br>kõlab helialarm.                                                                                                    | Vee sisselaskevooliku sõel on umbes; see<br>vajab puhastamist.                                             | Kontrollige ja puhastage vee sisselaskevooliku sõela.<br>Avage nõudepesumasina uks, vajutage nuppu STARDI/Pausi ja sulgege uks 4<br>sekundi jooksul.                                                                                                    |  |  |  |  |  |
| Nõudepesumasin                                                                                                    | Toidujäägid või katlakivi on filtri ummista-<br>nud.                                                       | Puhastage filter ja eemaldage seadmest katlakivi (vt FILTRI PUHASTAMINE ja KAT-<br>LAKIVI EEMALDAMINE).                                                                                                    |  |  |  |  |  |
| lõpetab tsükli enne-<br>aegselt.                                                                                                    | Äravooluvoolik on liiga madalal või äravoo-<br>luava juurest vaakumisse tõmmanud.                          | Kontrollige, kas äravooluvooliku ots asub õigel kõrgusel ( <i>vt PAIGALDUS</i> ).<br>Kontrollige ühendust reoveesüsteemi ja paigaldage vajaduse korral õhuklapp.                                                                                                    |  |  |  |  |  |
| Ekraanil on kuvatud:<br>F8 E3                                                                                                    | Masinas on liiga palju vahtu.                                                                              | Pesuvahendit on valesti doseeritud või ei sobi see nõudepesumasinas kasutami-<br>seks (vt PESUVAHENDI DOSAATORI TÄITMINE).                                                                                                    |  |  |  |  |  |
|                                                                                                    | Õhk veevarustuses.                                                                                         | Kontrollige, kas veevarustuses on lekkeid või pääseb õhk mingil muul viisil sisse.                                                                                                    |  |  |  |  |  |
|                                                                                                    | Loputusvahendit pole või on seda liiga<br>vähe.                                                            | Veenduge, et loputusvahendi dosaator oleks täidetud ( <i>vt LOPUTUSVAHENDI DOSAATORI TÄITMINE</i> ). Ainult mitmeotstarbeliste tablettidega ei saavutata sama head kuivatust kui vedelat loputusvahendit kasutades.                                                     |  |  |  |  |  |
|                                                                                                    | Nõud on masinast eemaldatud pärast ukse<br>automaatset avanemist, kuid enne tsükli<br>tegelikku lõppemist. | Veenduge, et tsükkel oleks lõppenud, enne kui alustate nõude väljavõtmist ( <i>vt IGAPÄEVANE KASUTAMINE</i> )). Veelgi parema kuivatuse saavutamiseks on soovita-<br>tav lasta nõudel nõudepesumasinas avatud uksega pärast tsükli lõppemist veel<br>15 minutit seista. |  |  |  |  |  |
| Noud ei ole kuivad.                                                                                                    | Nõud pole piisava kalde all.                                                                               | Kui täheldate topside, kruuside või kausside süvendites vett, proovige nõud suu-<br>rema kalde all paigutada (eriti ülemisel restil), et suurem kogus vett saaks enne<br>kuivatamise algust maha tilkuda.                                                               |  |  |  |  |  |
|                                                                                                    | Valitud tsüklil puudub kuivatusfaas.                                                                       | Kontrollige <i>PROGRAMMIDE TABEL</i> , kas valitud programmil on olemas kuiva-<br>tusfaas. Ilma kuivatusfaasita tsükli korral ei pruugi kuivatus olla soovitud tulemu-<br>sega, seega on soovitatav valida kuivatusfaasiga tsükkel.                                     |  |  |  |  |  |
|                                                                                                    | Nõud on tehtud teflonist või plastikust.                                                                   | Seda tüüpi materjali korral on mõnede veetilkade esinemine normaalne.                                                                                                    |  |  |  |  |  |
|                                                                                                    | Soolapaak on tühi.                                                                                         | Täitke paak esimesel võimalusel soolaga. Seadme kasutamine ilma soolata võib<br>selle sisekomponente kahjustada.                                                                                                    |  |  |  |  |  |
| Nõudel ja klaasidel                                                                                                    | Vee kareduse säte on liiga väike.                                                                          | Valige suurem väärtus (vt VEE KAREDUSE TABEL).                                                                                                    |  |  |  |  |  |
| valkjaid plekke.                                                                                                    | Soolanõu kork pole korralikult suletud.                                                                    | Kontrollige soolapaagi korki ja sulgege see.                                                                                                    |  |  |  |  |  |
|                                                                                                    | Loputusvahendi paak on tühi või loputus-<br>vahendi kogus on liiga väike.                                  | Täitke dosaator loputusvahendiga ja kontrollige doosi sätet (lisateavet - <i>vt LOPU-TUSVAHENDI DOSAATORI TÄITMINE</i> ).                                                                                                    |  |  |  |  |  |
| Nõudepesumasinal<br>on kuvatud: <b>F8 E5</b>                                                                                                    | Klapp on blokeeritud või defektne.                                                                         | Sulgege võimaluse korral veekraan. Ärge lülitage toiteallikat välja. Helistage teenindusse.                                                                                                    |  |  |  |  |  |
| Pesuaine leke.                                                                                                    | Oleneb kasutatavast pesuainevedelikust<br>ja see võib esile tõusta, kui aktiveeritud on<br>viivitusvalik.  | Väikesed lekked ei põhjusta masina talitlushäireid ja neid saab vältida, kui vahe-<br>tada pesuainevedeliku tüüpi või kasutada tablette.                                                                                                    |  |  |  |  |  |

Poliitikad, standardite dokumentatsioon ja toote lisateave on saadaval järgmiselt:

Kasutage tootel olevat QR-koodi.
Külastades veebisaite docs.hotpoint.eu ja parts-selfservice.europeanappliances.com
Teise võimalusena võtke ühendust meie müügijärgse teeninduskeskusega (vt telefoninumbrit garantiikirjas). Kui võtate ühendust müügijärgse teenindusega, siis teatage neile oma toote andmeplaadil olevad koodid. Mudeliteavet on võimalik näha QR-koodi kasutades, mille leiate energiasildilt. Sildil on lisaks mudeli identifikaator, mida saab kasutada registriportaalil aadressil https://eprel.ec.europa.eu.

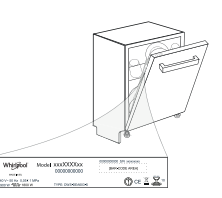

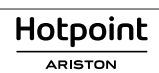

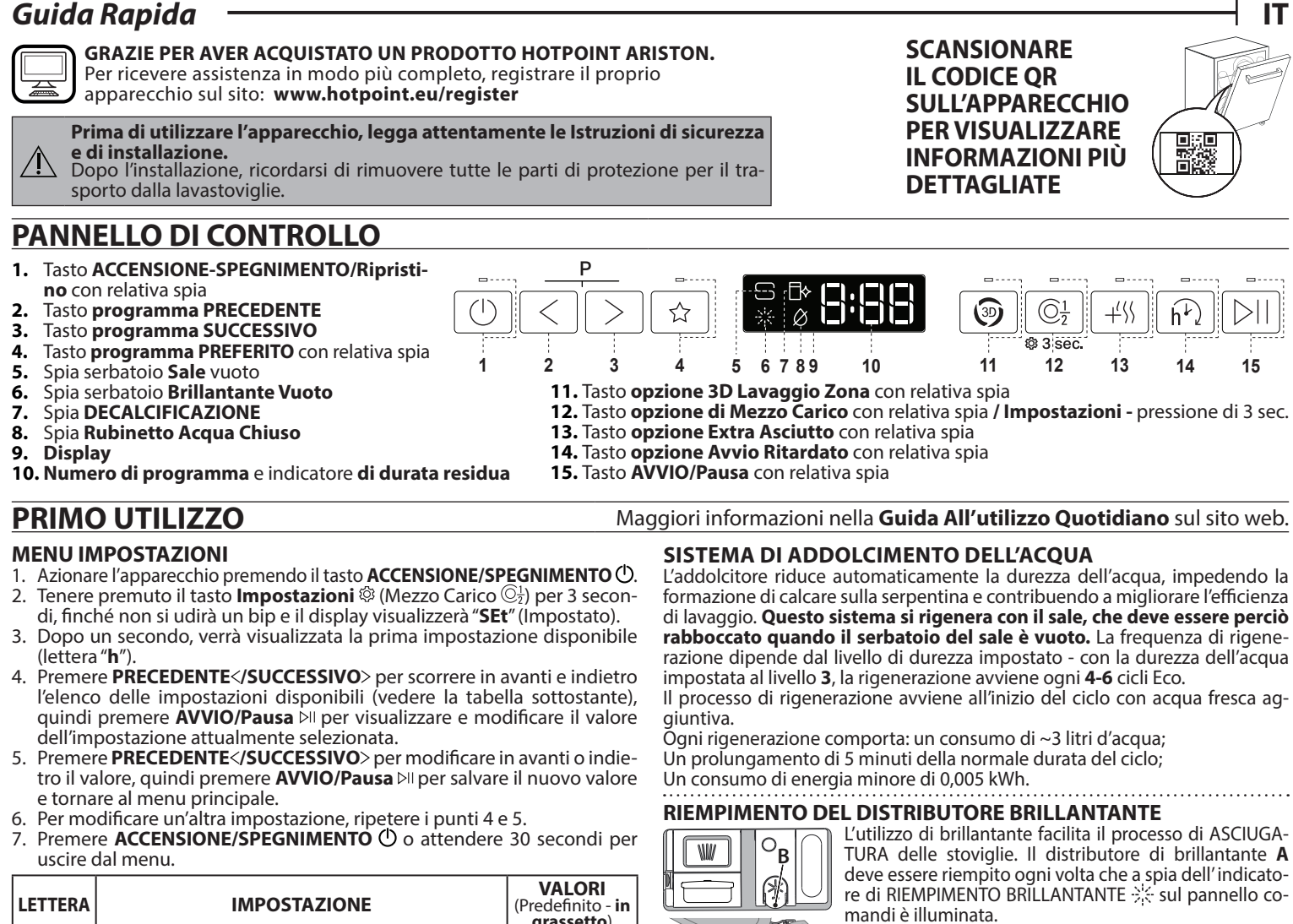

| LETTERA    | IMPOSTAZIONE                                                                                                    | VALORI<br>(Predefinito - in<br>grassetto) |  |  |  |
|------------|----------------------------------------------------------------------------------------------------|-------------------------------------------|--|--|--|
| [          | Grado di durezza dell'acqua (vedere "IMPO-<br>STAZIONE DELLA DUREZZA DELL'ACQUA" e "TA-<br>BELLA DELLA DUREZZA DELL'ACQUA")                               | 1 2  <b>3</b>  4 5                        |  |  |  |
|            | Livello del brillantante (vedere "REGOLAZIONE<br>DEL DOSAGGIO DI BRILLANTANTE")                                                                           |                                           |  |  |  |
| 0          | ActiveDry (vedere "OPZIONI E FUNZIONI")<br>"1" = Accese, "0" = Spente                                                                                     |                                           |  |  |  |
|            | Luce sul pavimento (vedere "OPZIONI E FUNZIONI")<br>"1" = Accese, "0" = Spente                                                                            | <b>1</b>   0                              |  |  |  |
|            | Segnale acustico<br>"1" = Accese, "0" = Spente                                                                                                    | <b>1</b>   0                              |  |  |  |
| ı <b>-</b> | Impostazioni di fabbrica - Premere AVVIO/<br>Pausa per ripristinare i valori di fabbrica di tutte le<br>impostazioni incluse nel menu delle impostazioni. | -                                         |  |  |  |

 $\bigcirc$ 

## **RIEMPIMENTO DEL SERBATOIO SALE**

L'uso di sale previene la formazione di CALCARE sulla superficie dei piatti e sui componenti della macchina. Il serbatoio del sale si trova nella parte inferiore della lava-

stoviglie (sotto il cestello inferiore sul lato sinistro).

• È indispensabile che il serbatoio del sale non sia mai vuoto.

- È essenziale quindi che il livello di durezza dell'acqua sia stato impostato. Il sale deve essere inserito quando la spia RIEMPIMENTO SALE 🔂 sul pan-
- nello comandi è accesa.
- 1. Togliere il cestello inferiore e svitare il tappo del serbatoio (ruotare in senso antiorario).
- 2. Sistemare opportunamente l'imbuto (vedere figura) e rifornire il serbatoio del sale fino all'orlo (circa 0,5 kg); Non è inconsueto che l'acqua trabocchi leggermente.
- 3. Solo la prima volta: riempire d'acqua il serbatoio del sale.
- 4. Togliere l'imbuto ed eliminare gualsiasi residuo di sale dall'areacircostante l'apertura.

Accertarsi che il tappo sia adeguatamente serrato per evitare l'ingresso di detersivo all'interno della vaschetta durante il programma di lavaggio (ciò potrebbe causare il danneggiamento del dispositivo addolcente senza possibilità di riparazione). Eseguire un programma ogni volta che si comple-ta il riempimento del serbatoio del sale per evitare la corrosione.

ferimento ai dati sopra riportati. La vaschetta D contiene indicatori di livello per facilitare il

- 2. Eliminare eventuali residui di detersivo dai bordi del distributore e chiudere il coperchio fino ad avvertire lo scatto caratteristico.
- Chiudere il coperchio del distributore sollevandolo fino a portare il dispositivo di chiusura in sede.

Il distributore del detersivo si apre automaticamente quando previsto dal programma in uso.

L'uso di un detersivo non specifico per lavastoviglie potrebbe causare malfunzionamenti o danni all'apparecchio.

pressione e quindi sollevando la linguetta posta sul coperchio. 07 2. Versare delicatamente il brillantante fino al se-T gno che indica il livello di riferimento massimo w (110 ml), ma evitandone la fuoriuscita. Nel caso in cui ciò si verifichi, asciugare immediatamente Α

il liquido fuoriuscito mediante un panno asciutto. 3. Abbassare il coperchio fino ad avvertire lo scatto che ne segnala la chiusura. Non versare MAI il brillantante direttamente all'interno della vaschetta.

#### **RIEMPIMENTO DEL DISTRIBUTORE DETERSIVO** Per aprire il distributore detersivo utilizzare il

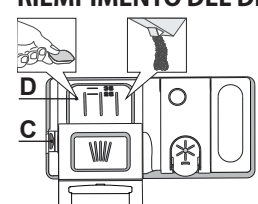

esclusivamente nel distributore D asciutta. Mettere la dose di detersivo per il prelavaggio direttamente all'interno del distributore. . Per il dosaggio corretto del detersivo fare ridosaggio del detersivo.

dispositivo di apertura C. Versare il detersivo

1. Aprire il distributore B esercitando opportuna

## TABELLA DEI PROGRAMMI

| Prog | gramma     | Descrizione dei programm                                                                                                    | i                                                                                                    | Fase di asciu-<br>gatura | ActiveDry    | Opzi<br>dispon                                  | oni<br>ibili <sup>*)</sup>                   | Durata pro-<br>gramma di<br>lavaggio<br>(h:min)**) | Consu-<br>mo<br>d'acqua<br>(litri/ciclo) | Consumo<br>energeti-<br>con<br>(kWh/ciclo) |
|------|------------|----------------------------------------------------------------------------------------------------|----------------------------------------------------------------------------------------------------|--------------------------|--------------|-------------------------------------------------|----------------------------------------------|----------------------------------------------------|------------------------------------------|--------------------------------------------|
| P1   | ECO        | Eco 50°- Il programma è indicato per le stor<br>sporche; è il programma più efficiente in te<br>combinato di acqua ed energia per questo tip<br>ne usato per valutare la conformità dell'appar<br>zione UE in materia di progettazione ecocomp | viglie mediamente<br>ermini di consumo<br>o di stoviglie e vie-<br>recchio alla legisla-<br>patibile. | $\checkmark$             | $\checkmark$ | $\textcircled{3D}\bigcirc^1_2$                  | $+ \frac{1}{2} \hat{\mathbf{h}}$             | 3:30                                               | 9,5                                      | 0,76                                       |
| P2   | Â          | Auto Intensivo 65° - Programma automa-<br>tico per piatti e pentole molto sporchi.                                                                                                    | ileva il livello di<br>porco delle stovi-                                                             | $\checkmark$             | $\checkmark$ | $\textcircled{3} \bigcirc \bigcirc \frac{1}{2}$ | $+ \langle \langle \hat{h} \rangle$          | 2:25-3:10                                          | 17,0-25,0                                | 1,30-1,70                                  |
| Р3   |            | Auto Misto 55° - Programma automatico<br>per piatti normalmente sporchi e con resi-<br>dui secchi di cibo.                                                                                                    | lie e seleziona il<br>rogramma ade-<br>uato. Durante il<br>levamento del li-                          | $\checkmark$             | $\checkmark$ | $\textcircled{3D}\bigcirc^{1}_{2}$              | $+4\% \hat{h}$                               | 1:20-3:20                                          | 7,5-20,5                                 | 0,75-1,20                                  |
| P4   |            | Auto Lavaggio Rapido 50° - Programma<br>automatico per piatti normalmente e leg-<br>germente sporchi. Ciclo quotidiano; per-<br>mette di ottenere risultati di lavaggio e<br>asciugatura ottimali in un tempo inferiore.                       | ello di sporco, sul<br>isplay compare<br>n'animazione e la<br>urata del ciclo vie-<br>e aggiornata.   | $\checkmark$             | $\checkmark$ | $\textcircled{3D}\bigcirc \frac{1}{2}$          | $+ \frac{1}{2} \left( \frac{1}{2} \right)$   | 1:00-1:50                                          | 8,0-16,0                                 | 0,70-1,10                                  |
| Р5   |            | <b>Rapido</b> 45° - Programma è consigliato per un<br>di piatti poco sporchi e senza residui secchi d<br>la fase di asciugatura.                                                                                                    | na quantità limitata<br>i cibo. Non include                                                           | -                        | $\checkmark$ | $\bigcirc \frac{1}{2}$                          | $+ \langle \rangle \hat{\mathbf{h}}$         | 0:30-0:40                                          | 10,5-15,0                                | 0,55-0,65                                  |
| P6   | Įγ         | <b>Delicati</b> 45° - Programma adatto a oggetti de alle temperature elevate, ad esempio bicchier                                                                                                    | elicati, più sensibili<br>'i e tazze.                                                                 | $\checkmark$             | $\checkmark$ | $\bigcirc \frac{1}{2}$                          | $+ \langle \langle \hat{\mathbf{h}} \rangle$ | 1:40-1:50                                          | 12,5-17,0                                | 0,95-1,20                                  |
| P7   | $\bigcirc$ | <b>Buona Notte</b> 55° - Adatto al funzionamento<br>Permette di ottenere risultati di lavaggio e as<br>con una minima emissione sonora.                                                                                                    | nelle ore notturne.<br>sciugatura ottimali                                                            | $\checkmark$             | $\checkmark$ |                                                 | $+ \langle \langle \hat{\mathbf{h}} \rangle$ | 3:50-4:10                                          | 10,5-14,5                                | 0,80-1,15                                  |
| P8   |            | <b>Disinfezione</b> 65° - Sporco normale e molto s<br>antibatterica supplementare. Ciclo utilizzabil<br>zione della lavastoviglie.                                                                                                    | sporco, con azione<br>le per la manuten-                                                              | $\checkmark$             | -            | $\textcircled{3} \bigcirc \bigcirc \frac{1}{2}$ | $+ \langle \langle \hat{\mathbf{h}} \rangle$ | 1:55-2:10                                          | 12,0-19,0                                | 1,40-1,80                                  |
| P9   |            | Ammollo - Da utilizzare per sciacquare le stov<br>cessivamente. Questo programma non richiec                                                                                                    | viglie da lavare suc-<br>de detersivo.                                                                | -                        | $\checkmark$ | $\bigcirc \frac{1}{2}$                          | $\widehat{h^{\prime}}$                       | 0:12                                               | 4,5                                      | 0,10                                       |
| P10  |            | Autopulente 65° - Programma da utilizzare per la lavastoviglie; deve essere eseguito solo con l'ap usando un detersivo specifico per la manutenzion                                                                                            | manutenzione della<br>parecchio VUOTO e<br>ne della lavastoviglie.                                    | -                        | -            |                                                 | $\hat{h^{l}}$                                | 1:15                                               | 12,7                                     | 1,10                                       |

La misurazione dei dati per la creazione del programma ECO avviene in condizioni di laboratorio secondo quanto prescritto dalle norme europee EN 60436:2020. Nota per i laboratori di Prove:

per informazioni sulle condizioni della prova comparativa EN. farne richiesta all'indirizzo: dw\_test\_support@europeanappliances.com

Questi programmi non richiedono un pre-trattamento delle stoviglie.

\*) Non è possibile selezionare tutte le opzioni contemporaneamente.

\*\*) Ad eccezione del programma Eco, i valori riportati per gli altri programmi sono puramente indicativi. La durata effettiva può dipendere da molti fattori. quali la temperatura e la pressione dell'acqua di alimentazione. la temperatura ambiente. la dose di detersivo utilizzata. la quantità e il tipo di carico e il suo bilanciamento. la selezione di determinate opzioni e la taratura dei sensori. La taratura dei sensori può prolungare la durata dei programmi anche di 20 minuti.

## **OPZIONI E FUNZIONI**

Scansionare il codice QR sull'apparecchio per visualizzare informazioni più dettagliate.

Le OPZIONI possono essere selezionate/deselezionate, dopo aver scelto il programma, direttamente premendo il pulsante corrispondente (se disponibile - l'indicatore si accende) (vedere PANNELLO DI CONTROLLO). In caso di opzione non compatibile con il programma selezionato (vedere TABELLA DEI PROGRAMMI), il LED corrispondente lampeggia 3 volte in rapida successione ed emette i previsti segnali acustici. L'opzione non è in tal caso abilitata. Un'opzione può modificare il tempo o il consumo di acqua o di energia per il programma.

**3D** LAVAGGIO ZONA - Grazie ai getti di potenza aggiuntivi, questa opzione offre fino all'80% di potenza d'acqua in più, un lavaggio più intenso e potente nel cestello inferiore, nell'area specifica del fondo. Questa opzione è consigliata per il lavaggio di pentole e casseruole (fare riferimento alla sezione di caricamento di 3D Lavaggio Zona).

MEZZO CARICO - Se le stoviglie da lavare non sono numerose, la funzione di mezzo carico MEZZO CARICO serve a risparmiare acqua, elettricità o tempo, a seconda del programma selezionato.
Ricordare di ridurre la dose di detersivo.

+/// EXTRA ASCIUTTO - La temperatura più elevata durante il risciacquo +/// finale e la fase di asciugatura prolungata consentono di migliorare l'asciugatura. L'opzione EXTRA ASCIUTTO comporta una maggior durata del ciclo di lavaggio.

 $h^{\text{VIO}}$  **AVVIO RITARDATO** - L'avvio del programma può essere ritardato per un periodo di tempo compreso tra **30** minuti e **24** ore.

Una volta avviato il programma, non è più possibile impostare la funzione AVVIO RITARDATO.

**RUBINETTO ACQUA CHIUSO - Allarme** -Lampeggia, quando non è presente acqua in ingresso o il rubinetto dell'acqua è chiuso.

LUCE SUL PAVIMENTO - La luce di un LED proiettata sul pavimento segnala che la lavastoviglie è in funzione. La luce si spegne al termine di un ciclo.Nell'impostazione predefinita questa funzione è attiva, ma è possibile disattivarla nel "MENU IMPOSTAZIONI".

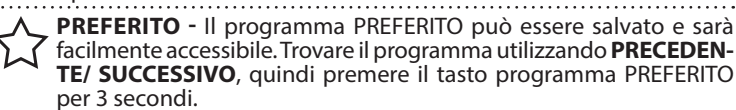

ActiveDry - È un sistema di asciugatura a convezione che apre automaticamente lo sportello durante/dopo la fase di asciugatura, per garantire ogni giorno prestazioni di asciugatura eccezionali. Lo sportello si apre ad una temperatura sicura per i mobili della cucina.

Come ulteriore protezione dal vapore, insieme alla lavastoviglie viene aggiunta una pellicola di protezione appositamente progettata.

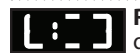

RILEVAMENTO - Quando il sensore rileva il livello del suolo, sul display appare un'animazione (circa 20 minuti) e la durata del ciclo viene aggiornata. Il RILEVAMENTO riguarda il livello di

sporco delle stoviglie ed è presente per tutti i cicli (tranne l'Eco), regolando il programma di conseguenza.

## Guida Rapida

DECALCIFICAZIONE - Allarme - È stato rilevato un accumulo di calcare sui componenti interni dell'apparecchio. Verificare se l'impostazione della durezza dell'acqua è al valore corretto e se nel contenitore del sale è presente del sale (vedere PRIMO UTILIZZO), quindi utilizzare un prodotto decalcificante (si raccomanda il marchio WPro) con il programma Autopulizia. Dopo una corretta decalcificazione, l'icona smetterà di essere visualizzata.

Se le azioni di cui sopra non vengono eseguite, le prestazioni del prodotto si deteriorano. L'avviso DECALCIFICAZIONE inizierà a lampeggiare e l'allarme «**dES**» apparirà sul display. Se non si interviene, l'apparecchio consentirà di avviare solo un certo numero di cicli (indicato durante la visualizzazione dell'allarme «**dES**» e quindi si **bloccherà** per evitare danni ai componenti, **rendendo disponibile solo il programma Autopulente**. Eseguendo una decalcificazione completa, il prodotto si sblocca. In caso di quantità estremamente elevate di calcare, potrebbe essere necessario eseguire la decalcificazione due volte per essere efficiente.

## CARICAMENTO DEI CESTELLI

#### **CESTELLO PORTAPOSATE**

Il terzo cestello è stato progettato per alloggiare le posate durante il lavaggio. La possibilità di sistemare le posate a parte ne rende più semplice la raccolta dopo il lavaggio

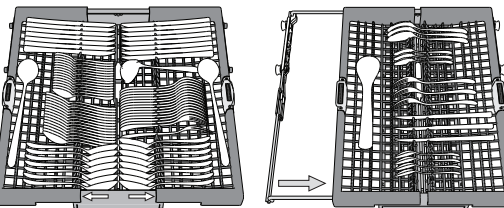

e migliora le prestazioni sia nella fase di lavaggio che in quella di asciugatura. Coltelli e altri utensili con bordi affilati devono essere sistemati con le lame rivolte verso il basso.

Il cestello portaposate è munito di due carrelli scorrevoli per ottimizzare anche lo spazio del cestello inferiore e consentire il caricamento nel cestello superiore di oggetti di una certa altezza.

#### **CESTELLO SUPERIORE**

Riporvi i piatti poco resistenti e le stoviglie delicate: vetri, tazze, piattini, insalatiere dai bordi bassi. Il cestello superiore è munito di sponde ribaltabili da utilizzare in posizione verticale per la sistemazione di piattini per tea/dessert oppure in posizione abbassata per consentire il carico di scodelle e recipienti per alimenti.

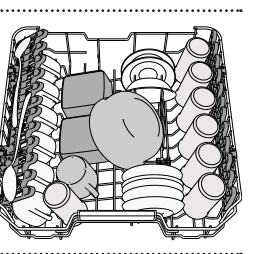

(esempio di carico del cestello superiore)

#### **REGOLAZIONE IN ALTEZZA DEL CESTELLO SUPERIORE**

È possibile regolare del cestello superiore nel senso dell'altezza: la posizione rialzata consente di sfruttare al massimo il cestello inferiore per riporvi le stoviglie di dimensioni ingombranti, mentre la posizione ribassata consente di utilizzare le sponde ribaltabili creando lo spazio che esse richiedono e di evitare urti con gli oggetti caricati nel cestello inferiore.

getti caricati nel cestello inferiore. Si raccomanda vivamente di non procedere alla regolazione in altezza di cestelli già caricati. Non rialzare o ribassare MAI il cestello agendo su un lato soltanto.

# **CURA E MANUTENZIONE**

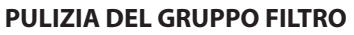

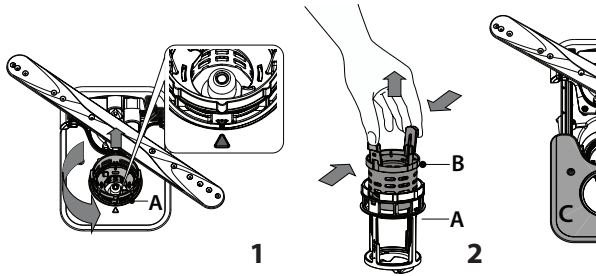

## PULIZIA DEI BRACCI ASPERSORI

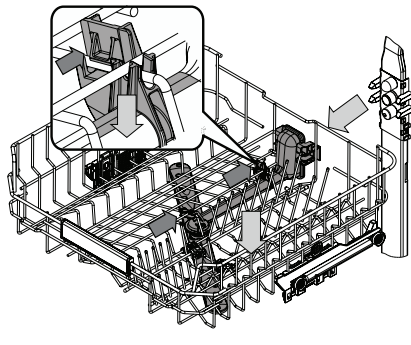

l residui di cibo possono occasionalmente formare incrostazioni sui bracci aspersori e bloccare i fori utilizzati per l'irrorazione dell'acqua. Si raccomanda pertanto di ispezionare di volta in volta i bracci e di pulirli mediante piccola spazzola metallica.

3

Per rimuovere lo spruzzo superiore, è necessario rimuoverlo insieme al collettore. SPONDE RIBALTABILI CON POSIZIONE REGOLABILE

Le sponde ribaltabili laterali possono essere estese o ripiegate per ottimizzare la disposizione delle stoviglie nel cestello. Si possono disporre i bicchieri da vino nelle sponde ribaltabili in modo assolutamente sicuro, inserendone lo stelo negli appositi spazi.

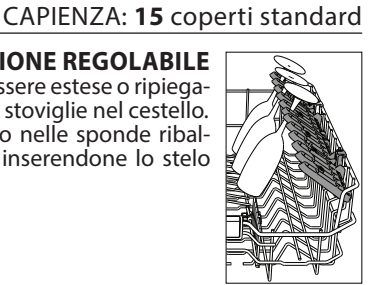

#### **CESTELLO INFERIORE**

Per pentole, coperchi, piatti, insalatiere, stoviglie, ecc. In teoria conviene disporre piatti e coperchi di grandi dimensioni ai lati, per evitare interferenze con l'elemento aspersore. Il cestello inferiore è munito di sponde ribaltabili da utilizzare in posizione verticale per la migliore sistemazione dei piatti oppure in posizione orizzontale (abbassata) per consentire il facile carico di scodelle e recipienti per alimenti.

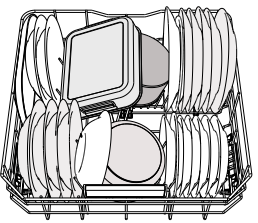

(esempio di carico nel cestello inferiore)

#### **3D LAVAGGIO ZONA**

L'opzione 3D LAVAGGIO ZONA utilizza getti d'acqua supplementari posti sia nella parte inferiore che in quella superiore della lavastoviglie (identificati dal colore arancione) per intensificare l'azione di lavaggio sulle stoviglie molto sporche aumentando l'apporto d'acqua. Esempio: caricare pentole e tegami rivolti verso i componenti dell'opzione 3D LAVAG-GIO ZONA posti nella parte inferiore e attivare l'opzione 3D LAVAGGIO ZONA sul pannello comandi.

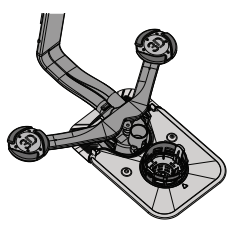

Maggiori informazioni nella Guida All'utilizzo Quotidiano sul sito web.

.....

## Non utilizzare mai la lavastoviglie priva dei filtri o con i filtri allentati.

Quando si reinstalla il filtro, è importante che i due triangoli indicati sullo zoom coincidano (*Fig 1*).

Se si trovano oggetti estranei (frammenti di vetro, porcellana, ossa, semi di frutta, ecc.), **rimuoverli con attenzione**.

Esaminare il sifone ed eliminare la presenza di qualsiasi residuo di cibo. **NON TOGLIERE MAI** l'elemento di protezione della pompa di lavaggio (indicato da una freccia) (*Fig 4*).

> Il braccio di spruzzo inferiore può essere rimosso tirandolo verso l'alto e ruotandolo in senso antiorario. Il montaggio posteriore del braccio di spruzzo avviene tirandolo verso il basso e ruotandolo in senso orario.

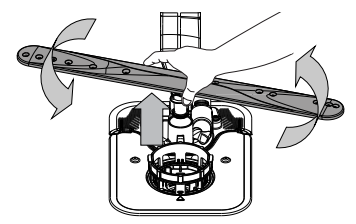

## **RISOLUZIONE DEI PROBLEMI**

IT

# Guida Rapida

Maggiori informazioni nella Guida All'utilizzo Quotidiano sul sito web.

Se la lavastoviglie non funziona correttamente, provare a risolvere il problema consultando l'elenco sotto riportato. Per errori o problemi di altro tipo, contattare un Servizio Assistenza Tecnica autorizzato; i dati di contatto sono riportati nel libretto di garanzia. I ricambi saranno disponibili per un periodo fino a 7 o fino a 10 anni, secondo i requisiti specifici del regolamento.

| PROBLEMI                                                                                                   | POSSIBILI CAUSE                                                                                                    | SOLUZIONE                                                                                                    |  |  |  |  |  |
|----------------------------------------------------------------------------------------------------|----------------------------------------------------------------------------------------------------|----------------------------------------------------------------------------------------------------|--|--|--|--|--|
| La spia di<br>decalcificazione è<br>accesa o lampeggia;<br>Viene visualizzato<br>l'allarme " <b>dES</b> ". | Il calcare si sta accumulando sui compo-<br>nenti interni dell'apparecchio.                                                | Decalcificare immediatamente l'apparecchio utilizzando il programma AUTOPULEN-<br>TE e un prodotto decalcificante disponibile in commercio ( <i>vedere OPZIONI E FUNZIO-</i><br><i>NI</i> ). Riempire il serbatoio di sale. Verificare l'impostazione della durezza dell'acqua.<br>Se l'apparecchio non viene decalcificato, smetterà di funzionare. |  |  |  |  |  |
| Lo scarico della<br>lavastoviglie non                                                                      | Il filtro è intasato da residui di cibo o calcare.                                                                         | Pulire il filtro e decalcificare l'apparecchio (vedere PULIZIA DEL GRUPPO FILTRO e ISTRUZIONI PER LA DECALCIFICAZIONE).                                                                                                    |  |  |  |  |  |
| avviene.<br>Sul display viene                                                                              | Il tubo flessibile di drenaggio è attorci-<br>gliato.                                                                      | Controllare il tubo flessibile di scarico (vedere ISTRUZIONI DI INSTALLAZIONE).                                                                                                    |  |  |  |  |  |
| F9 E1                                                                                                    | Tubo di scarico del lavandino ostruito.                                                                                    | Pulire il tubo di scarico del lavandino.                                                                                                    |  |  |  |  |  |
| La lavastoviglie non<br>esegue il carico                                                                   | Assenza di alimentazione idrica o rubinetto chiuso.                                                                        | Assicurarsi che sia presente acqua nella rete idrica e che il rubinetto dell'acqua sia aperto.                                                                                                    |  |  |  |  |  |
| dell'acqua.<br>Il display mostra:<br><b>H2O</b> e <i>X</i> si accen-                                       | Il tubo flessibile di ingresso dell'acqua è<br>attorcigliato.                                                              | Controllare il tubo flessibile di ingresso ( <i>vedere INSTALLAZIONE</i> ). Aprire la porta, premere il tasto AVVIO/Pausa e richiudere la porta entro 4 secondi.                                                                                                    |  |  |  |  |  |
| de; suona l'allarme<br>acustico.                                                                           | La griglia nel tubo flessibile di ingresso<br>dell'acqua è intasata; è necessario pulirlo.                                 | Controllare e pulire la griglia nel tubo flessibile di ingresso dell'acqua. Aprire la por-<br>ta, premere il tasto AVVIO/Pausa e richiudere la porta entro 4 secondi.                                                                                                    |  |  |  |  |  |
|                                                                                                    | Il filtro è intasato da residui di cibo o<br>calcare.                                                                      | Pulire il filtro e decalcificare l'apparecchio (vedere PULIZIA DEL GRUPPO FILTRO e ISTRUZIONI PER LA DECALCIFICAZIONE).                                                                                                    |  |  |  |  |  |
| La lavastoviglie termi-<br>na il ciclo di lavaggio                                                         | Il tubo di scarico è posizionato troppo<br>in basso o crea un effetto sifone nell'im-<br>pianto di scarico domestico.      | Controllare che l'estremità del tubo di scarico si trovi all'altezza corretta ( <i>vedere IN-STALLAZIONE</i> ). Verificare la presenza di effetti sifone nel sistema fognario domestico e, se necessario, installare un interruttore sifone/una valvola di ammissione dell'aria.                                                                     |  |  |  |  |  |
| Il display mostra:<br>F8 E3                                                                                | È presente una quantità eccessiva di<br>schiuma.                                                                           | Il dosaggio del detersivo non è stato stabilito in modo corretto oppure il detersivo<br>non è del tipo adatto alle lavastoviglie <i>(vedere RIEMPIMENTO DEL DISTRIBUTORE DETERSIVO).</i>                                                                                                    |  |  |  |  |  |
|                                                                                                    | Aria nella rete idrica.                                                                                                    | Controllare che non vi siano perdite nell'impianto idraulico o altri problemi che causino l'ingresso di aria.                                                                                                    |  |  |  |  |  |
|                                                                                                    | Il brillantante non è presente o il dosag-<br>gio è troppo basso.                                                          | Assicurarsi che la vaschetta del brillantante sia piena ( <i>vedere RIEMPIMENTO DEL DISTRIBUTORE BRILLANTANTE</i> ). Le sole compresse multifunzionali non garantiscono un effetto di asciugatura altrettanto buono rispetto all'uso effettivo del brillantante liquido.                                                                             |  |  |  |  |  |
|                                                                                                    | Le stoviglie sono state scaricate dopo l'a-<br>pertura automatica della porta, ma prima<br>della fine del ciclo effettivo. | Assicurarsi che il ciclo sia terminato prima di iniziare a scaricare le stoviglie ( <i>vedere USO QUOTIDIANO</i> ). Per ottenere risultati di asciugatura ancora migliori, si consiglia di lasciare le stoviglie all'interno della lavastoviglie con la porta aperta per altri 15 minuti dopo la fine del ciclo.                                     |  |  |  |  |  |
| Le stoviglie non<br>vengono asciugate<br>bene.                                                             | Le stoviglie sono troppo distese.                                                                                          | Se si notano ristagni d'acqua all'interno delle cavità di tazze, tazzine o ciotole, prova-<br>re a caricare le stoviglie (soprattutto nel cestello superiore) fornendo una maggiore<br>inclinazione per far gocciolare una maggiore quantità d'acqua prima dell'inizio<br>dell'asciugatura.                                                          |  |  |  |  |  |
|                                                                                                    | Il ciclo selezionato non prevede la fase di asciugatura.                                                                   | Verificare nella TABELLA DEI PROGRAMMI se il programma selezionato è predisposto per la fase di asciugatura. Il ciclo senza la fase di asciugatura potrebbe non fornire l'efficienza di asciugatura desiderata, quindi si raccomanda di cambiare la selezione del ciclo con quella che prevede la fase di asciugatura.                               |  |  |  |  |  |
|                                                                                                    | Piatti in materiale antiaderente o in plastica.                                                                            | La presenza di alcune gocce d'acqua su questo tipo di materiale è normale.                                                                                                    |  |  |  |  |  |
|                                                                                                    | Il serbatoio del sale è vuoto.                                                                                             | Riempire il serbatoio di sale il prima possibile. L'utilizzo dell'apparecchio senza sale può causare danni ai componenti interni.                                                                                                    |  |  |  |  |  |
| l piatti e i bicchieri                                                                                     | L'impostazione della durezza dell'acqua è troppo bassa.                                                                    | Aumentare l'impostazione (vedere TABELLA DELLA DUREZZA DELL'ACQUA).                                                                                                    |  |  |  |  |  |
| calcare o di una pelli-<br>cola biancastra.                                                                | Tappo del serbatoio sale non corretta-<br>mente chiuso.                                                                    | Controllare e chiudere il tappo del serbatoio del sale.                                                                                                    |  |  |  |  |  |
|                                                                                                    | Il serbatoio del brillantante è vuoto o il<br>dosaggio del brillantante è insufficiente.                                   | Riempire nuovamente la vaschetta con il brillantante e controllare l'impostazione del dosaggio (per maggiori informazioni - <i>vedere RIEMPIMENTO DEL DISTRIBUTORE BRILLANTANTE</i> ).                                                                                                    |  |  |  |  |  |
| La lavastoviglie indi-<br>ca: <b>F8 E5</b>                                                                 | La valvola è bloccata o difettosa.                                                                                         | Chiudere il rubinetto dell'acqua, se possibile. Non interrompere l'alimentazione<br>elettrica.<br>Chiamare l'assistenza.                                                                                                    |  |  |  |  |  |
| La perdita di deter-<br>gente.                                                                             | Dipende dal detergente liquido utilizzato<br>e può essere accentuata in caso di opzio-<br>ne di ritardo attivata.          | Piccole perdite non causano malfunzionamenti della macchina e possono essere evitate cambiando il tipo di detergente liquido o utilizzando le pastiglie.                                                                                                    |  |  |  |  |  |

## Documentazione normativa, documentazione standard, ordinazione di pezzi di ricambio e altre informazioni sul

prodotto possono essere reperite:Utilizzo del codice QR sul prodotto.

• Visitando il nostro sito web docs.hotpoint.eu e parts-selfservice.europeanappliances.com

Oppure, contattare il Servizio Assistenza Tecnica (al numero di telefono riportato sul libretto di garanzia). Quando si
contatta il Servizio Assistenza Tecnica, fornire i codici presenti sulla targhetta matricola del prodotto.

I dati del modello possono essere richiamati usando il codice QR riportato sull'etichetta energetica. L'etichetta riporta anche il codice identificativo del modello che può essere utilizzato per consultare il portale di registrazione su https://eprel.ec.europa.eu.

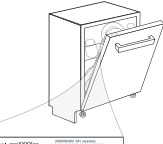

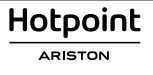

## Trumpasis Vadovas -

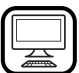

## DĖKOJAME, KAD ĮSIGIJOTE HOTPOINT ARISTON GAMINĮ.

Kad galėtumėte tinkamai pasinaudoti pagalba, užregistruokite savo prietaisą svetainėje: www.hotpoint.eu/register

- Prieš pradėdami naudotis prietaisu, atidžiai perskaitykite saugos ir montavimo instrukcijas.
- Po montavimo nepamirškite nuo indaplovės nuimti apsauginių transportavimo dalių.

# VALDYMO SKYDELIS

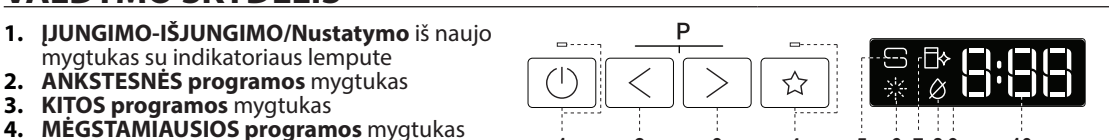

2

- 4. su indikatoriaus lempute
- 5. Tuščios Druskos Talpyklos indikatoriaus lemputė
- Tuščios Skalavimo Skysčio Talpyklos indikatoriaus lemputė 6.
- NUOSĖDŲ ŠALINIMO indikatoriaus lemputė 7.
- 8. Uždaryto Vandens Čiaupo indikatoriaus lemputė
- 9. Ekranas

10. Programos numerio ir likusio laiko indikatorius

## NAUDOJIMAS PIRMĄ KARTĄ

### NUSTATYMŲ MENIU

- 1. Jjunkite įrenginį paspausdami ĮJUNGIMO/IŠJUNGIMO 🛈 mygtuką.
- Paspauskite ir 3 sek. palaikykite Nustatymo (Pusines Ikrovos 🖓) mygtuką, kol pasigirs signalas, o ekrane bus rodoma "SEt".
- Praėjus vienai šekundei bus rodomas pirmas galimas nustatymas (raidė, h"). Paspauskite mygtuką **ANKSTESNIS**</**KITAS**> ir slinkite galimų nustatymų są-3
- rašu (žr. toliau pateikiamą lentelę), tada paspauskite PALEISTI/Pristabdyti bil, jei norite peržiūrėti ir pakeisti pasirinkto nustatymo reikšmę.
- Paspauskite ANKSTESNIS</KITAS>, jei norite pakeisti reikšmę, tada pa-spauskite PALEISTI/Pristabdyti DII, išsaugokite naująją reikšmę ir grįžkite į pagrindini meniu.
- Jei norite pakeisti kita nustatyma, kartokite 4 ir 5 punkto veiksmus.
- Jei norite išeiti iš meniu, paspauskite [JUNGIMO/IŠJUNGIMO () mygtuką arba palaukite 30 sek.

| RAIDĖ | NUSTATYMAS                                                                                                    | <b>REIKŠMĖS</b><br>( <b>Numatytasis</b> –<br>paryškintas) |
|-------|----------------------------------------------------------------------------------------------------|-----------------------------------------------------------|
| [_]   | <b>Vandens kietumo lygis</b><br>(žr. "VANDENS KIETUMO NUSTATYMAS"<br>ir "VANDENS KIETUMO LENTELĖ")                                                                                   | 1 2  <b>3</b>  4 5                                        |
| F     | <b>Skalavimo skysčio lygis</b><br>(žr. "SKALAVIMO SKYSČIO DOZAVIMO<br>REGULIAVIMAS")                                                                                                 | 0 1 2 3 4  <b>5</b>                                       |
| Ð     | <b>ActiveDry</b> ( <i>žr. "PARINKTYS IR FUNKCIJOS"</i> )<br>"1" = ljungta, "0" = lšjungta                                                                                            | <b>1</b>   0                                              |
|       | <b>Lemputė ant grindų</b><br>(žr. <i>"PARINKTYS IR FUNKCIJOS"</i> )<br>"1" = ljungta, "0" = lšjungta                                                                                 | <b>1</b>   0                                              |
|       | <b>Garsas</b><br>"1" = ljungta, "0" = lšjungta                                                                                                    | <b>1</b>  0                                               |
| ī     | <b>Gamykliniai nustatymai</b> - Paspauskite<br><b>PALEISTI/Pristabdyti</b> , jei norite atkurti visas<br>numatytąsias gamyklinių nustatymų reikšmes,<br>įtrauktas į nustatymų meniu. | -                                                         |

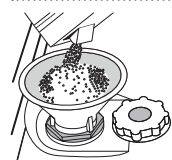

DRUSKOS TALPYKLOS PAPILDYMAS

Naudojant druską ant indų ir prietaiso funkcinių dalių nesikaupia kalkių nuosėdos.

Druskos talpykla yra apatinėje indaplovės dalyje (po apatine lentynėle kairėje pusėje).

- Būtina užtikrinti, kad druskos talpykla nebūtų tuščia.
- Labai svarbu, kad nustatytumėte vandens kietumą.
- Kai valdymo skydelyje užsidega DRUSKOS PAPILDYMO indikatoriaus lemputė 🕞 , reikia įpilti druskos.
- 1. Išimkite apatinę lentynėlę ir atsukite talpyklos dangtelį (sukite prieš laikrodžio rodyklę)
- Istatykite piltuvėlį (*žr. paveikslėlį*) ir pripildykite druskos talpyklą iki pat jos kraštų (apie 0,5 kg); gali būti, kad ištekės šiek tiek vandens.
- 3. Tik atliekant pirmą kartą: pripildykite druskos talpyklą su vandeniu. 4. Išimkite piltuvėlį ir nušluostykite druskos likučius nuo angos.

Dangtelį būtinai gerai užsukite, kad veikiant plovimo programai į talpyklą nepatektų ploviklis (tai gali nepataisomai sugadinti vandens minkštinimo įtaisą). Įpylę druskos visada nedelsdami paleiskite programą, kad išvengtumėte korozijos.

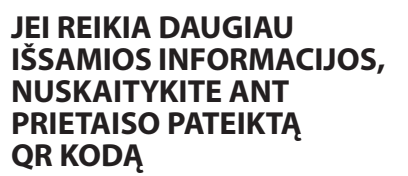

| 1 [9] |
|-------|
|       |

LT

hP) 3D  $\bigcirc \frac{1}{2}$ <del>+</del>'{\ © 3 sec 3 4 5 6789 10 11 12 13 14 15

11. 3D Zoninio Plovimo parinkties mygtukas su indikatoriaus lempute 12. Pusinės įkrovos parinkties mygtukas su indikatoriaus lempute /

- Nustatymas spauskite 3 sek.
- 13. Ypač Sausa parinkties mygtukas su indikatoriaus lempute
- 14. Atidėjimo parinkties mygtukas su indikatoriaus lempute
- 15. PALEIDIMO/Pristabdymo mygtukas su indikatoriaus lempute

Daugiau informacijos pateikiama svetainėje, Kasdienio Naudojimo Vadove.

## VANENS MINKŠTINIMO SISTEMA

Vandens minkštinimo įranga automatiškai sumažina vandens kietumą, taip išvengiama kalkių sankaupų ant kaitinimo elemento, pagerėja plovimo efektyvumas. Ši sistema savaime atsinaujina naudodama druska, todėl **ištuštėjus druskos rezervuarui jį reikia papildyti.** Atsinaujinimo dažnis priklauso nuo vandens kietumo lygio nustatymo – atnaujinimas vykdomas vieną kartą per **4-6** "Eco" ciklų, kai nustatytas **3** vandens kietumo lygis. Regeneracijos procesas vykdomas ciklo pradžioje, įpilant papildomai švaraus vandens.

- Vienam atnaujinimuj sunaudojama: ~3 l vandens:
- Cilas užtrunka iki 5 minučių ilgiau;
  - Sunaudojama mažiau nei 0,005 kWh energijos.

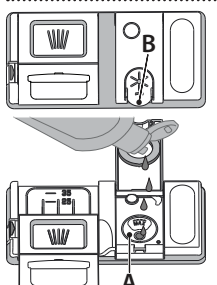

SKALAVIMO SKYSČIO DOZATORIAUS PILDYMAS Skalavimo skystis padeda lengviau išdžiovinti indus. Skalavimo skysčio dozatorių A reikėtų pripildyti, kai valdymo skydelyje užsidega SKALAVIMO SKYSČIO PAPILDYMO indikatoriaus lempute 🔆

- 1. Paspausdami ir patraukdami aukštyn dangtelio fiksatorių atidarykite dozatorių B.
- 2. Atsargiai įpilkite skalavimo skysčio iki maksimalaus lvgio žymos (110 ml) – nepripilkite per daug. Jei taip kartais nutiktų, iškart nuvalykite išsipylusį skystį sausa šluoste.
- 3. Uždarydami paspauskite dangtelį, kad pasigirstų spragtelėjimas.

Skalavimo skysčio NIEKADA nepilkite tiesiai i indaplove.

#### đ D 0 С WW 图

## PLOVIKLIO DOZATORIAUS PILDYMAS

Jei norite atidaryti ploviklio dozatorių, naudokite atidarymo įtaisą C. Ploviklio pilkite tik į sausą dozatorių D. Parengiamojo plovimo ploviklio kiekį įdėkite tiesiai į indaplovę.

 Matuodami ploviklio kiekį vadovaukitės anks-čiau pateikta informacija, kad įdėtumėte tin-kamą jo kiekį. Dozatoriaus D viduje yra žymos, kurios padės pasirinkti tinkamą ploviklio kiekį.

2. Pašalinkite ploviklio likučius iš dozatoriaus kampų, tada uždarykite dangtelį taip, kad jis spragtelėtų.

Traukdami aukštyn, kol uždarymo įtaisas užsifiksuos vietoje, uždarykite ploviklio dozatoriaus dangtelį.

Ploviklio dozatorius automatiškai atsidarys reikiamu metu vykdant programą. Naudojant ne indaplovėms skirtą skalbimo priemonę irenginys gali netinkamai veikti arba sugesti.

# PROGRAMU LENTELĖ

| Pro | ograma                  | Programų aprašymas                                                                                                    | Džiovinimo<br>etapas | ActiveDry    | Galimos parinktys *)                                                                                                    | Plovimo<br>programos<br>trukmė<br>(h:min)**) | <b>Vandens</b><br><b>sąnaudos</b><br>(litrai ciklui) | <b>Energijos</b><br><b>sąnaudos</b><br>(kWh/ciklui) |
|-----|-------------------------|----------------------------------------------------------------------------------------------------|----------------------|--------------|----------------------------------------------------------------------------------------------------|----------------------------------------------|------------------------------------------------------|-----------------------------------------------------|
| P1  | ECO                     | <b>Ekonominė</b> 50°- Programa "Eco" tinka įprastai užterštiems<br>stalo indams plauti iškart po naudojimo, tai efektyviausia<br>programa pagal bendras energijos ir vandens sąnaudas, ji<br>naudojama, kad būtų tenkinamos ES ekologinio projektavi-<br>mo nuostatos. | 1                    | ~            | $ ( \mathbf{J} ) ( \mathbb{C}_{2}^{1} + ( \mathbb{S} ) ) ) $                                                                                                    | 3:30                                         | 9,5                                                  | 0,76                                                |
| P2  | Á _                     | Automatinė Intensyvus 65° - Automati-<br>nė programa stipriai užterštiems indams<br>ir keptuvėms (netink jautriems indams). nešvarumo lygis                                                                                                    | $\checkmark$         | $\checkmark$ | $ (3) (\underline{\mathbb{Q}}_{2}^{1} + (\mathbb{Q}_{h}^{1})) (\underline{\mathbb{Q}}_{2}^{1} + (\mathbb{Q}_{h}^{1})) (\underline{\mathbb{Q}}_{h}^{1}) (\underline{\mathbb{Q}}_{h}^{1}) (\underline{\mathbb{Q}$ | 2:25-3:10                                    | 17,0-25,0                                            | 1,30-1,70                                           |
| P3  |                         | Automatinė Mišriems 55° - Automatinė<br>programa įprastai nešvariems indams,<br>ant kurių yra pridžiuvusių maisto likučių, pašvarius kai jutiklis                                                                                                    | $\checkmark$         | $\checkmark$ | $ (3) (\underline{\mathbb{Q}}_{2}^{1} + 4) (\underline{\mathbb{Q}}_{1}^{1} + 4) $                                                                                                    | 1:20-3:20                                    | 7,5-20,5                                             | 0,75-1,20                                           |
| P4  |                         | Automatinė Greitas Plovimas 50° - Au-<br>tomatinė programa įprastai nešvariems<br>ir tik šiek tiek nešvariems indams. Kas-<br>dienis ciklas, užtikrinantis optimalią šva-<br>rą ir džiovinimą per trumpesnį laiką.                                                     | $\checkmark$         | $\checkmark$ | $ (3) \bigcirc \underline{1}_2 + (1) \land \widehat{h^{+}} ) $                                                                                                    | 1:00-1:50                                    | 8,0-16,0                                             | 0,70-1,10                                           |
| Р5  |                         | <b>Greita</b> 45° - programa rekomenduojama nedideliam šiek tiek nešvarių indų kiekiui, ant kurių nėra pridžiuvusių maisto likučių. Nėra džiovinimo fazės.                                                                                                    | -                    | $\checkmark$ | $\bigcirc \frac{1}{2} + \langle \rangle \widehat{h^{\downarrow}} $                                                                                                    | 0:30-0:40                                    | 10,5-15,0                                            | 0,55-0,65                                           |
| P6  | Qγ                      | Jautrūs 45° - Programa, skirta jautriems indams, kurie jau-<br>triau reaguoja į aukštą temperatūrą, pvz., stiklinės, taurės ir<br>puodeliai.                                                                                                    | $\checkmark$         | $\checkmark$ | $\bigcirc \frac{1}{2} + \sqrt{5} h^{\downarrow}$                                                                                                    | 1:40-1:50                                    | 12,5-17,0                                            | 0,95-1,20                                           |
| P7  | $\langle \cdot \rangle$ | <b>Geros Nakties</b> 55° - Tinka, kai prietaisą jjungiate nakčiai. Už-<br>tikrina optimalią švarą ir džiovinimą skleidžiant kuo mažiau<br>triukšmo.                                                                                                    | $\checkmark$         | $\checkmark$ | + $($ $h$ $($ $h$ $)$                                                                                                    | 3:50-4:10                                    | 10,5-14,5                                            | 0,80-1,15                                           |
| P8  |                         | Sanitarinė 65° - Įprastai arba stipriai nešvarūs indai, kai rei-<br>kia papildomo antibakterinio plovimo. Gali būti naudojamas<br>atliekant indaplovės techninę priežiūrą.                                                                                             | $\checkmark$         | -            | $ (3) (\underline{\hat{h}}_{2} + (\hat{h}_{2})) (\underline{\hat{h}}_{2}) $                                                                                                    | 1:55-2:10                                    | 12,0-19,0                                            | 1,40-1,80                                           |
| P9  |                         | <b>Mirkymas</b> - Naudokite indams, kurie bus plaunami vėliau, paruošti. Šiai programai nenaudojama jokio ploviklio.                                                                                                    | -                    | $\checkmark$ | $\bigcirc \frac{1}{2}$ $\widehat{h^{\downarrow}}$                                                                                                    | 0:12                                         | 4,5                                                  | 0,10                                                |
| P10 | <br>♦                   | Savaiminio valymo 65° - Programa, skirta naudoti indaplo-<br>vės priežiūrai, turi būti vykdoma tik kai indaplovė yra TUŠČIA,<br>naudojant specialias plovimo priemones, skirtas indaplovės<br>priežiūrai.                                                              | -                    | -            | $\hat{h^{\mu}}$                                                                                                    | 1:15                                         | 12,7                                                 | 1,10                                                |

Ekonominės programos duomenys yra apskaičiuoti laboratorijos sąlygomis vadovaujantis Europos standarto EN 60436:2020 reikalavimais.

Pastaba bandymų laboratorijoms: dėl informacijos apie lyginamuosius Europos standartus rašykite adresu: dw\_test\_support@europeanappliances.com Pirminis lėkščių apdorojimas nereikalingas prieš visas programas.

\*) Vienu metu galima naudoti ne visas parinktis. \*\*) Reikšmės, pateikiamos kitoms programoms nei ("Eco"), yra tik rekomendacinio pobūdžio. Tikrasis laikas gali keistis dėl daugelio veiksnių, pvz., tiekiamo vandens temperatūros ir slėgio, patalpos temperatūros, ploviklio kiekio, įkrovos kiekio ir tipo, įkrovos paskirstymo, papildomai pasirinktų parinkčių ir jutiklio kalibravimo. Dėl jutiklio kalibravimo programos trukmė gali pailgėti iki 20 min.

## PARINKTYS IR FUNKCIJOS

Jei reikia daugiau išsamios informacijos, nuskaitykite ant prietaiso pateiktą QR kodą.

PARINKTYS gali būti pasirinktos / anuliuotos pasirinkus programą, tiesiogiai paspaudžiant atitinkamą mygtuką (jei indikatorius yra, jis švies) (žr. VALDYMO SKYDELĮ). Jei parinktis negali būti naudojama su pasirinkta programa (žr. PROGRAMŲ LENTELĘ), greitai 3 kartus sumirksės atitin-kama LED lemputė ir pasigirs signalas. Parinktis nebus įjungta. Parinktis gali pakeisti programos trukmę, vandens arba energijos sąnaudas.

h

3D ZONINIS PLOVIMAS - Dėl papildomų vandens purkštukų ši pa-3D rinktis užtikrina 80 % galingesnį vandens srautą ir intensyvesnį plovima apatinėje lentynėlėje, sudėjus indus konkrečioje vietoje. Šia parinkti rekomenduojame naudoti plaunant puodus ir troškinimo indus (žr. skyrių apie 3D įkrovimą).

1 PUSINĖ JKROVA - Jei plaunamų indų nedaug, pasirinkę PUSINĘ JKRO-VA galite taupyti vandenį, elektrą ir laiką, atsižvelgiant į pasirinktą programą. Nepamirškite sumažinti ir ploviklio kiekio.

+ / / YPAČ SAUSA - Naudojant aukštesnę temperatūrą galutinio skalavimo metu ir pailginus džiovinimo etapą pagerinami džiovinimo rezultatai. ljungus parinktį YPAČ SAUSA plovimo ciklas pailgėja.

MĖGSTAMIAUSIA - megstamiausią programą galima išsaugoti, kad ji būtų lengvai pasiekiama. Suraskite programą mygtukais ANKSTESNĖ/ KITA, tada paspauskite ir 3 sek palaikykite nuspaudę mygtuką Mėgstamiausia programa.

UŽSUKTAS VANDENS ČIAUPAS – Signalas - Mirksi, kai neįteka vanduo ar užsuktas vandens čiaupas.

ATIDĖJIMAS - Programos paleidimą galima atidėti pasirinktam laikui nuo 0:30 iki 24 val.

ATIDĖJIMO funkcijos negalima įjungti, kai programa paleidžiama.

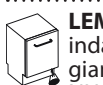

LEMPUTĖ ANT GRINDŲ - LED lemputė šviečia ant grindų ir rodo, kad indaplovė veikia. Lemputė užgęsta pasibaigus ciklui. Ši funkcija įjungiama pagal numatytuosius nustatymus, tačiau ją galima išjungti ŇUSTAŻYMŲ MENU. .....

ActiveDry - patogi džiovinimo sistema, kuri automatiškai atidaro dureles džiovinimo fazės metu ar po jos, kad visada būtų užtikrinami puikūs džiovinimo rezultatai. Durelės atsidaro, kai temperatūra yra saugi jūsų virtuvės baldams. Kaip papildoma apsauga nuo garų kartu su indaplove pridedama speciali apsauginė plėvelė. 

VERTINIMAS - Kai jutiklis nustato nešvarumo lygį, ekrane parodoma animacija (apie 20 min.) ir ciklo trukmė pakoreguojama. Vertinimas skirtas nustatyti indų nešvarumo lygį; jis taikomas visuose cikluose (išskyrus "Eco") ir atitinkamai pakoreguoja programą.

Hotpoint ARISTON

## Trumpasis Vadovas -

NUOSEDŲ ŠALINIMAS – Signalas - Nustatyta, kad ant prietaiso vidinių komponentų susikaupė kalkių nuosėdų. Patikrinkite, ar tinkama vandens kietumo nustatymo reikšmė ir ar druskos talpykloje yra druskos (žr. NAUDOJIMAS PIRMĄ KARTĄ), tada naudokite kalkių šalinimo priemonę (rekomenduojama naudoti "WPro" prekių ženklo gaminius) ir paleiskitė Savaiminio valymo programą. Sėkmingai pašalinus kalkes, piktograma nebebus rodoma.

Neatlikus nurodytų veiksmų, gaminio eksploatacinės savybės pablogės. Ims mirksėti įspėjimas NUOSĖDŲ ŠALINIMAS ir ekrane bus rodomas signalas «dES». Jei nesiimsite jokių veiksmų, prietaisas leis paleisti tik tam tikrą ciklų skaičių (kai ekrane rodomas «dES» signalas), o tada bus užblokuotas, kad būtų išvengta komponentų pažeidimų ir bus galima naudoti tik Savaiminio valymo programą. Atlikus visišką kalkių šalinimą, prietaisas bus atblokuotas. Jei kalkių kiekis labai didelis, siekiant užtikrinti veiksmingą jų šalinimą procesą gali tekti atlikti du kartus.

REGULIUOJAMOS PADĖTIES UŽLENKIAMI SKYDELIAI

Šoninius užlenkiamus skydelius galima užlenkti ar atlenk-

ti,kad optimizuotumėte indų išdėstymą krepšyje. Vyno taures galima saugiai dėti į užlenkiamus skydelius – tiesiog

kiekvienos taurės kojelę įstatykite į atitinkamą angą.

Puodams, dangčiams, lėkštėms, salotinėms,

PLOVIMAS lentynoje ir skydelyje suaktyvinkite 3D

## DÉJIMAS I LENTYNÉLES

## ĮRANKIŲ LENTYNĖLĖ

Trečioji lentynėlė skirta specialiai įrankiams sudėti. Irankius sudėkite taip, kaip parodyta paveikslėlyje. Įrankius sudėjus atskirame skyriuje len-

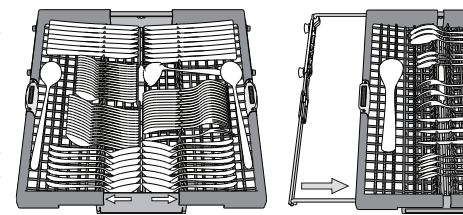

gviau juos surinkti baigus plauti, be to, pagerinami plovimo ir džiovinimo rezultatai.

### Peilius ir kitus aštrius įrankius būtinai dėkite ašmenimis žemyn.

Irankių krepšyje yra du stumdomieji šoniniai padėklai, kad galėtumėte išnaudoti visą apatinės dalies aukštį, o viršutinėje lentynėlėje galėtumėte sudėti aukštus indus

. . . . . . . . . . . . . . . . . .

#### VIRŠUTINĖ LENTYNĖLĖ

Sudėkite jautrius ir lengvus indus: stiklines, puodelius, lekšteles, žemas salotines.

Viršutinėje lentynėlėje yra pakeliamas atramos, kurias galima naudoti vertikalioje padėtyje, kai reikia sudėti puodelius / deserto lekšteles, arba nuleisti, kad būtų galima sudėti dubenėlius ir maisto indelius.

(indų dėjimo viršutinėje lentynėlėje pavyzdys)

#### VIRŠUTINĖS LENTYNĖLĖS AUKŠČIO REGULIAVIMAS

Viršutinės lentynėlės aukštį galima reguliuoti: viršutinė padėtis yra skirta dideliems indams apatiniame krepšyje sudėti, o apatinė – kad išnaudotumėte visas atlenkiamas atramas ir sukurtumėte daugiau vietos viršuje, o apatinėje lentynėlėje sudėti daiktai nesiliestų.

Primygtinai rekomenduojame lentynėlės aukščio nereguliuoti, kai ji pilna. NIEKADA nebandykite lentynėlės nuleisti ar pakelti tik vienoje pusėje.

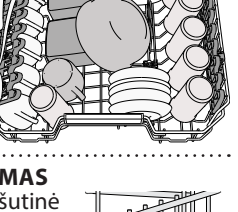

Daugiau informacijos pateikiama svetainėje, Kasdienio Naudojimo Vadove.

PRIEŽIŪRA IR TECHNINĖ PRIEŽIŪRA

## **FILTRŲ BLOKO VALYMAS**

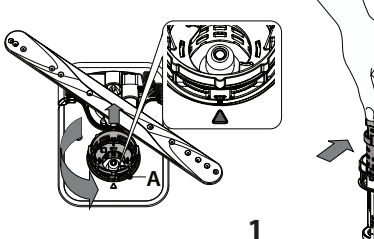

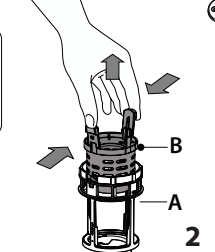

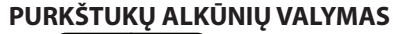

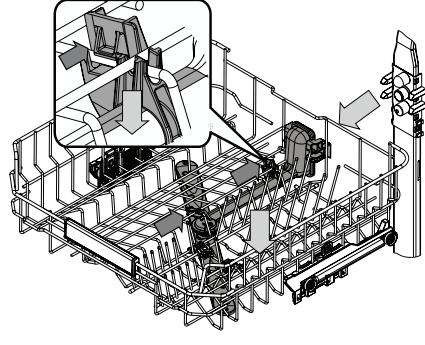

Kartais maisto likučiai gali įstrigti purkštukų alkūnėse ir užkišti angas, per kurias purškiamas vanduo. Todėl rekomenduojama kartkartėmis patikrinti alkūnes ir nuvalyti jas nedideliu nemetaliniu šepetėliu.

3

Norint išimti viršutinį purkštuvą jį turite išimti kartu su vamzdvnu.

4

Indaplovę draudžiama naudoti be filtrų arba netinkamai pritvirtinus filtrus.

Labai svarbu, kad montuojant filtrą iš naujo, abu trikampiai, pavaizduoti priartintame brėžinyje, sutaptų.

Jei radote pašalinių objektų (pavyzdžiui stiklo ar porceliano šukių, kaulų, vaisių sėklų ir t. t.) kruopščiai juos pašalinkite.

Patikrinkite ir pašalinkite susikaupusius maisto likučius. NIEKADA NENUIMKITE plovimo ciklo siurblio apsaugos (parodyta rodykle) (4 pav.).

> Apatinę purkštukų alkūnę galima nuimti patraukiant aukštyn ir pasukant ją prieš laikrodžio rodyklę. Grąžinkite apatine purkštukų alkūne atgal spustelėdami ją žemyn ir pasukdami pagal laikrodžio rodyklę.

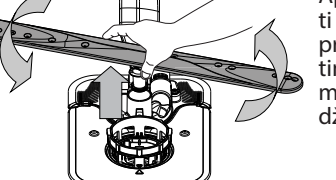

# horizontalioje padėtyje, kad būtų galima sudėti

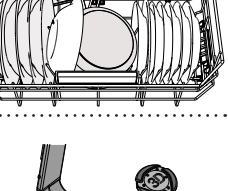

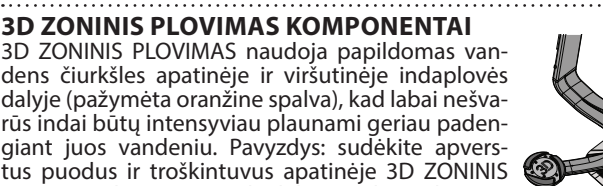

TALPA: 15 standartinių talpos nustatymų

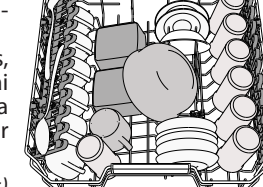

keptuves ir salotines. (indų dėjimo apatinėje lentynėlėje pavyzdys) **3D ZONINIS PLOVIMAS KOMPONENTAI** 3D ZONINIS PLOVIMAS naudoja papildomas vandens čiurkšles apatinėje ir viršutinėje indaplovės

ZONINIS PLOVIMAS parinktj.

įrankiams ir pan. Dideles lėkštes ir dangčius geriausia dėti kraštuose, kad jie netrukdytų mentėms su purkštukais. Apatinėje lentynėlėje yra pakeliamas atramos, kurias galima naudoti vertikalioje padėtyje, kai reikia sudėti lėkštes, arba

APATINĖ LENTYNĖLĖ

# TRIKČIŲ ŠALINIMAS

LT

Jei reikia daugiau išsamios informacijos, nuskaitykite ant prietaiso pateiktą QR kodą.

**Trumpasis Vadovas** 

Jei jūsų indaplovė tinkamai neveikia, patikrinkite, ar problemą galima išspręsti pasinaudojus šiuo sąrašu. Esant kitoms klaidoms ar problemoms, kreipkitės į įgaliotą techninės priežiūros centrą, kurio kontaktinę informaciją galite rasti garantijos knygelėje. Atsarginių detalių bus galima įsigyti 7 arba 10 metų, atsižvelgiant į įstatymuose numatytus reikalavimus.

| PROBLEMOS                                                                                      | GALIMOS PRIEŽASTYS                                                                                           | SPRENDIMAI                                                                                                    |
|------------------------------------------------------------------------------------------------|----------------------------------------------------------------------------------------------------|----------------------------------------------------------------------------------------------------|
| Šviečia arba<br>mirksi kalkių<br>šalinimo indikatorius<br>Rodomas įspėjimas<br>« <b>dES</b> ». | Ant vidinių prietaiso komponentų kaupiasi<br>kalkių nuosėdos.                                                | Nedelsdami atlikite prietaiso kalkių šalinimą naudodami Savaiminio Valymo pro-<br>gramą ir parduotuvėse parduodamą kalkių šalinimo priemonę (žr. <i>PARINKTYS IR FUNKCIJOS</i> ). Įpilkite druskos į rezervuarą. Patikrinkite vandens kietumo nustaty-<br>mą. Jei neatliksite kalkių šalinimo procedūros, prietaisas gali nustoti veikti. |
| Indaplovė neišleidžia<br>vandens.                                                              | Susikaupę maisto likučiai arba kalkės<br>užkimšo filtrą.                                                     | Išvalykite filtrą ir atlikite prietaiso kalkių šalinimo procedūrą <i>(žr. FILTRŲ BLOKO</i><br>VALYMAS ir KALKIŲ ŠALINIMO INSTRUKCIJOS).                                                                                                    |
| Ekrane rodoma:                                                                                 | Susimetusi išleidimo žarna.                                                                                  | Patikrinkite išleidimo žarną (žr. ĮRENGIMO INSTRUKCIJĄ).                                                                                                    |
| F7 E3 arba F9 E1                                                                               | Užsikišo praustuvo išleidimo vamzdis.                                                                        | Išvalykite praustuvo išleidimo vamzdį.                                                                                                    |
| Indaplovė neprisipil-<br>do vandens.                                                           | Neprijungtas vandens tiekimas arba užda-<br>rytas čiaupas.                                                   | Patikrinkite, ar prijungtas vandens tiekimas ir ar atsuktas vandens čiaupas.                                                                                                    |
| Ekrane rodoma:<br><b>H2O</b> ir 🏈 šviečia;                                                     | Susimetė vandens įleidimo žarna.                                                                             | Patikrinkite įleidimo žarną ( <i>žr. ĮRENGIMAS</i> ). Atidarykite dureles, paspauskite PALEI-<br>DIMO/Pristabdymo mygtuką ir vėl uždarykite dureles per 4 sekundes.                                                                                                    |
| skamba garsinis<br>signalas.                                                                   | Užsikimšo vandens įleidimo žarnos sietelis;<br>jį reikia išvalyti.                                           | Patikrinkite ir išvalykite vandens įleidimo žarnos sietelį. Uždarykite dureles ir paspauskite PALEIDIMO/Pristabdymo mygtuką.                                                                                                    |
|                                                                                                | Susikaupę maisto likučiai arba kalkės<br>užkimšo filtrą.                                                     | Išvalykite filtrą ir atlikite prietaiso kalkių šalinimo procedūrą ( <i>žr. FILTRŲ BLOKO</i><br>VALYMAS ir KALKIŲ ŠALINIMO INSTRUKCIJOS).                                                                                                    |
| Indaplovės ciklas<br>baigiasi per anksti.                                                      | Išleidimo žarna įrengta per žemai arba susi-<br>daro sifonas į namų kanalizacijos sistemą.                   | Patikrinkite, ar išleidimo žarnos galas yra tinkamame aukštyje ( <i>žr. ĮRENGIMAS</i> ). Pa-<br>tikrinkite, ar nesusidaro sifonas į namų kanalizacijos sistemą ir, jei reikia, sumon-<br>tuokite pertraukiklį / oro įleidimo vožtuvą.                                                                                                    |
| Ekrane rodoma: <b>P8 E3</b>                                                                    | Susidarė per didelis putų kiekis.                                                                            | Netinkamai pamatavote ploviklio kiekį arba jis netinkamas indaplovėms (žr. PLO-<br>VIKLIO DOZATORIAUS PILDYMAS).                                                                                                    |
|                                                                                                | Oras vandens tiekimo sistemoje.                                                                              | Patikrinkite vandens tiekimo sandarumą ar kitas problemas, dėl kurių gali patekti oro.                                                                                                    |
|                                                                                                | Nėra skalavimo priemonės arba jos dozė<br>yra per maža.                                                      | Įsitikinkite, kad skalavimo priemonės dozatorius yra užpildytas ( <i>žr. SKALAVIMO SKYS-ČIO DOZATORIAUS PILDYMAS</i> ). Naudojant tik daugiafunkcines tabletes nebus užti-<br>krintas toks geras džiovinimo efektas, kaip naudojant skystą skalavimo priemonę.                                                                            |
|                                                                                                | Indai buvo išimti automatiškai atidarius<br>duris, tačiau dar nepasibaigus visam ciklui.                     | Prieš pradėdami iškrauti indus, įsitikinkite, kad ciklas yra pasibaigęs <i>(žr. KASDIENIS NAUDOJIMAS)</i> . Siekiant dar geresnių džiovinimo rezultatų, ciklui pasibaigus reko-<br>menduojame indus palikti indaplovėje atidarytomis durelėmis dar 15 minučių.                                                                            |
| Indai tinkami neiš-<br>džiovinami.                                                             | Indai sustatyti per plokščiai.                                                                               | Jei puodelių, bokalų ar dubenų ertmėse pastebėjote vandens, pabandykite indus<br>į indaploves (ypač viršutinę jų lentynėlę) krauti didesniu pasvyrimu, kad kuo<br>didesnis vandens kiekis nulašėtų dar neprasidėjus džiovinimui.                                                                                                    |
|                                                                                                | Pasirinktas ciklas neturi džiovinimo etapo.                                                                  | PROGRAMŲ LENTELĖJE pasitikrinkite, ar pasirinktoje programoje yra džiovinimo<br>etapas. Naudojant ciklą be džiovinimo etapo gali nepavykti užtikrinti pageidaujamo<br>džiovinimo efektyvumo, todėl rekomenduojama pasirinkti ciklą su džiovinimo faze.                                                                                    |
|                                                                                                | Indai yra pagaminti nelipnios medžiagos ar plastiko.                                                         | La presenza di alcune gocce d'acqua su questo tipo di materiale è normale.                                                                                                    |
|                                                                                                | Druskos rezervuaras yra tuščias.                                                                             | Kuo greičiau įpilkite druskos į rezervuarą. Jei prietaisą naudosite be druskos, gali<br>būti pažeisti vidiniai jo komponentai.                                                                                                    |
| Indai ir stiklinės                                                                             | Vandens kietumo nustatymas yra per mažas.                                                                    | Padidinkite nustatymą (žr. VANDENS KIETUMO LENTELĖ).                                                                                                    |
| sėdomis arba balkšva<br>plėvele.                                                               | Netinkamai uždarytas druskos talpyklos<br>dangtelis.                                                         | Patikrinkite ir uždarykite druskos rezervuaro dangtelį.                                                                                                    |
|                                                                                                | Skalavimo skysčio rezervuaras yra tuščias<br>arba nepakankama skalavimo skysčio dozė.                        | Įpilkite į rezervuarą skalavimo skysčio ir patikrinkite dozavimo nustatymą (dau-<br>giau informacijos - <i>žr. SKALAVIMO SKYSČIO DOZATORIAUS PILDYMAS</i> ).                                                                                                    |
| Indaplovės ekranas<br>rodo <b>F8 E5</b>                                                        | Vožtuvas užblokuotas arba sugedęs.                                                                           | Jei yra galimybė, užsukite vandens čiaupą. Neišjunkite maitinimo tiekimo. Kreip-<br>kitės į techninės priežiūros centrą.                                                                                                    |
| Ploviklio nuotėkis.                                                                            | Priklauso nuo naudojamo skysto ploviklio ir<br>gali būti akcentuojamas, jei įjungta atidėji-<br>mo parinktis | Nedideli nutekėjimai nesukels mašinos gedimo ir jų galima išvengti keičiant<br>skysto ploviklio rūšį arba naudojant tabletes.                                                                                                    |

Informaciją apie įmonės politiką, standartinę dokumentaciją, informaciją apie atsarginių dalių užsakymą ir papildomą informaciją galite rasti atlikdami toliau nurodytus veiksmus:

Gaminio QR kodo naudojimas.

- Apsilankydami mūsų tinklalapyje docs.hotpoint.eu ir parts-selfservice.europeanappliances.com
- Arba kreipdamiesi į techninės priežiūros centrą (žr. telefono numerius garantijos lankstinuke). Kreipiantis į techninės priežiūros centrą būtina pateikti gaminio duomenų plokštelėje nurodytus kodus.

Modelio informaciją galima gauti pasinaudojus QR kodu, pateikiamu energijos klasės etiketėje. Etiketėje yra nurodytas ir modelio identifikatorius, kuriuo galima pasinaudoti registro portale https://eprel.ec.europa.eu.

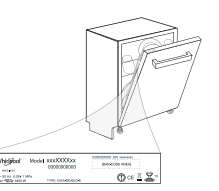

# Īsā pamācība

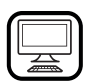

# PALDIES, KA IEGĀDĀJĀTIES HOTPOINT ARISTON IZSTRĀDĀJUMU.

Lai saņemtu pilnvērtīgu palīdzību, lūdzu, reģistrējiet savu ierīci vietne: www.hotpoint.eu/register

Pirms ierīces lietošanas rūpīgi izlasiet Drošības un uzstādīšanas instrukciju.

Pēc uzstādīšanas neaizmirstiet noņemt no trauku mazgājamās mašīnas visus transportēšanas aizsarglīdzekļus.

# VADIBAS PANELIS

- IESLĒGŠANAS/IZSLĒGŠANAS/Atiestatīšanas
- poga ar indikatora gaismiņu
- IEPRIEKŠĒJĀS programmas poga 3. **NĀKAMĀS programmas** poga
- IECIENĪTĀKĀ programm poga ar indikatora 4. gaisminu
- 5. Tukšas **sāls** tvertnes indikatora gaismiņa
- 6. Tukšas skalošanas līdzekļa tvertnes indikatora gaismiņa
- ATKALKOŠANAS indikatora gaismiņa 7.
- Aizvērts Ūdens Krāna indikatora gaismiņa 8.
- 9
- Programmas numura un atlikušā laika indikators
- 10. Displejs

## **PIRMĀ LIETOŠANAS REIZE**

#### **IESTATĪJUMU IZVĒLNE**

- 1. leslēdziet ierīci, nospiežot IESLĒGŠANAS/IZSLĒGŠANAS () pogu.
- Nospiediet lestatījumu <sup>(</sup>
   <sup>(</sup>) (Pusielāde (<sup>1</sup>/<sub>2</sub>) pogu un turiet to nospiestu 3 sekundes, līdz dzirdat skaņas signālu un displejā ir redzams "SEt".
- 3. Pēc 1 sekundes tiks atainots pirmais pieejamais iestatījums ("h" burts). 4. Nospiediet IEPRIEKŠĒJĀS < /NĀKAMĀS > , lai ritinātu pieejamo iestatījumu sarakstu (skatīt zemāk esošo tabulu), pēc tam nospiediet PALAI-ŠANAS/Apturēšanas 🕅 , lai apskatītu un mainītu aktuāli atlasītā iesta-
- tījuma vērtību. 5. Nospiediet IEPRIEKŠĒJĀS < /NĀKAMĀS > , lai mainītu vērtību, pēc tam nospiediet PALAIŠANAS/Apturēšanas DII, lai saglabātu jauno vērtību un atgrieztos galvenajā izvēlnē.
- 6. Lai mainītu citu iestatījumu, atkārtojiet 4. and 5. punktu.
- Nospiediet IESLĒGŠANAS/IZSLĒGŠANAS () vai nogaidiet 30 sekundes, lai izietu no izvēlnes.

| BURTS | IESTATĪJUMS                                                                                                    | <b>VĒRTĪBAS</b><br>(noklusējams –<br><b>treknrakstā</b> ) |
|-------|----------------------------------------------------------------------------------------------------|-----------------------------------------------------------|
| {-)   | <b>Ūdens cietības līmenis</b><br>(skatīt "ŪDENS CIETĪBAS IESTATĪŠANA"<br>un "ŪDENS CIETĪBAS TABULA")                                                                                    | 1 2  <b>3</b>  4 5                                        |
|       | <b>Skalošanas līdzekļa līmenis</b><br>(skatīt "SKALOŠANAS LĪDZEKĻA DEVAS PIELĀGOŠANA")                                                                                                  | 0 1 2 3 4  <b>5</b>                                       |
| L)    | ActiveDry<br>(skatīt "IZVĒLES IESPĒJAS UN FUNKCIJAS")<br>"1" = Iesl., "0" = Iszl.                                                                                                    | <b>1</b>  0                                               |
|       | <b>Gaisma uz grīdas</b><br>(skatīt "IZVĒLES IESPĒJAS UN FUNKCIJAS")<br>"1" = Iesl., "0" = Iszl.                                                                                         | <b>1</b>   0                                              |
|       | <b>Skaņa</b> "1" = lesl., "0" = lszl.                                                                                                    | <b>1</b>   0                                              |
| ι-    | Rūpnīcas iestatījumi - Nospiediet PALAIŠANAS/<br>Apturēšanas, lai atjaunotu visas iestatījumu, kas<br>ir iekļauti iestatījumu izvēlnē, vērtības uz rūpnīcas<br>noklusējuma parametriem. | -                                                         |

## SÂLS TVERTNES UZPILDE

Sāls lietošana novērš KAĻĶAKMENS veidošanos uz traukiem un ierīces funkcionālajām daļām.

Sāls tvertne atrodas trauku mazgājamās mašīnas apakšē-

- jā daļā (zem apakšējā plaukta kreisajā pusē). SALS TVERTNE NEKAD NEDRĪKST būt tukša.
- Ir svarīgi iestatīt ūdens cietību.
- Kad vadības panelī ir iedegta SĀLS UZPILDES indikatora gaismiņa 🗁 , ir jāuzpilda sāls.
- 1. Izņemiet zemāko statīvu un atskrūvējiet tvertnes vāciņu (pretēji pulkstena rādītāja virzienam).
- 2. Novietojiet piltuvi (skatiet attēlu) un piepildiet sāls tvertni līdz augšai (aptuveni 0,5 kg); no tā nevajadzētu iztecēt ūdenim.
- 3. Tikai pirmajā reizē rīkojieties šādi: sāls tvertni uzpildiet ar ūdeni.
- 4. Izņemiet piltuvi un noslaukiet uz atveres palikušo sāli.

Pārliecinieties, ka vāciņš ir stingri pieskrūvēts, lai mazgāšanas programmas lai-kā tvertnē neiekļūtu mazgāšanas līdzeklis (tas var sabojāt ūdens mīkstinātāju). Lai novērsu koroziju, katru reizi pēc sāls tvertnes uzpildīšanas palaidiet programmu pēc iespējās ātrāk.

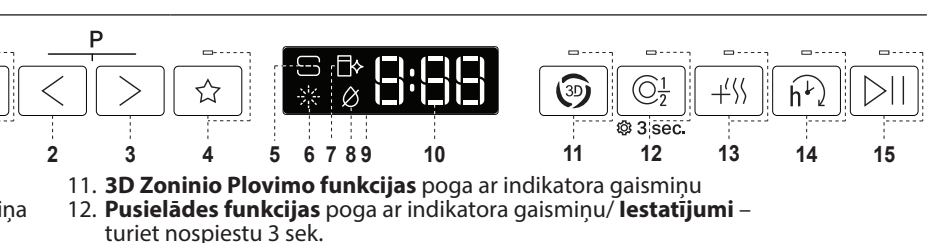

LAI SANEMTU SĪKĀKU

NOSKENĒT UZ JŪSU

IERÍCES ESOSO OR.

INFORMĀCIJU, LŪDZAM

- 13. Loti Sauss funkcijas poga ar indikatora gaismiņu
- 14. Aizkave funkcijas poga ar indikatora gaismiņu

15. PALAIŠANAS/Apturēšanas poga ar indikatora gaismiņu

Vairāk informācijas saņemsiet **Ikdienas Uzziņu Rokasgrāmatā**, kas pieejama datortīkla vietnē..

### ŪDENS MĪKSTINĀŠANAS SISTĒMA

Ūdens mīkstinātājs automātiski samazina ūdens cietības līmeni, nepieļaujot kaļķakmens nogulšņu uzkrāšanos uz sildītāja un nodrošinot labāku tīrī-

## šanas efektivitāti. Šī sistēma tiek automātiski reģenerēta ar sāli, tādēļ ir nepieciešams papildināt sāls tvertni, ja tā ir tukša.

Reģenerācijas biežums ir atkarīgs no ūdens cietības līmeņa iestatījuma reģenerācija notiek vienu reizi katrā 4-6 Eco ciklā, ja ūdens cietības līmenis ir iestatīts uz 3.

- Reģenerācijas process norisinās cikla sākumā ar papildu svaigu ūdeni.
- Viena reģenerācijas cikla laikā tiek patērēts: aptuveni 3 l ūdens,
- Katra cikla izpildes laiks tiek pagarināts līdz 5 minūtēm;
- Tiek patērēts mazāk par 0,005 kWh enerģijas.

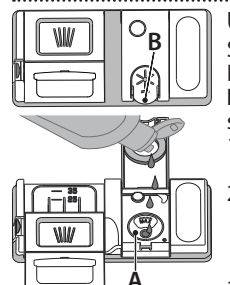

UZPILDIET SKALOŠANAS LĪDZEKĻA DOZATORU Skalošanas līdzeklis ļauj vieglāk NOŽĀVĒT traukus. Kad vadības panelī ir iedegta SKALOŠANAS LĪDZEK-LA UZPILDES indikatora gaismiņa 🔆 , jauzpilda skalošanas līdzekļa dozators A. 1. Atveriet dozatoru B, nospiežot un paceļot vāka cilni.

- Rūpīgi ielejiet skalošanas līdzekli līdz maksimālajai uzpildes vietas atzīmei (110 ml), neizšļakstiet neizlejiet to. Ja tā noticis, nekavējoties saslaukiet to ar sausu drānu.
- 3. Uzspiediet uz vāciņa, līdz dzirdat aizvēršanās klikš-

ki NEKAD nelejiet skalošanas līdzekli tieši cilindrā.

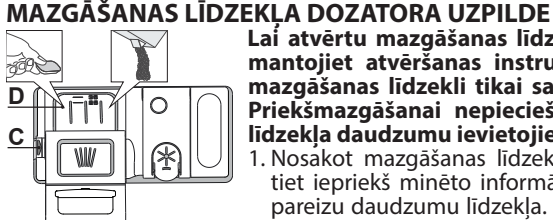

Lai atvērtu mazgāšanas līdzekļa dozatoru, izmantojiet atvēršanas instrumentu C. lelejiet mazgāšanas līdzekli tikai sausajā dozatorā D. Priekšmazgāšanai nepieciešamo mazgāšanas līdzekļa daudzumu ievietojiet tieši cilindrā.

1. Nosakot mazgāšanas līdzekļa daudzumu, skatiet iepriekš minēto informāciju, lai pievienotu pareizu daudzumu līdzekļa. Dozatorā D ir norādes, lai pareizi dozētu mazgāšanas līdzekli.

 Pirms vāka aizvēršanas (līdz dzirdams klikšķis) notīriet mazgāšanas līdzekla atlikumus no dozatora.

Aizveriet mazgāšanas līdzekļa dozatoru, ceļot to uz augšu, līdz slēdzene ir vietā.

Mazgāšanas līdzekļa dozators atveras automātiski, kad pienācis attiecīgais brīdis programmā.

Ja izmantosit mazgāšanas līdzekli, kas nav paredzēts trauku mazgājamām mašīnām, var rasties ierīces darbības traucējumi vai bojājumi.

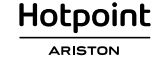

IV

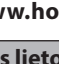

## **PROGRAMMU TABULA**

| Prog | gramma     | Programmu apraksts                                                                                                    | Žāvēšanas                  | ActiveDry    | Pieejamās<br>izvēlnes <sup>*)</sup>                                                                                                    | Mazgāšanas<br>programmas<br>darbības<br>laiks<br>(h:min)**) | <b>Ūdens</b><br>patēriņš<br>(litri/cikli) | Enerģijas<br>patēriņš<br>(kWh/<br>cikli) |
|------|------------|----------------------------------------------------------------------------------------------------|----------------------------|--------------|----------------------------------------------------------------------------------------------------|-------------------------------------------------------------|-------------------------------------------|------------------------------------------|
| P1   | ECO        | <b>Eko</b> 50°- Eko programma ir piemērota, lai notīrītu vidēji ne<br>rus virtuves traukus, un tā ir efektīvākā šāda veida mazgāšar<br>programma, jo mazina enerģijas un ūdens patēriņu atbilst<br>ES ekodizaina normatīviem.                                            | rtī-<br>as<br>pši √        | $\checkmark$ | $\textcircled{30} \bigcirc_{\frac{1}{2}}^{\frac{1}{2}} + \overset{\text{int}}{\overset{\text{int}}{\overset{int}}{\overset{int}}{\overset{int}}}}}}}}}}}}}}}}}}}}}}}}}}}}}}}}}$                                                                                                    | 3:30                                                        | 9,5                                       | 0,76                                     |
| P2   | Ă          | Automātisks Intensīvs 65° - Automātiskā<br>programma ieteicama ļoti netīriem trau-<br>kiem un pannām.                                                                                                    | ku<br>eni √                | √            | $ \textcircled{3} \bigcirc \textcircled{1}_{2} + \checkmark \checkmark \overleftarrow{h} $                                                                                                    | 2:25-3:10                                                   | 17,0-25,0                                 | 1,30-1,70                                |
| P3   |            | Automātisks Jauktā 55° - automātiska<br>programma vidēji netīriem traukiem ar<br>piekaltušām ēdiena paliekām.<br>un atbilstosi p<br>lāgo programm<br>Kad sensors no<br>ka petīrības līn                                                                                  | ie-<br>iu.<br>sa-<br>a-    |              | $ \textcircled{3} \bigcirc \textcircled{1}_{2} + \checkmark \checkmark \overleftarrow{h} $                                                                                                    | 1:20-3:20                                                   | 7,5-20,5                                  | 0,75-1,20                                |
| P4   |            | Automātisks Ātri 50° - automātiska prog-<br>ramma vidēji un nedaudz netīriem traukiem<br>ar piekaltušām ēdiena paliekām. Ikdienas<br>cikls, kas nodrošina optimālu mazgāšanas<br>un žāvēšanas veiktspēju īsākā laikā.                                                    | ek<br>ci-<br>ăts √         | ~            | $\textcircled{3} \bigcirc 1 + 4 \% \overleftarrow{h}^{1}$                                                                                                    | 1:00-1:50                                                   | 8,0-16,0                                  | 0,70-1,10                                |
| P5   |            | <b>Ātrais</b> 45° - programma tiek ieteikta ierobežotam daudz<br>mam nedaudz netīru trauku bez piekaltušām ēdiena pal<br>kām. Nav iekļauta žāvēšanas fāze                                                                                                    | :u-<br>ie                  |              | $\bigcirc_{\frac{1}{2}} + \langle \rangle h$                                                                                                    | 0:30-0:40                                                   | 10,5-15,0                                 | 0,55-0,65                                |
| P6   | Įγ         | <b>Delikāti trauki</b> 45° - Programma trauslu, pret augstu tempe<br>tūru jutīgāku trauku, piemēram, glāžu un krūžu, mazgāšana                                                                                                    | ra-<br>i. √                |              | $\bigcirc \frac{1}{2} + \frac{1}{2} + $ | 1:40-1:50                                                   | 12,5-17,0                                 | 0,95-1,20                                |
| P7   | $\bigcirc$ | Ar labunakti 55° - Paredzēts ierīces darbināšanai naktī. N<br>drošina optimālu mazgāšanu un žāvēšanu ar mazāko iespē<br>mo trokšņa līmeni.                                                                                                    | o-<br>ja- √                | $\checkmark$ | +'\\\ h                                                                                                    | 3:50-4:10                                                   | 10,5-14,5                                 | 0,80-1,15                                |
| P8   |            | <b>Dezinficēšana</b> 65°- Vidēji vai ļoti netīriem traukiem ar papil<br>antibakteriālo mazgāšanu. Var izmantot trauku mazgājam<br>mašīnas apkopei.                                                                                                    | du<br>lās √                | -            | $ \textcircled{3} \bigcirc \textcircled{1}_{2} + \checkmark \checkmark \overleftarrow{h} $                                                                                                    | 1:55-2:10                                                   | 12,0-19,0                                 | 1,40-1,80                                |
| P9   |            | <b>Mērcēšana</b> - Virtuves trauku vēlākai mazgāšanai. Šajā pro<br>rammā nav paredzēts izmantot mazgāšanas līdzekli.                                                                                                    | <sup>.</sup> g             |              | $\bigcirc \frac{1}{2}$ $\widehat{h}$                                                                                                    | 0:12                                                        | 4,5                                       | 0,10                                     |
| P10  | <b>↓</b>   | Paštīrīšanās 65° - Programma, kas jāizmanto trauku maz<br>jamās mašīnas tehniskās apkopes veikšanai, ir jāizpilda ti<br>tad, kad trauku mazgājamā mašīna ir TUKŠA, un šai darbīl<br>ir jāizmanto īpaši, trauku mazgājamās mašīnas apkopei pa<br>dzēti tīrīšanas līdzekļi | jā-<br>kai<br>bai -<br>re- | -            | ĥ                                                                                                    | 1:15                                                        | 12,7                                      | 1,10                                     |

EKO programmas dati noteikti laboratoriskos apstākļos saskaņā ar Eiropas standartu EN 60436:2020.

Piezīme testa laboratorijām: informāciju par salīdzinošiem EN testēšanas apstākļiem, lūdzu, sūtiet e-pastu uz šo adresi: dw\_test\_support@europeanappliances.com Trauku priekšmazgāšana nav nepieciešama nevienā programmā.

\*) Ne visas iespējas var izmantot vienlaicīgi.

\*\*) Vērtības, kas norādītas citām programmām, nevis Eko ir tikai informatīvas. Reālais laiks var mainīties, nemot vērā tādus faktorus kā pievadītā ūdens temperatūra un spiediens, istabas temperatūra, mazgāšanas līdzekļa daudzums, trauku daudzums un veids, trauku izkārtojums, papildu izvēlnes un sensoru kalibrēšana. Sensoru kalibrēšana var palielināt programmu darbības laiku par 20 minūtēm.

## IZVĒLNES UN FUNKCIJAS

Lai saņemtu sīkāku informāciju, lūdzam noskenēt uz jūsu ierīces esošo QR.

IZVĒLES iespējas var tikt atlasītas/nodzēstas pēc programmas izvēles, tieši nospiežot attiecīgo pogu (ja tāds ir pieejams – indikators izgaismojas) (skatīt KONTROLES PANELIS). Ja izvēlni nav iespējams savietot ar atlasīto programmu (skatiet PROGRAMMU TABULU), attiecīgā LED lampiņa mirgos trīs sekundes un tiks atskaņots skaņas signālš. Izvēlne nebūs iespējota. Ar izvēles iespēju ir iespējams izmainīt programmas laiku vai ūdens vai enerģijas patēriņu.

h

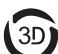

3D ZONINIO PLOVIMO - Pateicoties spēcīgām papildu strūklām, šī izvēlne nodrošina par 80% lielāku ūdens jaudu, Intensīvāku un spēcīgāku mazgāšanu apakšējā plaukta, konkrētā apakšdaļas zonā. Šī iespēja tiek ieteikta katlu un cepšanas veidņu mazgāšanai (lūdzam skatīt 3D Zoninio Plovimo ielādes nodaļu).. .....

1 PUSIELĀDE - ja nav pietiekoši daudz mazgāšanai paredzēto trauku, 2 PUSIELĀD tiek izmantots, lai taupītu ūdeni, elektrību vai laiku, tkarībā no atlasītās programmas.

#### Neaizmirstiet samazināt mazgāšanas līdzekļa daudzumu.

Izvēlne pagarina mazgāšanas ciklu.

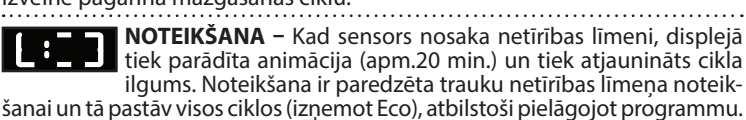

JIECIENĪTĀKĀ PROGRAMMA - iecienītāko programmu ir iespējams sglabāt, un tā būs viegli pieejama. Atrodiet programmu ar IEPRIEKŠĒJĀS /NĀKAMĀS, tad nospiediet iecienītākās programmas pogu 3 sekundes.

AIZKAVE - programmas palaišanu iespējams atlikt uz laiku no 30 minūtēm līdz 24 stundām. AIZKAVES funkciju nav iespējams aktivizēt, ja programma jau ir palaista.

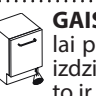

GAISMA UZ GRĪDAS - Gaismas diožu gaisma tiek projicēta uz grīdas, lai parādītu, ka trauku mazgājamā mašīna darbojas. Apgaismojums izdziest cikla beigās. Šī funkcija ir akttivizēta pēc noklusējuma, taču to ir iespējams deaktivizēt "SETTINGS MENU" (lestatījumu izvēlne) ..

ActiveDry - ir konvekcijas žāvēšanas sistēma, kas automātiski atver ierīces durvis žāvēšanas laikā/pēc tās, nodrošinot labāko žāvēšanu ik dienu. Ierīces durvis atveras pie temperatūras, kas neietekmē jūsu virtuves mēbeles, tāpēc durvis netiks atvērtas. Kā papildus tvaika aizsardzība, kopā ar trauku mazgājamo mašīnu tiek piegādāta speciāli izgatavota aizsargfolija.

AIZVĒRTS ŪDENS KRĀNS— trauksme - Mirgo, ja nav ieplūdes ūdens vai ūdens krāns ir aizvērts.

Hotpoint ARISTON

# Īsā pamācība

ATKAĻĶOŠANAS - Trauksme – Tika konstēta kaļķakmens uzkrāšanās uz ierīces iekšējiem komponentiem. Pārbaudiet, vai Ūdens cietības iestatījums atrodas pie pareizās vērtības un sāls tvertnē ir sāls (skatīt PIRMĀ LIETOŠANAS REIZE), pēc tam izmantojiet atkaļķošanas izstrādājumu (tiek ieteikti WPro zīmola izstrādājumi) ar PAŠTĪRĪŠANAS programmu. Pēc tam, kad atkaļķošana ir bijusi sekmīga, ikona vairs netiks uzrādīta displejā.

Ja augstāk minētās darbības netiks veiktas, izstrādājuma veiktspēja samazināsies. ATKAĻĶOŠANA brīdinājums sāks mirgot un «**dES**» trauksmes simbols parādīsies displejā. Ja vēl joprojām nav veiktas attiecīgās darbības, ierīce ļaus veikt tikai noteiktu daudzumu mazgāšanas ciklu (norādītas «**dES**»trauksmes diplejā) un tad tiks **BLOĶĒTA**, lai novērstu komponentu bojājumus; ierīce būs **pieejama tikai ar PAŠTĪRĪŠANAS programmu**. Pēc pilnīgas atkaļķošanas ierīce tiks atbloķēta. Gadījumos, kad kaļķakmens daudzums ir ārkārtīgi liels, efektivitātes nolūkos atkaļķošanu var nākties veikt divreiz.

## STATĪVU PIEPILDĪŠANA

#### **PIEDERUMU STATĪVS**

Trešais statīvs paredzēts galda piederumu izvietošanai. Izvietojiet gala piederumus kā parādīts attēlā.

Izkārtojot galda piederumus atsevišķi, pēc mazgāšanas tos būs vieglāk savākt,

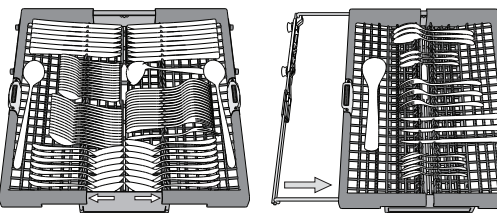

būs vieglāk savākt, kā arī tie tiks labāk nomazgāti.

Nažus un citus priekšmetus ar asām malām jānovieto tā, lai asmeņi būtu vērsti uz leju.

Galda piederumu grozam ir divas bīdāmas sānu tvertnes, lai optimāli izmantotu visu apakšā esošā nodalījuma augstumu un ļautu ievietot lielus priekšmetus augšējā statīvā.

## AUGŠĒJAIS STATĪVS

levietojiet trauslus un vieglus traukus: glāzes, krūzes, apakštases, seklas salātu bļodas.

Apakšējais statīvs aprīkots ar īpašiem balstiem, ko iespējams izmantot vertikālā pozīcijā, ja tajā tiek ievietotas tējas vai deserta tasītes, vai pazeminātā pozīcijā, lai ievietotu katlus un pārtikas konteinerus.

(piemērs augšējā statīva piepildīšanai)

### AUGŠĒJĀ STATĪVA AUGSTUMA PIELĀGOŠANA

Augšējā statīva augstumu iespējams pielāgot: augstākā pozīcijā, lai apakšējā grozā ievietotu lielākus traukus, un zemākā pozīcijā, lai optimāli izmantotu īpašos atbalstu, nodrošinātu vairāk vietas augšējā daļā un neļautu augšējā statīvā ievietotajiem traukiem sadurties ar apakšējā statīvā ievietotajiem.

Ir stingri ieteicams nepielāgot statīvu augstumu, kad tajos ir ievietoti trauki. NEKAD nepaceliet vai nenolaidiet grozu tikai vienā pusē.

## TĪRĪŠANA UN APKOPE

## FILTRU KOMPLEKTA TĪRĪŠANA

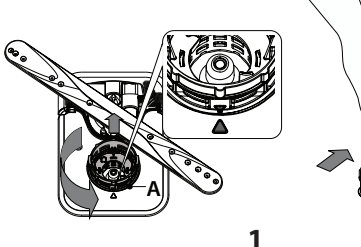

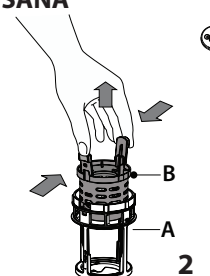

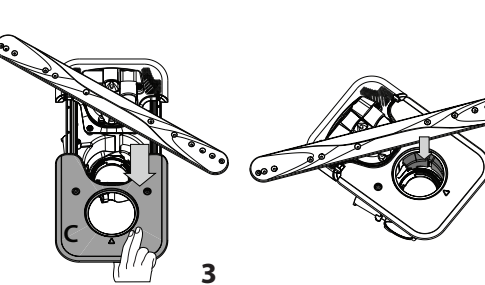

Hotpoint

ARISTON

## SMIDZINĀŠANAS SVIRU TĪRĪŠANA

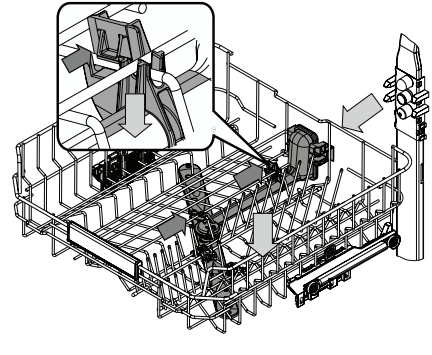

Dažkārt ēdienu paliekas var piekalst smidzināšanas svirām un bloķēt atveres, pa kurām tiek smidzināts ūdens. Tādēļ ir ieteicams laiku pa laikam notīriet sviras ar nelielu birstīti (ne metāla).

Lai noņemtu augšējo smidzinātāju, tas ir jānoņem kopā ar savācēju.

rar mm ir tīne

dzamie trīsstūri atrastos viens otram pretī. Ja tiek konstatēti svešķermeņi (piemēram, saplīsuša stikla, porcelāna gabali, kauli, augļu sēklas u.c.), uzmanīgi izņemiet tos.

Rărbaudiet sietu un iztīriet ēdienu atliekas. **NE-KAD NENOŅEMIET** mazgāšanas cikla sūkņa drošības elementu (norādīts ar bultiņu) *(4. attēls)*.

Trauku mazgājamo mašīnu nevar izmantot bez filtriem, kā arī tad, ja filtri ir vaļīgi. Atkal uzstādot filtru, ir svarīgi, lai abi tuvinātajā attēlā re-

> Apakšējo smidzināšanas sviru iespējams noņemt, pavelkot to uz augšu un rotējot to pretēji pulksteņrādītāja virzienam. Smidzināšanas sviru iespējams uzlikt atpakaļ, pavelkot to uz leju unrotējot to pulksteņrādītāja virzienā.

### IETILPĪBA: 15 standarta vietas iestatījumi

#### ATLOKĀMIE PLAUKTI AR PIELĀGOJAMU NOVIETOJUMU

Sānu pielāgojamos atlokus var pielocīt vai atlocīt, lai optimizētu pārtikas produktu izvietojumu statīvā. Vīna glāzes var droši ievietot atlokāmajos plauktos, glāžu kājiņas ievietojot attiecīgajās atverēs.

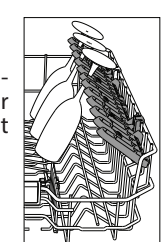

#### APAKŠĒJAIS STATĪVS

Katliem, vākiem, šķīvjiem, salātu bļodām, galda piederumiem utt. Lieli šķīvji un vāki jānovieto sānos, lai tie netraucētu smidzināšanas svirai. Apakšējais statīvs aprīkots ar īpašiem balstiem, ko iespējams izmantot vertikālā pozīcijā, ja šķīvji tiek ievietoti horizontāli (apakšā), tādējādi ļaujot vienkārši ievietot arī pannas un salātu bļodas.

(piemērs apakšējā statīva piepildīšanai)

## 3D ZONINIO PLOVIMO komponenti

3D Zoninio Plovimo izmanto ūdens strūklas, kas atrodas gan apakšējā, gan augšējā trauku mazgājamās mašīnas daļā (atzīmēts ar oranžu) un paredzētas intensīvai ļoti netīru priekšmetu mazgāšanai, palielinot ūdens daudzumu uz traukiem. Piemērs: ievietojiet katlus un pannas, pavērstas lejup pret 3D komponentiem, un aktivizējiet 3D Zoninio Plovimo funkciju panelī.

Vairāk informācijas saņemsiet Ikdienas Uzziņu Rokasgrāmatā, kas pieejama datortīkla vietnē.

4

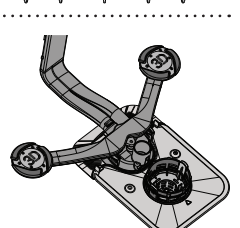

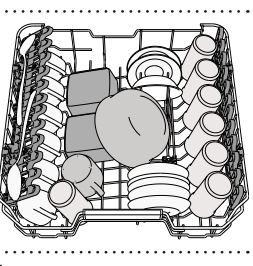

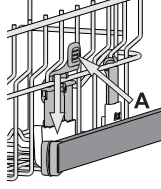

# PROBLĒMU RISINĀŠANA

LV

Īsā pamācība

Lai saņemtu sīkāku informāciju, lūdzam noskenēt uz jūsu ierīces esošo QR.

Ja trauku mazgājamā mašīna nedarbojas pareizi, pārbaudiet, vai problēmu nav iespējams novērst patstāvīgi, skatot tabulu zemāk. Citu kļūdu gadījumā, lūdzu, sazinieties ar pēcpārdošanas dienestu, kura saziņas dati ir norādīti garantijas bukletā. Rezerves daļas būs pieejamas līdz 7 vai līdz 10 gadus atbilstoši konkrētajā regulējumā noteiktajām prasībām.

| PROBLĒMAS                                                                                      | IESPĒJAMIE CĒLOŅI                                                                                               | RISINĀJUMI                                                                                                    |
|------------------------------------------------------------------------------------------------|----------------------------------------------------------------------------------------------------|----------------------------------------------------------------------------------------------------|
| Deg vai mirgo<br>atkaļķošanas<br>indikators Tiek uzrādīts<br>" <b>dES</b> " trauksmes signāls. | Tika konstēta kaļķakmens uzkrāšanās uz<br>ierīces iekšējiem komponentiem.                                       | Nekavējoties veiciet ierīces atkaļķošanu ar PAŠTĪRĪŠANAS programmu un tirdz-<br>niecībā pieejamo atkaļķošanas līdzekli ( <i>skatīt IZVĒLNES UN FUNKCIJAS</i> ). Iepildiet<br>tvertnē sāli. Pārbaudiet ūdens cietības iestatījumus. Ja ierīce netiek atkaļķota, tā<br>pārtrauks darboties.                  |
| No trauku mazgājamās<br>mašīnas neaizplūst                                                     | Ēdiena atliekas un kaļķakmens ir nospros-<br>tojuši filtru.                                                     | Notīriet filtru un atkaļķojiet ierīici ( <i>skatīt FILTRU KOMPLEKTA TĪRĪŠANA un ATKAĻ-</i><br>ĶOŠANU).                                                                                                    |
| ūdens.<br>Displaiā rodzams:                                                                    | Notekcaurule ir saliekusies.                                                                                    | Pārbauiet notekcauruli (skatīt UZSTĀDĪŠANAS INSTRUKCIJAS).                                                                                                    |
| <b>F7 E3</b> vai <b>F9 E1</b>                                                                  | Izlietnes novadcaurule ir nosprostota.                                                                          | Iztīriet izlietnes novadcauruli.                                                                                                    |
|                                                                                                | Nenotiek ūdens padeve vai ūdens krāns ir<br>aizvērts.                                                           | Pārliecinieties, vai ūdens tiek pievadīts, un ūdens krāns ir atgriezts.                                                                                                    |
| Trauku mazgājamā ma-<br>šīnā neieplūst ūdens.<br>Displejā redzams: <b>H2O</b><br>un Ø deg      | Saliekusies ūdens ieplūdes šļūtene.                                                                             | Pārbaudiet ieplūdes šļūteni <i>(skatīt UZSTĀDĪšANA)</i> . Atveriet trauku mazgājamās<br>mašīnas durvis, nospiediet pogu PALAIŠANA/Apturēšana un 4 sekunžu laikā<br>aizveriet ierīces durvis.                                                                                                    |
| akustiski skaņas signāli.                                                                      | Ekrāns ūdens ieplūdes ekrānā ir aizsērējis to<br>ir nepieciešams iztīrīt.                                       | Pārbaudiet un notīriet ekrānu ūdens ieplūdes šļūtenē. Atveriet trauku mazgā-<br>jamās mašīnas durvis, nospiediet pogu PALAIŠANA/Apturēšana un 4 sekunžu<br>laikā aizveriet ierīces durvis.                                                                                                    |
|                                                                                                | Ēdiena atliekas un kaļķakmens ir nospros-<br>tojuši filtru.                                                     | Notīriet filtru un atkaļķojiet ierīici (skatīt FILTRU KOMPLEKTA TĪRĪŠANA un ATKAĻ-<br>ĶOŠANU).                                                                                                    |
| Trauku mazgājamā<br>mašīna priekšlaikus                                                        | Izplūdes šļūtene ir novietota pārāk zemu,<br>vai ūdens ieplūst mājas notekūdeņu<br>sistēmā.                     | Pārbaudiet, vai novadcaurules gals ir novietots pareizā augstumā ( <i>skatiet UZSTĀ-DĪŠANA</i> ). Pārbaudiet ūdens ieplūdi kanalizācijas sistēmā, un, ja nepieciešams, uzstādiet sifona atslogu/gaisa padeves vārstu.                                                                                      |
| ciklu.<br>Displejā redzams: <b>F8 E3</b>                                                       | Tiek novērots pārlieku liels putu daudzums.                                                                     | Mazgāšanas līdzekļa daudzums nav pareizi aprēķināts vai tas nav piemērots<br>izmantošanai trauku mazgājamās mašīnās <i>(skatiet MAZGĀŠANAS LĪDZEKĻA</i><br><i>DOZATORA UZPILDE).</i>                                                                                                    |
|                                                                                                | Gaiss ūdens pievades sistēmā.                                                                                   | Pārbaudiet, vai ūdens apgādē nav noplūžu vai citu problēmu, kas ļauj ieplūst<br>gaisam.                                                                                                    |
|                                                                                                | Nav pievienots trauku skalošanas šķīdums<br>vai tā doza ir pārāk niecīga.                                       | Pārliecinieties, ka trauku skalošanas līzekļa dozators ir piepildīts ( <i>skatīt UZPILDIET SKALOŠANAS LĪDZEKĻA DOZATORU</i> ). Daudzfunkcionālo tablešu izmantošana ne-<br>sniegs tik labus žāvēšanas rezultātus kā trauku skalošanas līdzekļa izmantošana.                                                |
|                                                                                                | Trauki ir izņemti pēc automātiskās durvju<br>atvēršanās, bet nesagaidot aktīvā mazgāša-<br>nas cikla beigas.    | Pirms trauku izņemšanas pārliecinieties, ka mazgāšanas cikls ir tiešām pabeigts<br>( <i>skatīt IKDIENAS LIETOŠANA</i> ). Lai iegūtu vēl labākus žāvēšanas rezultātus, ir ietei-<br>cams atstāt traukus trauku mazgāšanas mašīnā ar atvērtām durvīm vēl papildus<br>15 minūtes pēc mazgāšanas cikla beigām. |
| Trauki nav labi<br>nožuvuši.                                                                   | Trauki ir novietoti pārāk guļus.                                                                                | Ja novērojat ūdens paliekas tasīšu, krūžu vai bļodu iekšienē, mēģiniet ievietot<br>traukus (īpaši augšējā statīvā) vairāk sagāžot slīpi, lai ļautu lielākam ūdens dau-<br>dzumam nopilēt pirms sākas īstais žāvēšanas process.                                                                             |
|                                                                                                | lzvēlētajam ciklam nav žāvēšanas fāzes.                                                                         | Lūdzam pārbbaudīt <i>PROGRAMMU TABULĀ</i> , vai izvēlētajā mazgāšanas program-<br>mā ir iekļauta žāvēšanas fāze. Mazgāšanas cikls bez žāvēšanas fāzes var nesniegt<br>vēlamo žāvēšanas efektivitāti, tādēļ ir ieteicams nomainīt mazgāšanas ciklu uz<br>tādu, kurā ir iekļauta žāvēšanas fāze.             |
|                                                                                                | Traukiem ir pretpiedeguma pārklājums vai<br>tie ir izgatavoti no plastmasas.                                    | Dažas atlikušas ūdens piles uz šī materiāla veida ir normāla parādība.                                                                                                    |
|                                                                                                | Tukša sāls tvertne.                                                                                             | Pēc iespējas ātrāk iepildiet tvertnē sāli. Ierīces lietošana bez sāls var radīt tās<br>iekšējo komponentu bojājumus.                                                                                                    |
| Šķīvji vai glāzes ir pār-                                                                      | Ūdens cietības iestatījums ir pārāk niecīgs.                                                                    | Palieliniet iestatījumu (skatiet ŪDENS CIETĪBAS TABULA).                                                                                                    |
| klātas ar kaļķakmeni                                                                           | Sāls tvertnes vāciņš nav pareizi aizvērts.                                                                      | Pārbaudiet un aizveriet sāls tvertnes vāciņu.                                                                                                    |
|                                                                                                | Skalošanas līdzekļa tvertne ir tukša vai tiek<br>lietots nepietiekošs skalošanas līdzekļa<br>daudzums.          | lepildiet dozatorā skalošanas līdzekli un pārbaudiet dozatora iestatījumu (papil-<br>dinformāciju skatiet UZPILDIET SKALOŠANAS LĪDZEKĻA DOZATORU).                                                                                                    |
| Trauku mazgājamā<br>mašīna uzrāda <b>F8 E5</b>                                                 | Vārsts ir nosprostosts vai bojāts.                                                                              | Ja tas ir iespējams, aizveriet ūdens krānu. Neizslēdziet ierīci no elekrotīkla. Sazi-<br>nieties ar servisu.                                                                                                    |
| Mazgāšanas līdzekļa<br>noplūde.                                                                | lr atkarīga no izmantotā šķidrā mazgāšanas<br>līdzekļa, un to var uzsvērt, ja ir aktivizēta<br>aizkaves opcija. | Nelielas noplūdes neizraisīs iekārtas darbības traucējumus, un no tām var izvai-<br>rīties, mainot šķidrā mazgāšanas līdzekļa veidu vai lietojot tabletes.                                                                                                    |

Politikas, standarta dokumentāciju, rezerves daļu pasūtīšanu un produktu papildinformāciju var atrast:

Izmantojot QR kodu uz jūsu ierīces. Apmeklējot mūsu tīmekļa vietni **docs.hotpoint.eu** un **parts-selfservice.europeanappliances.com** 

Vai arī sazinieties ar mūsu pēcpārdošanas servisu (tālruņa numurs ir norādīts garantijas grāmatiņā).

Sazinoties ar mūsu pēcpārdošanas servisu, lūdzu, nosauciet kodus, kas redzami izstrādājuma datu plāksnītē. Modeļa informāciju var iegūt, izmantojot QR kodu, kas norādīts jaudas uzlīmē. Uzlīmē norādīts arī modeļa identifikators, ko var izmantot, lai skatītu informāciju reģistra portālā: https://eprel.ec.europa.eu.

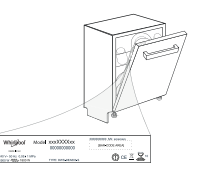

## Ghid De Referință Rapidă -

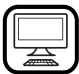

VĂ MULŢUMIM CĂ AŢI ACHIZIŢIONAT UN PRODUS HOTPOINT ARISTON.

Pentru a beneficia de servicii complete de asistență, vă rugăm să vă înregistrați aparatul pe: www.hotpoint.eu/register

Înainte de a utiliza aparatul, cititi cu atenție instrucțiunile privind siguranța și de instalare. După instalare, nu uitați să îndepărtați toate piesele de protecție pentru transport ale mașinii de spălat vase.

## PANOUL DE COMANDĂ

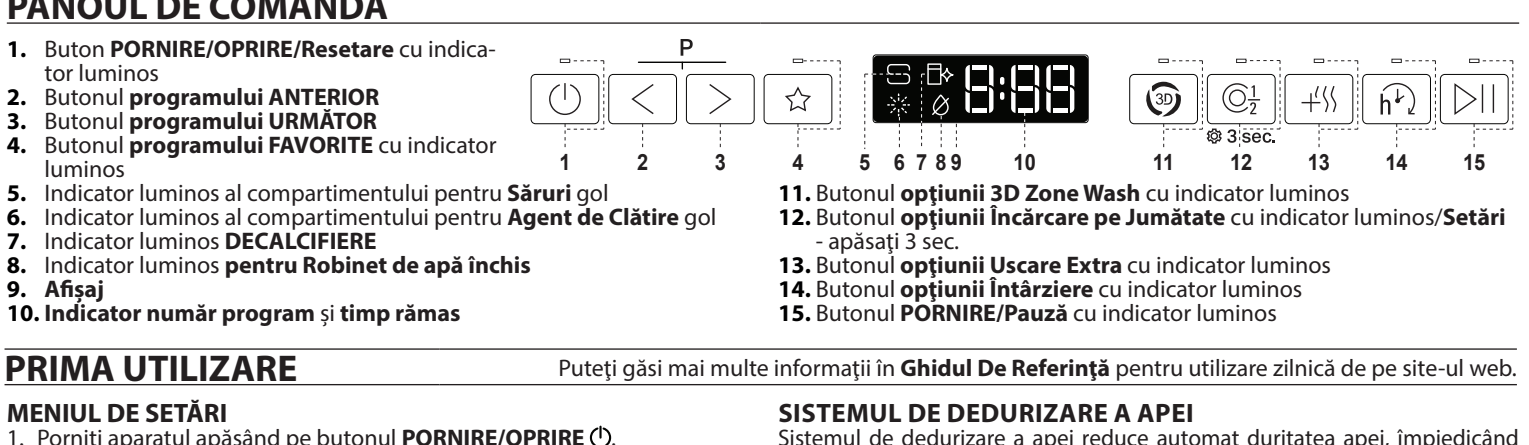

- 1. Porniți aparatul apăsând pe butonul **PORNIRE/OPRIRE**
- Mențineți apăsat butonul **Setări** 0 (Încărcare pe Jumătate  $\textcircled{0}_{1}$ ) timp de 3 secunde, până când auziți un semnal sonor și pe afișaj apare mesajul "**SEt**". 3
- După o secundă va fi afișată prima setare disponibilă (litera "h"). Apăsați pe **ANTERIOR**</**URMĂTOR**> pentru a derula lista de setări disponibile (consultați tabelul de mai jos), apoi apăsați pe PORNIRE/Pauză bu pentru a vizualiza și modifica valoarea setării selectate în mod actual.
- 5. Apasați pe ANTERIOR </ URMĂTOR> pentru a modifica valoarea, apoi apăsați pe PORNIRE/Pauză ⊳ pentru a salva noua valoare și a reveni la meniul principal.
- 6. Pentru a modifica o altă setare, repetați punctele 4 și 5.
- Apăsați pe **PORNIRE/OPRIRE** (D) sau așteptați 30 de secunde pentru a iesi din meniu

| LITERĂ         | SETARE                                                                                                    | VALORI (Implicit -<br>cu caractere aldine) |
|----------------|----------------------------------------------------------------------------------------------------|--------------------------------------------|
| [-]            | <b>Nivel de duritate a apei</b><br>(consultați "SETAREA DURITĂȚII APEI"<br>și "TABELUL DURITĂȚII APEI")                                                            | 1 2  <b>3</b>  4 5                         |
|                | <b>Nivelul agentului de clătire</b> (consultați "RE-<br>GLAREA DOZEI DE AGENT DE CLĂTIRE")                                                                         | 0 1 2 3 4  <b>5</b>                        |
| E)             | <b>ActiveDry</b> (consultați "OPȚIUNI ȘI FUNCȚII")<br>"1" = Pornit, "0" = Oprit                                                                                    | <b>1</b>   0                               |
|                | <b>Proiectare Pe Pardoseală</b><br>(consultați "OPȚIUNI ȘI FUNCȚII")<br>"1" = Pornit, "0" = Oprit                                                                  | <b>1</b>   0                               |
| 5              | <b>Sunet</b><br>"1" = Pornit, "0" = Oprit                                                                                                    | <b>1</b>   0                               |
| ı <sup>–</sup> | Setări din fabrică - Apăsați pe PORNIRE/<br>PAUZĂ pentru a restabili la setările implicite<br>din fabrică toate valorile setărilor incluse în<br>meniul de setări. | -                                          |

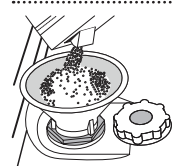

## UMPLEREA COMPARTIMENTULUI PENTRU SĂRURI Utilizarea sărurilor previne formarea DEPUNERILOR DE CAL-

CAR pe vase și pe componentele funcționale ale mașinii. Compartimentul pentru săruri este amplasat în partea inferi-

oară a mașinii de spălat vase (sub raftul inferior din stânga). Este obligatoriu ca compartimentul pentru săruri să

nu fie niciodată gol. Este important să setați duritatea apei.

Trebuie să alimentați cu săruri atunci când indicatorul luminos NIVELUL

- SĂRURILOR 🕞 de pe panoul de comandă este aprins.
- 1. Demontați raftul inferior și desfiletați capacul compartimentului (în sens antiorar).
- 2. Poziționați pâlnia (consultați figura) și umpleți compartimentul pentru săruri până la margine (aproximativ 0,5 kg); este perfect normal să curgă puțină apă în afară.
- 3. Numai la prima operațiune de acest fel: umpleți compartimentul pentru săruri cu apă.

Scoateți pâlnia și ștergeți resturile de săruri de pe deschidere.

Asigurați-vă că este înfiletat bine capacul, astfel încât să nu intre detergent în compartiment în timpul programului de spălare (acest lucru poate avaria iremediabil instalația de dedurizare a apei).

Rulați de fiecare dată un program imediat ce finalizați reumplerea compartimentului pentru săruri pentru a evita coroziunea.

Sistemul de dedurizare a apei reduce automat duritatea apei, împiedicând astfel acumularea de depuneri pe încălzitor și contribuind, de asemenea, la creșterea eficienței de curățare. Acest sistem se regenerează singur cu sare, de aceea este necesar să reumpleți recipientul pentru sare când este gol. Frecvența regenerării depinde de setarea nivelului durității apei - regenerarea are loc odată la 4-6 cicluri Eco cu nivelul durității apei setat la 3.

SCANAȚI CODUL QR DE PE APARATUL

DUMNEAVOASTRĂ PENTRU A OBŢINE

INFORMAȚII MAI

DETALIATÉ

Procesul de regenerare se activează la începutul ciclului, cu o cantitate suplimentară de apă proaspătă.

- Procesul de regenerare implică următorul consum: ~3 L de apă;
- Adaugă până la 5 minute suplimentare pe ciclu;
- Consumul de energie este sub 0,005 kWh.

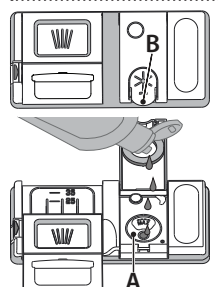

## UMPLEREA DOZATORULUI PENTRU AGENT DE CLĂTIRE Agentul de clătire facilitează uscarea vaselor. Dozato-

rul pentru agentul de clătire A trebuie umplut atunci când indicatorul luminos de NIVEL AL AGENTULUI DE CLÁTIRE 💥 de pe panoul de comandă este aprins.

- 1. Deschideți dozatorul B apăsând și trăgând în sus clapeta de pe capac.
- 2. Introduceți cu grijă agentul de clătire până la marcajul de referință maxim (110 ml) al spațiului de umplere - evitați scurgerile. În caz contrar, curățați imediat folosind o lavetă uscată.

3. Apăsați capacul în jos până când auziți un clic de închidere. Nu turnați NICIODATĂ agentul de clătire direct în cuvă.

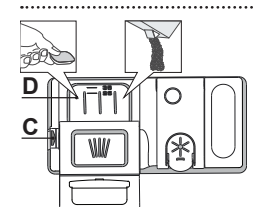

**UMPLEREA DOZATORULUI DE DETERGENT** Pentru a deschide dozatorul de detergent, folosiți dispozitivul de deschidere C. Introduceți detergent numai în compartimentul uscat D. Introduceți cantitatea de detergent pentru prespălare direct în cuvă.

 Atunci când măsurați cantitatea de detergent, consultați informațiile menționate anterior pentru a adăuga cantitatea corespunzătoare. În interiorul dozatorului D există indicații care vă pot ajuta la dozarea detergentului.

- Îndepărtați resturile de detergent de pe marginile dozatorului și închideti sonor capacul.
- Închideți capacul dozatorului de detergent trăgând în sus până când dispozitivul de închidere este fixat în poziție.

Dozatorul de detergent se deschide automat la momentul potrivit, în conformitate cu programul.

Utilizarea unui detergent care nu este conceput pentru mașinile de spălat vase poate provoca defecțiuni sau deteriorarea mașinii.

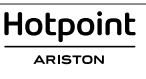

RO

## TABEL CU PROGRAME

RO -

## Ghid De Referință Rapidă

| Program |                         | Descrierea programelor                                                                                                    | Durate de<br>uscare | ActiveDry    | Opțiuni<br>disponibile *)                                                                                                    | Durata pro-<br>gramului de<br>spălare<br>(h:min)**) | <b>Consum</b><br><b>de apă</b><br>(litri/ciclu) | <b>Consum</b><br><b>de energie</b><br>(kWh/ciclu) |
|---------|-------------------------|----------------------------------------------------------------------------------------------------|---------------------|--------------|----------------------------------------------------------------------------------------------------|-----------------------------------------------------|-------------------------------------------------|---------------------------------------------------|
| P1      | ECO                     | <b>Eco</b> 50°- Programul Eco este potrivit pentru curățarea tacâmu-<br>rilor cu un grad mediu de murdărie, fiind cel mai eficient pro-<br>gram pentru această utilizare din punct de vedere al consumu-<br>lui combinat de energie și apă și este utilizat pentru a evalua<br>respectarea legislației UE de proiectare ecologică. | $\checkmark$        | $\checkmark$ | $\textcircled{3D} \bigcirc \underline{1}_{2} + \checkmark \checkmark \widehat{h^{1}}$                                                                                                    | 3:30                                                | 9,5                                             | 0,76                                              |
| P2      | Á _                     | Auto Intensiv 65° - Program automat<br>pentru vase și cratițe cu grad ridicat de<br>murdărie.                                                                                                    | $\checkmark$        | $\checkmark$ | $ (3) (\underline{\hat{h}}_{2} + (\underline{\hat{h}}_{2} + (\underline{h}_{2} + (\underline{h}_{2} + (\underline{h}$ | 2:25-3:10                                           | 17,0-25,0                                       | 1,30-1,70                                         |
| P3      |                         | Auto Amestec 55° - Program automat<br>pentru vesela cu un grad mediu de mur-<br>dărie, cu reziduuri de alimente uscate.                                                                                                    | $\checkmark$        | $\checkmark$ | $ (3) (\underline{\mathbb{O}}_{2}^{1} + (\mathbb{V}_{h})) (\underline{\mathbb{O}}_{2}^{1} + (\mathbb{V}_{h})) (\underline{\mathbb{O}}_{2}^{1} + (\mathbb{V}$                                                                                                    | 1:20-3:20                                           | 7,5-20,5                                        | 0,75-1,20                                         |
| P4      |                         | Auto Rapid 50° - Program automat pen-<br>tru vesela cu un grad mediu sau redus de<br>murdărie. Ciclu zilnic care asigură per-<br>formanțe optime de curățare și uscare<br>într-un timp mai scurt.                                                                                                    | $\checkmark$        | $\checkmark$ | $ (3) \bigcirc \underline{1}_2 + (1) \stackrel{(1)}{h^{1/2}} $                                                                                                    | 1:00-1:50                                           | 8,0-16,0                                        | 0,70-1,10                                         |
| Ρ5      |                         | <b>Rapid</b> 45° - Programul este recomandat pentru o cantitate li-<br>mitată de vase, cu un grad redus de murdărie, fără resturi de<br>alimente uscate. Nu include etapa de uscare.                                                                                                    |                     | $\checkmark$ | $\bigcirc \frac{1}{2} + \sqrt{5} h^{1}$                                                                                                    | 0:30-0:40                                           | 10,5-15,0                                       | 0,55-0,65                                         |
| P6      | Įγ                      | <b>Delicate</b> 45° - Program pentru articole delicate, mai sensibile l<br>temperaturi ridicate, de exemplu pahare și cești.                                                                                                    |                     | $\checkmark$ | $\textcircled{O}_{2}^{1} + (\% \widehat{h^{\nu}})$                                                                                                    | 1:40-1:50                                           | 12,5-17,0                                       | 0,95-1,20                                         |
| P7      | $\langle \cdot \rangle$ | Noapte Buna 55° - Program adecvat pentru funcționarea pe<br>timpul nopții a aparatului. Asigură performanțe optime de cu<br>rățare și uscare cu emisii minime de zgomot.                                                                                                    |                     | $\checkmark$ | + $($ $h$ $h$                                                                                                    | 3:50-4:10                                           | 10,5-14,5                                       | 0,80-1,15                                         |
| P8      |                         | Igienizare 65° - Vase normal murdare sau foarte murdare, cu<br>acțiune antibacteriană suplimentară. Poate fi utilizat pentru<br>efectuarea întreținerii mașinii de spălat vase.                                                                                                    |                     | -            | $ (3) \bigcirc \underline{}_{2}^{1} + (1) \stackrel{(1)}{h^{1}} ) $                                                                                                    | 1:55-2:10                                           | 12,0-19,0                                       | 1,40-1,80                                         |
| P9      |                         | <b>Înmuiere -</b> Utilizat pentru a împrospăta vasele care trebuie să fic<br>spălate mai târziu. A nu se utiliza detergent cu acest program.                                                                                                    |                     | $\checkmark$ | $\bigcirc \frac{1}{2}$ $\widehat{h}^{\downarrow}$                                                                                                    | 0:12                                                | 4,5                                             | 0,10                                              |
| P10     | ►                       | Autocurățare 65° - Utilizați acest program pentru a efectu<br>întreținerea mașinii de spălat vase; a se realiza numai câr<br>mașina de spălat vase este GOALĂ, utilizând detergenți speci<br>concepuți pentru întreținerea mașinii de spălat vase.                                                                                 |                     | -            | $\widehat{h}^{\downarrow}$                                                                                                    | 1:15                                                | 12,7                                            | 1,10                                              |

Datele programului ECO sunt stabilite în condiții de laborator, în conformitate cu standardul european EN 60436:2020. Notă pentru laboratoarele de testări:

pentru informații privind condițiile testului comparativ EN, trimiteți o solicitare la adresa: dw\_test\_support@europeanappliances.com

Nu este necesară tratarea în prealabil a vaselor înaintea oricăruia dintre aceste programe.

\*) Nu toate opțiunile pot fi utilizate simultan.

\*\*) Valorile date pentru alte programe diferite de programul Eco sunt doar orientative. Durata actuală poate varia în funcție de o multitudine de factori, cum ar fi temperatura și presiunea apei la intrare, temperatura încăperii, cantitatea de detergent, dimensiunea și tipul încărcăturii, distribuția încărcăturii, opțiunile suplimentare selectate și calibrarea senzorului. Calibrarea senzorului poate mări durata programului cu până la 20 min.

## <u>OPȚIUNI ȘI FUNCȚII</u>

Scanați codul QR de pe aparatul dumneavoastră pentru a obține informații mai detaliate.

OPȚIUNILE pot fi selectate/deselectate, după selectarea programului, apăsând direct pe butonul corespunzător (dacă există - indicatorul se aprinde) (consultați PANOUL DE COMANDĂ). Dacă o opțiune nu este compatibilă cu programul selectat, (consultați TABEL CU PROGRAME), LED-ul aferent clipește rapid de 3 ori și sunt emise semnale sonore. Opțiunea nu va fi activată. O opțiune poate modifica durata sau consumul de apă sau energie pentru programul respectiv.

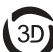

3D ZONE WASH - Datorită jeturilor cu putere suplimentară, această opțiune oferă o putere a apei cu până la 80% mai mare, o spălare mai intensivă și mai puternică în raftul inferior, în zona inferioară specifică. Această opțiune este recomandată pentru spălarea oalelor și cratițelor (Vă rugăm să consultați secțiunea privind încărcarea 3D).

1 ÎNCĂRCARE PE JUMĂTATE - Dacă nu aveți multe vase de spălat, 2 funcția ÎNCĂRCARE PE JUMĂTATE este utilizată pentru a se economisi apă, energie electrică sau timp, în funcție de programul selectat. Nu uitați să reduceți cantitatea de detergent.

USCARE EXTRA - Temperatura mai înaltă în timpul clătirii finale și + ( USCARE EXTRA - Temperatura marinaria marina in succession and the second second se unii USCARE EXTRA determină prelungirea ciclului de spălare.

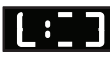

DETECTARE - Atunci când senzorul detectează gradul de murdărie, pe afișaj apare o animație (de aproximativ 20 min.), iar durata ciclului este actualizată. Opțiunea Detectare evaluează gradul de murdărie a vaselor și este disponibilă la toate ciclurile (cu excepția ciclului Eco), reglând în mod corespunzător programul.

FAVORIT - Programul FAVORIT poate fi salvat și va fi ușor accesibil. Găsiți programul folosind butonul ANTERIOR/URMĂTOR, apoi apăsați butonul programului FAVORIT timp de 3 secunde.

h₽ ÎNTÂRZIERE - Pornirea programului poate fi amânată pentru o perioadă de timp cuprinsă între 30 de minute și 24 de ore. V

Funcția ÎNTÂRZIERE nu poate fi setată după pornirea programului.

PROIECTARE PE PARDOSEALĂ - Lumina unui LED proiectată pe par-Ę doseală indică faptul că mașina de spălat vase este în funcțiune. Lumina se stinge de fiecare dată când este deschisă ușa. La încheierea ciclului, lumina se stinge. Această caracteristică este activă în mod implicit, însă poate fi dezactivată din "MENIUL SETĂRI".

ActiveDry - Este un sistem de uscare prin convecție, care deschide automat ușa în timpul desfășurării/după desfășurarea etapei de uscare pentru a asigura performante exceptionale de uscare în fiecare zi. Usa se deschide la o temperatură care este sigură pentru mobilierul din bucătăria dumneavoastră. Ca protecție suplimentată împotriva acțiunii aburilor, se poate adăuga și o folie de protecție specială pe mașina de spălat vase.

ROBINET DE APĂ ÎNCHIS - Alarma - Clipește când alimentarea cu apă nu funcționează sau robinetul de apă este închis.

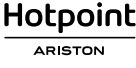

# Ghid De Referință Rapidă -

DECALCIFIERE - Alarmă - S-a detectat acumulare de calcar pe componentele interne ale aparatului. Verificați Setarea durității apei prezintă valoarea corectă și dacă sărurile sunt prezente în recipientul pentru săruri (consultați PRIMA UTILIZARE), apoi utilizați un produs de decalcifiere (se recomandă marca WPro) împreună cu programul Autocurățare. După o decalcifiere reusită, pictograma va dispărea de pe afișaj. Dacă acțiunile de mai sus nu sunt efectuate, performanța produsului va fi redusă.

Avertismentul DECALCIFIERE va începe să clipească și alarma «dES» va apărea pe afișaj. Dacă nu este efectuată nicio acțiune, aparatul va permite doar pornirea unui anumit număr de cicluri (indicat în timpul afișării alarmei «dES», apoi se va BLOCA pentru a preveni deteriorarea componentelor, doar programul Autocurățare fiind disponibil. Efectuarea unei decalcifieri complete va debloca produsul. În cazul unei cantități extrem de ridicate de calcar, este posibil să trebuiască să efectuați decalcifierea de două ori pentru ca aceasta să fie eficientă.

## ÎNCĂRCAREA RAFTURILOR

### **COSUL PENTRU TACÂMURI**

Al treilea nivel a fost conceput pentru depozitarea tacâmurilor. Aranjați tacâmurile conform indicațiilor din figură. Aranjarea separată a tacâmurilor permite

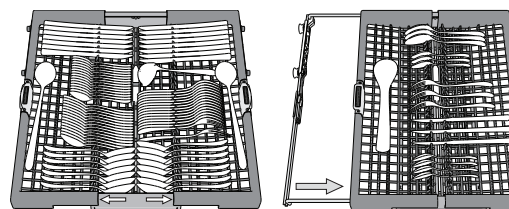

scoaterea cu uşurință a acestora după spălare și optimizează performanțele de spălare și uscare. Cuțitele și alte ustensile cu margini ascuțite trebuie poziționate cu lamele în ios.

Cosul pentru tacâmuri este dotat cu două tăvi laterale culisante pentru a profita din plin de înălțimea spațiului de dedesubt, permițând astfel încărcarea articolelor înalte pe raftul superior.

## COSUL SUPERIOR

Încărcați vasele delicate și ușoare: pahare, cești, farfurioare, boluri pentru salată puțin adânci. Raftul superior este prevăzut cu suporturi rabatabile care pot fi utilizate în poziție verticală pentru aranjarea farfurioarelor pentru cești de ceai/pentru desert, sau în poziție mai joasă pentru a introduce castroane și caserole.

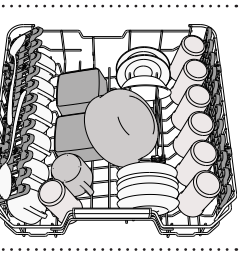

(exemplu de încărcare pentru raftul superior)

#### **REGLAREA ÎNĂLȚIMII RAFTULUI SUPERIOR**

Înălțimea raftului superior poate fi reglată: în poziție înaltă pentru a introduce vesela voluminoasă pe raftul inferior și în poziție joasă pentru a profita din plin de suporturile rabatabile, creând mai mult spațiu în partea superioară și evitând ciocnirea cu articolele de pe raftul inferior.

Vă recomandăm cu insistență să nu reglați înălțimea raftului atunci când acesta este încărcat. Nu ridicați și nu coborâți NICIODATĂ raftul numai pe o singură parte.

#### CAPACITATE: 15 seturi de vase standard

## CLAPETE RABATABILE CU POZIȚIE REGLABILĂ

Clapetele rabatabile laterale pot fi pliate sau depliate pentru a optimiza aranjarea veselei pe raft. Paharele pentru vin pot fi așezate în siguranță pe clapetele rabatabile, introducând picioarele acestora în fantele corespunzătoare.

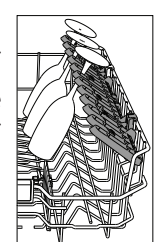

#### **COŞUL INFERIOR**

Pentru oale, capace, farfurii, boluri pentru salată, tacâmuri etc. În mod ideal, farfuriile și capacele mari trebuie amplasate în părțile laterale, pentru a se evita interferențele cu brațul de pulverizare.

. Raftul inferior este prevăzut cu suporturi rabatabile care pot fi utilizate în poziție verticală pentru aranjarea farfuriilor sau în poziție orizontală (joasă) pentru încărcarea cu ușurință a cratitelor și bolurilor pentru salat.

#### **3D ZONE WASH**

Optiunea Zone Wash 3D utilizează jeturi de apă suplimentare, ambele fiind amplasate în partea inferioară și în partea superioară a mașinii de spălat vase (marcate cu culoarea portocalie) pentru spălarea mai intensivă a articolelor cu grad ridicat de murdărie prin acoperirea sporită cu apă a vaselor. De exemplu: Încărcați oalele și cratițele cu fața spre partea inferioară a componentelor Zone Wash 3D și activați opțiunea Zone Wash 3D de la panoul de comandă

Puteți găsi mai multe informații în Ghidul De Referință pentru utilizare zilnică de pe site-ul web.

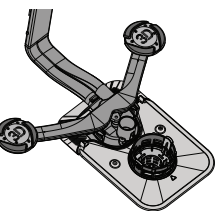

(exemplu de încărcare

pentru raftul inferior)

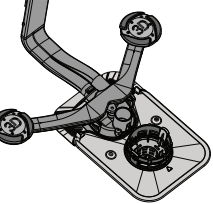

## CURĂȚAREA ȘI ÎNTREȚINEREA

## CURĂȚAREA ANSAMBLULUI DE FILTRE

**CURĂȚAREA BRAȚELOR DE PULVERIZARE** 

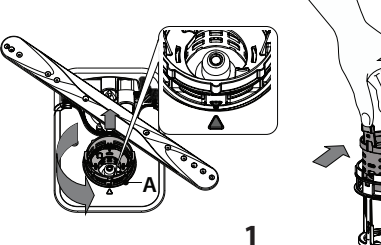

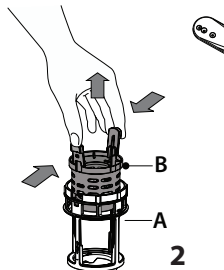

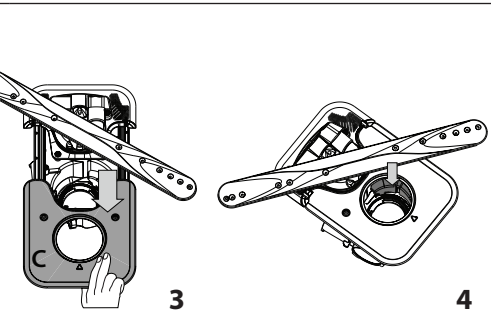

Mașina de spălat vase nu trebuie utilizată fără filtre sau dacă un filtru este desprins. La reinstalarea filtrului este important ca cele două triunghiuri indicate pe imaginea mărită **să se întâlnească** (*Fig 1*)**.** În cazul în care găsiți obiecte străine (cum ar fi sti-

clă spartă, porțelan, oase, semințe de fructe etc.), vă rugăm să le îndepărtați cu atenție.

Examinați obturațiile și îndepărtați resturile de alimente. NU DEMONTAȚI NICIODATĂ protecția pompei acționate în timpul ciclului de spălare (indicate de o săgeată) (Fig 4).

> Brațul de pulverizare inferior poate fi demontat prin tragere în sus și rotire în sens antiorar. Remontarea brațului de pulverizare se realizează prin tragere în jos și rotire în sens orar.

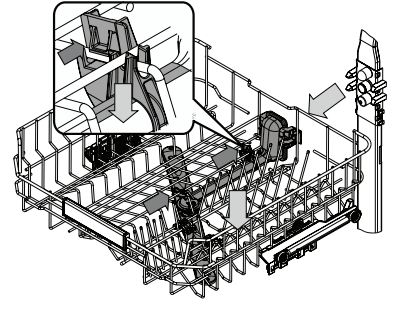

Ocazional, resturile de alimente se pot usca pe brațele de pulverizare și pot bloca orificiile de pulverizare a apei. Prin urmare, se recomandă să verificați brațele din când în când și să le curățați folosind o perie nemetalică mică. Pentru a scoate brațul de pulverizare superior, trebuie sa-l demontati împreună cu colectorul.

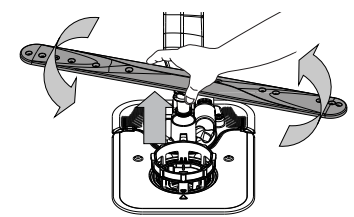

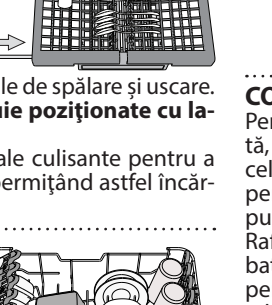

## **REMEDIEREA PROBLEMELOR**

Scanați codul QR de pe aparatul dumneavoastră pentru a obține informații mai detaliate.

Ghid De Referință Rapidă

În cazul în care mașina de spălat vase nu funcționează corect, verificați dacă problema poate fi remediată parcurgând lista de mai jos. Pentru alte erori sau probleme, vă rugăm să contactați serviciul de asistență tehnică post-vânzare autorizat, ale cărui date de contact pot fi găsite în certificatul de ga-ranție. Piesele de schimb vor fi disponibile pentru o perioadă de până la 7 sau până la 10 ani, în conformitate cu cerințele normelor specifice.

| PROBLEME                                                                                                    | CAUZE POSIBILE                                                                                                    | SOLUŢII                                                                                                    |
|----------------------------------------------------------------------------------------------------|----------------------------------------------------------------------------------------------------|----------------------------------------------------------------------------------------------------|
| Indicatorul de<br>decalcifiere este<br>aprins continuu sau se<br>aprinde intermitent; este<br>afișată alarma " <b>dES</b> ". | Pe componentele interne ale aparatului se<br>formează depuneri de calcar.                                                  | Decalcifiați imediat aparatul utilizând programul Autocurățare și un produs<br>de decalcifiere din comerț <i>(consultați OPȚIUNI ȘI FUNCȚII)</i> . Reumpleți cu săruri<br>compartimentul. Verificați gradul de duritate de apei. Dacă aparatul nu este<br>decalcifiat, acesta nu va mai funcționa.                               |
| Mașina de spălat vase<br>nu evacuează apa                                                                                    | Filtrul este înfundat cu resturi de alimente<br>sau depuneri de calcar.                                                    | Curățați filtrul și decalcifiați aparatul (consultați secțiunea CURĂȚAREA ANSAM-<br>BLULUI DE FILTRE și INSTRUCȚIUNI PRIVIND DECALCIFIEREA).                                                                                                    |
| Pe afișaj apare:                                                                                                    | Furtunul de evacuare este îndoit.                                                                                          | Verificați furtunul de evacuare (consultați secțiunea INSTRUCȚIUNI DE INSTALARE).                                                                                                    |
| F7 E3 sau F9 E1                                                                                                    | Conducta de evacuare a chiuvetei este blocată.                                                                             | Curățați conducta de evacuare a chiuvetei.                                                                                                    |
| Mașina de spălat vase nu                                                                                                    | Nu există apă în rețeaua de alimentare sau robinetul este închis.                                                          | Asigurați-vă că există apă în rețeaua de alimentare și că robinetul de apă este deschis.                                                                                                    |
| Pe afișaj apare: <b>H2O</b> și Ø<br>sunt aprinse; se activea-                                                                | Furtunul de alimentare cu apă este îndoit.                                                                                 | Verificați furtunul de alimentare (consultați secțiunea INSTALAREA). Deschideți ușa mașinii de spălat vase, apăsați butonul PORNIRE/Pauză și închideți ușa în 4 secunde.                                                                                                    |
| ză o alarmă sonoră.                                                                                                    | Sita furtunului de alimentare cu apă este<br>înfundată; aceasta necesită curățare.                                         | Verificați și curățați sita din furtunul de alimentare cu apă. Deschideți ușa mașinii<br>de spălat vase, apăsați butonul PORNIRE/Pauză și închideți ușa în 4 secunde.                                                                                                    |
|                                                                                                    | Filtrul este înfundat cu resturi de alimente<br>sau depuneri de calcar.                                                    | Curățați filtrul și decalcifiați aparatul (consultați secțiunea CURĂȚAREA ANSAM-<br>BLULUI DE FILTRE și INSTRUCȚIUNI PRIVIND DECALCIFIEREA).                                                                                                    |
| Mașina de spălat vase<br>încheie prematur ciclul.                                                                            | Furtunul de evacuare este poziționat prea<br>jos sau evacuează apa în sistemul de cana-<br>lizare local.                   | Verificați dacă furtunul de evacuare este poziționat la înălțimea corectă ( <i>consul-<br/>tați secțiunea INSTALAREA</i> ). Verificați dacă evacuarea se realizează în sistemul<br>de canalizare local și instalați un întrerupător de sifon/o supapă de admisie<br>a aerului dacă este necesar.                                 |
| Pe afișaj apare: <b>F8 E3</b>                                                                                                | Există o cantitate excesivă de spumă.                                                                                      | Cantitatea de detergent nu a fost măsurată corect sau detergentul nu este<br>adecvat pentru utilizarea în mașini de spălat vase <i>(consultați secțiunea UMPLE-<br/>REA DOZATORULUI DE DETERGENT)</i> .                                                                                                    |
|                                                                                                    | Există aer în rețeaua de alimentare cu apă.                                                                                | Verificați alimentarea cu apă pentru a vă asigura că nu există scurgeri sau alte<br>probleme care lasă aerul să pătrundă în interior.                                                                                                    |
|                                                                                                    | Nu există agent de clătire sau dozarea este<br>insuficientă.                                                               | Asigurați-vă că dozatorul pentru agentul de clătire este umplut ( <i>consultați</i><br><i>secțiunea UMPLEREA DOZATORULUI PENTRU AGENT DE CLĂTIRE</i> ). Utilizarea exclusivă<br>a tabletelor multifuncționale nu va asigura efecte de uscare corespunzătoare<br>ca în cazul utilizării unui agent de clătire lichid.             |
|                                                                                                    | Vasele au fost scoase din aparat după<br>deschiderea automată a ușii, însă înainte de<br>finalizarea ciclului propriu-zis. | Înainte de a începe să scoateți vasele, asigurați-vă că ciclul s-a încheiat (consultați<br>secțiunea UTILIZAREA ZILNICĂ). Pentru rezultate de uscare și mai bune, este recoman-<br>dat să mai lăsați vasele în interiorul mașinii de spălat vase, cu ușa acesteia deschisă,<br>timp de încă 15 minute după finalizarea ciclului. |
| Vasele nu sunt uscate<br>bine.                                                                                               | Vasele sunt așezate într-o poziție prea<br>orizontală.                                                                     | Dacă observați acumulări de apă în interiorul ceștilor, cănilor sau castroanelor,<br>încercați să încărcați vasele (în special pe raftul superior) într-o poziție mai încli-<br>nată pentru a permite scurgerea cantităților mari de apă înainte de începerea<br>procesului de uscare.                                           |
|                                                                                                    | Ciclul selectat nu are o etapă de uscare.                                                                                  | Verificați în <i>TABEL CU PROGRAME</i> dacă programul selectat include o etapă de<br>uscare. Este posibil ca un ciclu care nu include o etapă de uscare să nu asigure<br>eficiența de uscare dorită, motiv pentru care este recomandat să schimbați ciclul<br>selectat cu unul care are inclusă o etapă de uscare.               |
|                                                                                                    | Vasele sunt fabricate din material antiade-<br>rent sau din plastic.                                                       | Rămânerea câtorva picături de apă pe acest tip de material reprezintă un<br>fenomen normal.                                                                                                    |
|                                                                                                    | Compartimentul pentru săruri este gol.                                                                                     | Reumpleți cu săruri compartimentul cât mai curând posibil. Utilizarea fără săruri<br>a aparatului poate duce la deteriorarea componentelor interne ale acestuia.                                                                                                    |
| Vasele și paharele sunt                                                                                                    | Treapta de reglare a gradului de duritate<br>a apei este prea scăzută.                                                     | Creșteți treapta de reglare (consultați TABELUL DURITĂȚII APEI).                                                                                                    |
| de calcar sau cu o peli-<br>culă albă.                                                                                       | Capacul compartimentului pentru săruri nu este închis corespunzător.                                                       | Verificați capacul compartimentului pentru săruri și închideți-l.                                                                                                    |
|                                                                                                    | Compartimentul pentru agent de clătire<br>este gol sau dozarea agentului de clătire<br>este insuficientă.                  | Reumpleți cu agent de clătire dozatorul și verificați setarea dozării (pentru mai<br>multe informații, <i>consultați UMPLEREA DOZATORULUI PENTRU AGENT DE CLĂTIRE</i> ).                                                                                                    |
| Mașina de spălat vase<br>afișează mesajul <b>F8 E5</b>                                                                       | Supapa este înfundată sau defectă.                                                                                         | Închideți robinetul de apă dacă este posibil. Nu deconectați aparatul de la re-<br>țeaua de alimentare cu energie electrică. Contactați departamentul de service.                                                                                                    |
| Scurgerea de detergent.                                                                                                    | Depinde de detergentul lichid utilizat și<br>poate fi accentuată în cazul opțiunii de<br>întârziere activate.              | Scurgerile mici nu vor cauza defectarea mașinii și pot fi evitate schimbând tipul de detergent lichid sau folosind tablete.                                                                                                    |

#### Puteți găsi politicile, documentația standard, informațiile despre comandarea pieselor de schimb și informațiile suplimentare despre produs:

Utilizarea codului QR de pe produsul dumneavoastră.

- Vizitând site-urile noastre web **docs.hotpoint.eu** și **parts-selfservice.europeanappliances.com** Ca alternativă, **contactați serviciul nostru de asistență tehnică post-vânzare** (consultați numărul de telefon din . certificatul de garanție). Când contactați serviciul nostru de asistență tehnică post-vânzare, vă rugăm să precizați codurile specificate pe plăcuța cu date de identificare a produsului dumneavoastră.

Informațiile modelului pot fi accesate folosind codul QR indicat pe eticheta energetică. Eticheta include, de asemenea, identificatorul de model care poate fi utilizat pentru a consulta portalul de înregistrare la https://eprel.ec.europa.eu.

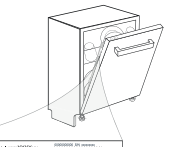

Whigibar Model mmXXXX

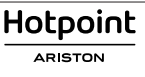

#### Короткий Посібник UK ДЯКУЄМО ЗА ПРИДБАННЯ ВИРОБУ HOTPOINT ARISTONL. ВІДСКАНУЙТЕ QR-КОД Для отримання більш повної допомоги зареєструйте свій прилад НА ВАШОМУ ПРИЛАДІ, на веб-сайті: www.hotpoint.eu/register ЩОБ ОТРИМАТИ Перед використанням пристрою уважно прочитайте Інструкцію з тех-БІЛЬШЕ ІНФОРМАЦІЇ ніки безпеки та встановлення. Після встановлення не забудьте зняти з посудомийної машини всі захисні елементи, що використовуються під час транспортування. ПАНЕЛЬ КЕРУВАННЯ Кнопка УВІМК.-ВИМК./Скидання з індикатором Кнопка вибору ПОПЕРЕДНЬОї програми ☆ 3D $\bigcirc \frac{1}{2}$ +'{\ h 2. 3. Кнопка вибору НАСТУПНОЇ програми @ 3 sec. 4. Кнопка ОБРАНА програма з індикатором 2 4 6789 10 11 13 14 5 12 15 Індикатор порожнього відсіку для Солі 5. Індикатор порожнього відсіку для Ополіскувача 6. Індикатор ВИДАЛЕННЯ НАКИПУ 12. Кнопка опції Половинне завантаження з індикатором/ 7. 8. Індикатор Закритого Водопровідного Крану Налаштування (утримати протягом 3 сек.) 13. Кнопка Додаткове Сушіння з індикатором 9. **Дисплей** 14. Кнопка Відстрочка Старту з індикатором 10. Індикатор Номера програми і часу, що залишився 11. Кнопка 3D Zone Wash (3D-Зона Миття) з індикатором 15. Кнопка ПУСК/Пауза з індикатором ПЕРШЕ ВИКОРИСТАННЯ Більше інформації міститься у «Довідковому Посібнику» на веб-сайті. МЕНЮ НАЛАШТУВАНЬ СИСТЕМА ПОМ'ЯКШЕННЯ ВОДИ Увімкніть пристрій, натиснувши кнопку УВІМК.-ВИМК. (). Пом'якшувач води автоматично знижує жорсткість води, запобігаючи Утримуйте кнопку **Налаштування** <sup>(2)</sup> (Половинне Завантаження <sup>(2)</sup>) про-2. тягом 3 сек, поки не почуєте звуковий сигнал, а на дисплеї не з'явиться напис «SEt». За секунду з'явиться перший параметр (літера "**h**"). Кнопками вибору **ПОПЕРЕДНЯ**</**НАСТУПНА**> прокрутіть список 4 доступних параметрів (див. таблицю нижче), тоді натисніть ПУСК/ Пауза Ы, щоб відобразити та змінити значення вибраного параметра. регенерації відбувається на початку циклу із додаванням свіжої води. Кнопками вибору ПОПЕРЕДНЯ </НАСТУПНА> встановіть потрібне Одноразова регенерація споживає: ~3 л води; значення та натисніть ПУСК/Пауза⊳II, щоб зберегти нове значення і Займає до 5 додаткових хвилин на цикл; Споживає менше 0,005 кВт год енергії. повернутися до головного меню. ..... Щоб змінити інший параметр, повторіть кроки 4 і 5. ЗАПОВНЕННЯ ДОЗАТОРА ОПОЛІСКУВАЧА о<sub>р</sub> Натисніть УВІМК.-ВИМК. () або почекайте 30 сек, щоб вийти з меню. 7. WW ЗНАЧЕННЯ A

| ЛІТЕРА | ΠΑΡΑΜΕΤΡ                                                                                                    | (За замовчуванням -<br>жирним шрифтом) |
|--------|----------------------------------------------------------------------------------------------------|----------------------------------------|
| [-]    | Рівень жорсткості води<br>(див. «НАЛАШТУВАННЯ ЖОРСТКОСТІ ВОДИ»<br>та «ТАБЛИЦЯ ЖОРСТКОСТІ ВОДИ»)                      | 1 2  <b>3</b>  4 5                     |
| F      | Рівень ополіскувача<br>(див. «НАЛАШТУВАННЯ ДОЗИ ОПОЛІСКУВАЧА»)                                                       | 0 1 2 3 4  <b>5</b>                    |
| D      | Активне Сушіння (ActiveDry)<br>(див. «ОПЦІЇ ТА ФУНКЦІЇ»)<br>"1" = Увімк, "0" = Вимк.                                 | <b>1</b>   0                           |
|        | Промінь на Підлозі (див. «ОПЦІЇ ТА ФУНКЦІЇ»)<br>"1" = Увімк, "0" = Вимк.                                             | <b>1</b>  0                            |
|        | <b>Звук</b><br>"1" = Увімк, "0" = Вимк.                                                                              | <b>1</b>   0                           |
| ī      | Заводські налаштування - Натисніть ПУСК/<br>Пауза, щоб відновити заводські налаштуван-<br>ня усіх параметрів в меню. | -                                      |

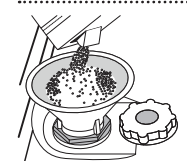

#### НАПОВНЕННЯ КОНТЕЙНЕРА ДЛЯ СОЛІ

Використання солі запобігає утворенню НАКИПУ на посуді і на функціональних компонентах машини.

Відсік для солі розташований у нижній частині посудомийної машини (під нижньою полицею ліворуч)

Важливо слідкувати за тим, щоб бачок для солі ніколи

не був порожнім. • Це важливо для встановлення належної жорсткості води.

• Сіль слід засипати, коли на панелі управління світиться індикатор ЗА-СИПАТИ СІЛЬ 🕞

- Вийміть нижній кошик і відкрутіть кришку бачка (проти годинникової стрілки).
- 2. Вставте воронку (див. малюнок) і наповніть бачок для солі до краю (приблизно 0,5 кг); просочування невеликої кількості води - це нормально.
- Виконайте це лише при першому використанні: наповніть бачок для солі водою.

4. Витягніть воронку і зітріть залишки солі з отвору.

Переконайтеся, що кришка щільно прилягає, щоб під час виконання програми миття миючий засіб не міг потрапити до контейнера (це може призвести до пошкодження пом'якшувача води, який не підлягає ремонту). Щоб уникнути корозії, запускайте програму щоразу після засипання солі у відсік.

утворенню накипу на нагрівачі, що також сприяє підвищенню ефективності очищення. Регенерація цієї системи відбуваються при використанні солі, тому у разі спорожнення контейнеру для солі, його необхідно поповнювати. Частота регенерації залежить від встановленого рівня жорсткості води - регенерація відбувається один раз на 4-6 циклів Еко, якщо встановлений 3-й рівень жорсткості води. Процес

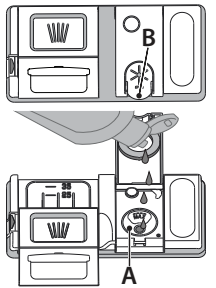

Ополіскувач полегшує СУШІННЯ посуду. Дозатор ополіскувача А слід засипати, коли на панелі керування світиться індикаторна лампа ВІДСУТНІСТЬ ОПОЛІСКУВАЧА 🔆

- 1. Відкрийте дозатор В натиснувши і потягнувши угору за виступ на кришці
- 2. Обережно додайте максимальну кількість ополіскувача (110 мл) до контрольної риски у ємності, уникаючи проливання рідини. Якщо це сталося, негайно витріть рідину сухою тканиною.
- 3. Натискайте кришку донизу, поки не почусте звук клацання.

НІКОЛИ не наливайте ополіскувач безпосередньо у бачок.

#### НАПОВНЕННЯ ДОЗАТОРА МИЮЧОГО ЗАСОБУ

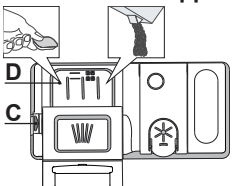

Щоб відкрити дозатор миючого засобу, використовуйте механізм відкривання С. Додавайте миючий засіб тільки у сухий дозатор D. Додайте відповідну кількість миючого засобу для попереднього миття безпосередньо у бачок.

Щоб додати належну кількість, при відмі-1 рюванні миючого засобу звіртеся з інформацією, наведеною вище. Усередині дозатора D є

індикатори, які забезпечують правильне дозування миючого засобу. 2. Видаліть залишки миючого засобу з країв дозатора и закривайте кришку, поки не почуєте клацання.

 Закрийте кришку дозатора миючого засобу, тягнучи її вгору, поки запірний механізм не зафіксується.

Дозатор миючого засобу автоматично відкривається у потрібний момент відповідно до програми.

Використання миючого засобу, не призначеного для посудомийних машин, може привести до несправності або пошкодження приладу.

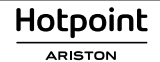

## ТАБЛИЦЯ ПРОГРАМ

| Програма |                         | Опис програм                                                                                                    | Стадія су-<br>шіння | ActiveDry    | Доступні опції °)                                                                                                    | Тривалість<br>програми<br>миття<br>(Г:ХВ) <sup>**)</sup> | Споживан-<br>ня води<br>(літрів/цикл) | Споживання<br>електрое-<br>нергії<br>(кВтг/цикл) |
|----------|-------------------------|----------------------------------------------------------------------------------------------------|---------------------|--------------|----------------------------------------------------------------------------------------------------|----------------------------------------------------------|---------------------------------------|--------------------------------------------------|
| P1       | ECO                     | Еко 50°- Програма Еко підходить для очищення помірно<br>забрудненого посуду оскільки вона є найбільш ефектив-<br>ною з точки зору сукупного споживання енергії і води, і<br>оскільки вона використовується для оцінки відповідності<br>екологічних вимог до конструкції в рамках Європейських<br>норм |                     | ~            | $(3) \bigcirc \underline{1}_{2} + (1) + (1) +$ | 3:30                                                     | 9,5                                   | 0,76                                             |
| P2       | Á _                     | Авто Інтенсивна 65° - Автоматична Визначає ступінь програма для сильно забруднених каструль і тарілок. суду та відповідно                                                                                                    | $\checkmark$        | $\checkmark$ | $ (3) \bigcirc \underline{1}_{2} + (\% \widehat{h^{\nu}}) $                                                                                                    | 2:25-3:10                                                | 17,0-25,0                             | 1,30-1,70                                        |
| P3       |                         | Авто Змішана 55° - Автоматична про-<br>грама для посуду зі звичайним рівнем<br>забрудненості з засохлими залишка-<br>ми їжі. Коли датчик ви-<br>значає ступінь                                                                                                    | ~                   | 1            | $(3) \bigcirc \underline{1}_{2} + (1) \stackrel{1}{h^{1}}$                                                                                                    | 1:20-3:20                                                | 7,5-20,5                              | 0,75-1,20                                        |
| P4       |                         | Авто Швидка 50° - Автоматична забрудненості, на програма для посуду зі звичайним і дисплеї з'явля-<br>незначним рівнями забрудненості. Ється анімоване зображення, а оптимальну ефективність очищення тривалість циклу оновлюється.                                                                   | $\checkmark$        | ~            | $(3) \bigcirc \underline{1}_{2} + (1) \stackrel{1}{} h^{1} )$                                                                                                    | 1:00-1:50                                                | 8,0-16,0                              | 0,70-1,10                                        |
| P5       |                         | <b>Прискорена</b> 45° - Програму рекомендовано застосовува-<br>ти для невеликої кількості незначно забрудненого посуду<br>без засохлих залишків їжі. Без фази сушіння.                                                                                                    | -                   | 1            | $\textcircled{O}_{\overline{2}}^{1} + (\langle h^{\downarrow} \rangle)$                                                                                                    | 0:30-0:40                                                | 10,5-15,0                             | 0,55-0,65                                        |
| P6       | Qγ                      | <b>Делікатний</b> 45° - Програма для крихкого посуду, який є<br>більш чутливим до впливу високих температур, напри-<br>клал склянки та чашки.                                                                                                    |                     | 1            | $\mathbb{O}_{\frac{1}{2}} + \langle \rangle \hat{\mathbf{h}}_{\mathbf{k}}$                                                                                                    | 1:40-1:50                                                | 12,5-17,0                             | 0,95-1,20                                        |
| P7       | $\langle \cdot \rangle$ | На Добраніч! 55° - Підходить для роботи приладу в нічний час. Забезпечує оптимальну ефективність чищення та сушіння за найнижчого рівня шуму.                                                                                                    |                     | $\checkmark$ | + $($ $h$ $h$                                                                                                    | 3:50-4:10                                                | 10,5-14,5                             | 0,80-1,15                                        |
| P8       | (HF)                    | Санітарна обробка 65° - Для посуду середнього або ви-<br>сокого рівня забрудненості з додатковим антибактеріаль-<br>ним ополіскуванням. Може бути застосована для вико-<br>нання технічного обслуговування посудомийної машини.                                                                       |                     | -            | $\textcircled{3} \bigcirc \textcircled{1}_{2} + \checkmark \checkmark \overbrace{h^{1}}$                                                                                                    | 1:55-2:10                                                | 12,0-19,0                             | 1,40-1,80                                        |
| P9       |                         | Замочування - Використовуйте для замочування посуду,<br>який плануєте помити пізніше. У цій програмі не вико-<br>ристовуватиметься миючий засіб.                                                                                                    |                     | $\checkmark$ | $\bigcirc \frac{1}{2}$ $\hat{h}^{\downarrow}$                                                                                                    | 0:12                                                     | 4,5                                   | 0,10                                             |
| P10      | • ↓                     | Самоочищення 65° - Програму, призначену для техніч-<br>ного обслуговування посудомийної машини, необхідно<br>виконувати, лише коли посудомийна машина ПОРОЖНЯ,<br>з використанням спеціальних миючих засобів, призначе-<br>них для обслуговування посудомийної машини.                                |                     | -            | ĥ                                                                                                    | 1:15                                                     | 12,7                                  | 1,10                                             |

Дані програми «ЕКО» виміряно у лабораторних умовах відповідно до європейського стандарту ЕN 60436:2020. Примітка для контрольно-випробних лабораторій: щодо інформації з умов проведення порівняльних випробувань EN, зверніться за адресою: dw\_test\_support@europeanappliances.com Жодна програма не передбачає попередню обробку посуду.

\*) Не всі опції можуть бути використані одночасно.

\*\*) Значення, наве́дені для інших програм, крім програми «ЕКО», є орієнтовними. Фактичний час може змінюватися у залежності від багатьох факторів, таких як температура і тиск води на впуску, кімнатна температура, кількість миючого засобу, кількість і тип завантаженого посуду, балансування завантаження, додаткові обрані опції і калібрування датчика. Через калібрування датчика тривалість виконання програми може збільшитися на період до 20 хв.

## ΟΠЦΙΙ ΤΑ ΦΥΗΚЦΙΙ

Відскануйте **QR-код** на вашому приладі, щоб отримати більше інформації.

ОПЦІЇ можна вибрати (або скасувати їх вибір) після вибору програми, натиснувши відповідну кнопку (за наяності загориться світлоді-одний індикатор) (див. ПАНЕЛЬ КЕРУВАННЯ). Якщо опція є несумісною з обраною програмою (див ТАБЛИЦЯ ПРОГРАМ), відповідний світлодіодний індикатор швидко блимне 3 рази і пролунає звуковий сигнал. Опцію не буде активовано. Якщо вибрати опцію, то час виконання програми, а також обсяг споживання води чи електроенергії можуть змінитися.

3D ZONE WASH (3Д - 3OHA MИTTЯ) - Завдяки додатковим потуж-3D ним розпилювачам цей параметр забезпечує ефективніше (макс. на 80%) та інтенсивніше миття посуду в конкретній області нижньої полиці. Ця опція рекомендована для миття горщиків і каструль (див. розділ «ЗД-Зона Миття») .....

1 ПОЛОВИННЕ ЗАВАНТАЖЕННЯ - Якщо посуду, який необхідно вимити, не дуже багато, рекомендується використовувати режим ·2 ПОЛОВИННЕ ЗАВАНТАЖЕННЯ для економії води, електрики або часу (залежно від вибраної програми).

Не забувайте зменшити кількість миючого засобу.

+ ( / **ДОДАТКОВЕ СУШІННЯ** - Більш висока температура під час остан-нього ополіскування, подовжений цикл сушіння, що дозволяє поліпшити цей процес. Використання опції ДОДАТКОВЕ СУШІННЯ збільшує цикл миття.

ОБРАНА ПРОГРАМА - Є можливість зберегти обрану програму та потім легко запускати її. Знайдіть програму за допомогою кнопок вибору ПОПЕРЕДНЯ/НАСТУПНА, після чого утримуйте кнопку Обрана програма протягом 3 сек. 

ВІДСТРОЧКА СТАРТУ - Запуск програми може бути відкладено на / період від 30 хв. до 24 год. Функція ВІДСТРОЧКА СТАРТУ недоступна, коли вже розпочато виконання програми.

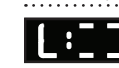

ВИЗНАЧЕННЯ ЗАБРУДНЕНОСТІ - Коли датчик визначає ступінь забрудненості, на дисплеї з'являється анімоване зображення (приблизно на 20 хв), а тривалість циклу оновлюється. Датчик визначає рівень забруднення посуду і працює на всіх циклів (окрім Еко), відповідно коригуючи програму.

ПЕРЕКРИТО ВОДОПРОВІДНИЙ КРАН. – Тривога - Блимає, коли на впуск не поступає вода або водопровідний кран закритий.

UK -

Hotpoint ARISTON

ПРОМІНЬ НА ПІДЛОЗІ - Свічення світлодіодного індикатора, що відбивається від підлоги, вказує на те, що посудомийна машина працює. Світло згасає в кінці циклу. Ця функція активна за умовчанням, але її можна деактивувати в МЕНЮ НАЛАШТУВАНЬ.

ActiveDry (Ацтіведрі) - Це система сушіння, яка автоматично відкриває дверцята під час/після етапу сушіння, щоб забезпечувати високу якість сушіння щодня. Дверцята відчиняються лише за температури, безпечної для ваших кухонних меблів, тому протягом виконання опції Ополіскування при більш високій температурі дверцята залишатимуться заблокованими. В якості додаткового захисту від випаровування в комплект посудомийної машини входить спеціальна захисна плівка.

#### **INVERTER (IHBEPTOP)**

## ЗАВАНТАЖЕННЯ КОШИКІВ

## ВІДДІЛЕННЯ ДЛЯ СТОЛОВИХ ПРИБОРІВ

Третій кошик передбачено для розміщення столових приборів.

Розміщуйте столові прибори, як показано на малюнку. Роздільне розташування столових

приборів полегшує

їх збирання після миття і дозволяє підвищити ефективність миття та сушіння.

# Ножі та інші столові прибори з гострими краями необхідно класти лезами донизу.

Відділення для столових приборів оснащено двома зсувними бічними лотками для розширення простору нижньої частини по висоті і можливості завантаження високого посуду у верхній кошик.

ВЕРХНІЙ КОШИК

Завантажуйте сюди легкий і крихкий посуд: склянки, чашки, блюдця, низькі салатниці. Верхній кошик має відкидні опори, які можна встановлювати у вертикальне положення при розміщенні чайних/ десертних блюдець або у нижнє положення для завантаження мисок і контейнерів для харчових продуктів.

(приклад завантаження для верхнього кошика)

## РЕГУЛЮВАННЯ ВИСОТИ ВЕРХНЬОГО КОШИКА

Висоту верхнього кошика можна регулювати: верхнє положення дозволяє розміщувати у нижньому кошику об'ємний посуд, а встановлення більшості відкидних опор у нижньому положенні дозволяє вивільнити більше місця зверху і уникнути зіткнення з посудом, завантаженим у нижній кошик.

Настійно рекомендуємо не виконувати регулювання висоти кошика, коли у ньому знаходиться посуд. НІКОЛИ не піднімайте та не опускайте тільки одну зі сторін кошика.

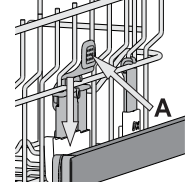

Попередження ВИДАЛЕННЯ НАКИПУ - На внутрішніх компонентах приладу виявлено накопичення вапняного нальоту. Перевірте, чи правильно встановлено Значення Жорсткості Води і чи є сіль у відсіку для солі (див.ПЕРШЕ ВИКОРИСТАННЯ), після чого запустіть програму Самоочищення з використанням засобу для видалення накипу (рекомендується марка WPro). Після успішного видалення накипу позначка з попередженням згасне. Якщо не виконати вище зазначені дії, продуктивність приладу погіршиться.

Попередження ВИДАЛЕННЯ НАКИПУ почне блимати, а на дисплеї з'явиться напис «des». Якщо не вжити потрібних заходів, машина дозволить запустити тільки певну кількість циклів (вказану біля напису «des»), а тоді пристрій ЗАБЛОКУЄТЬСЯ для запобігання пошкодження компонентів — буде доступна тільки програма Самоочищення. Для розблокування машини треба буде виконати процедуру видалення накипу. У разі надмірно великої кількості вапняного нальоту цю процедуру, можливо, доведеться виконувати двічі.

#### MICTKICTЬ: 15 стандартних комплектів посуду

#### **БІЧНІ ПОЛИЧКИ З РЕГУЛЮЄМИМ ПОЛОЖЕННЯМ**

Бічні складані полички можна скласти або розкласти, щоб оптимізувати розташування посуду на решітці. Келихи можна надійно встановити на складаних поличках, вставивши ніжку кожного келиха у відповідний паз.

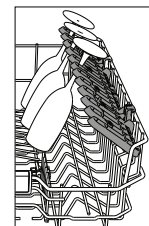

#### нижній кошик

Призначений для каструль, кришок, тарілок, салатниць, столових приборів і т.д. Великі тарілки і кришки мають бути ідеально розміщені з боків, щоб вони не заважали роботі розбризкувача. Нижній кошик має відкидні опори, які можна використовувати у вертикальному положенні при розміщенні тарілок або у горизонтальному (нижньому) положенні для завантаження каструль і салатниць.

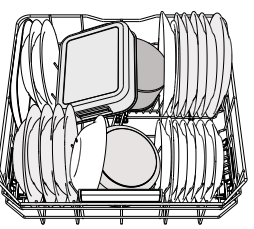

(приклад завантаження для нижнього кошика)

#### ЗД ZONE WASH (ЗД - ЗОНА МИТТЯ)

Опція 3D ZONE WASH (3Д - ЗОНА МИТТЯ) у зоні миття передбачає застосування додаткових водяних струменів, які виходять з нижньої і верхньої частин посудомийної машини, щоб більш інтенсивно вимивати сильні забруднення, завдяки більшому охопленню посуду водою.

Приклад: завантажте каструлі і горщики, повернувши їх до нижнього розпилювача 3Д зони і активуйте опцію 3D ZONE WASH (3Д - ЗОНА МИТТЯ) на панелі.

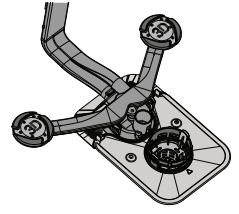

## **ДОГЛЯД І ТЕХНІЧНЕ ОБСЛУГОВУВАННЯ** Більше інформації міститься у «**Довідковому Посібнику**» на веб-сайті.

## ОЧИЩЕННЯ ВУЗЛА ФІЛЬТРУ

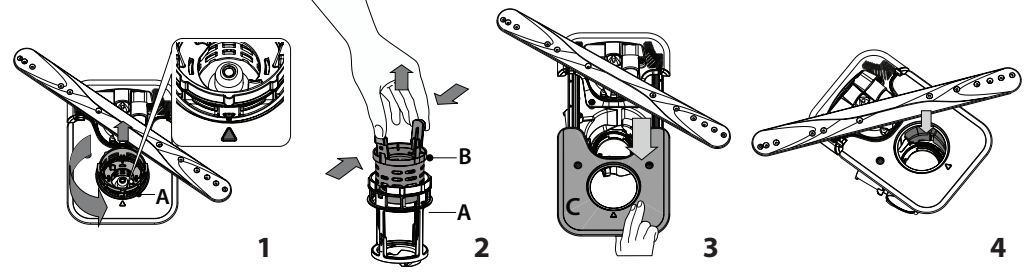

Посудомийну машину не можна використовувати без фільтрів або з незакріпленим фільтром.

У разі повторного встановлення фільтра важлив, щоб два трикутники на детальному зображенні збіглися (Мал. 1).

У разі виявлення сторонніх предметів (таких як уламки скла, фарфору, кісток, насіння фруктів і т.д.), **будь ласка, обережно видаліть їх.** 

Перевірте уловлювач і видаліть усі залишки їжі. **НІКОЛИ НЕ ЗНІМАЙТЕ** захисну накладку насосу циклу миття (деталь чорного кольору) (*Мал. 4*).

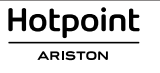

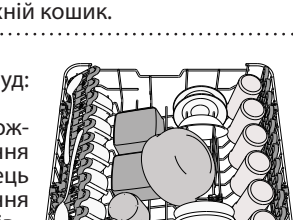

## ОЧИЩЕННЯ РОЗБРИЗКУВАЧІВ

UK ⊦

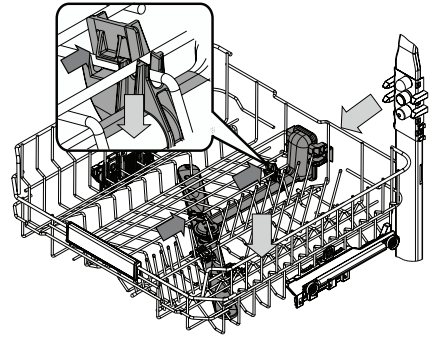

В окремих випадках залишки їжі можуть затвердіти на розбризкувачах і блокувати отвори, призначені для розпилення води. Тому рекомендується час від часу перевіряти розбризкувачі і очищувати їх невеликою неметалевою щіткою.

Верхній розприскувач можна знімати лише разом із патрубком.

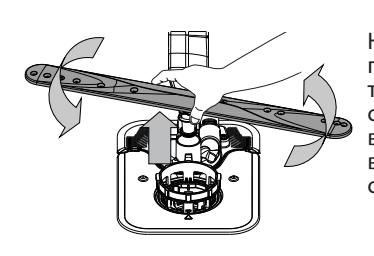

Нижній розприскувач можна зняти, потягнувши його вгору

та повернувши проти годинникової стрілки. Щоб встановити розприскувач на місце, його треба потягнути вниз та повернути за годинниковою стрілкою.

## УСУНЕННЯ НЕСПРАВНОСТЕЙ

Відскануйте **QR-код** на вашому приладі, щоб отримати більше інформації.

Якщо посудомийна машина не працює належним чином, перевірте, чи можна усунути проблему, використовуючи наступний список. У разі виникнення інших помилок або проблем звертайтеся до авторизованого сервісного центру, контактні дані якого можна знайти в гарантійному талоні. Запасні частини будуть доступні впродовж терміну до 7 або до 10 років, відповідно до конкретних нормативних вимог.

| ПРОБЛЕМИ                                                                                                    | МОЖЛИВІ ПРИЧИНИ                                                                                            | РІШЕННЯ                                                                                                    |
|----------------------------------------------------------------------------------------------------|----------------------------------------------------------------------------------------------------|----------------------------------------------------------------------------------------------------|
| Горить або блимає<br>індикатор накипу;<br>« <b>dES</b> » відображається<br>сигнал попередження про<br>накип. | На внутрішніх компонентах приладу<br>накопичується накип.                                                  | Негайно видаліть з приладу накип за допомогою програми Самоочищення<br>та наявного у продажу засобу для видалення накипу ( <i>див. ОПЦІЇ ТА ФУНКЦІЇ</i> ).<br>Заповніть контейнер для солі. Перевірте налаштування жорсткості води.<br>Якщо не видалити накип, прилад перестане працювати. |
| 3 посудомийної машини<br>не витікає вода. Позна-                                                             | Фільтр закупорений залишками їжі або<br>накипом.                                                           | Очистіть фільтр і видаліть з приладу накип (див. ІНСТРУКЦІЮ З ОЧИЩЕННЯ<br>ВУЗЛА ФІЛЬТРА Й ВИДАЛЕННЯ НАКИПУ).                                                                                                    |
| чення на дисплеї:                                                                                            | Перегнуто зливний шланг.                                                                                   | Перевірте зливний шланг (див. ІНСТРУКЦІЮ З УСТАНОВЛЕННЯ).                                                                                                    |
| F7 E3 a6o F9 E1                                                                                              | Трубу зливної системи заблоковано.                                                                         | Очістьте трубу зливної системи.                                                                                                    |
|                                                                                                    | Немає води у системі водопостачання<br>або закритий кран.                                                  | Переконайтеся, що є напір у системі водопостачання і що кран відкрито.                                                                                                    |
| Посудомиина машина не<br>набирає воду. Позначен-<br>ня на дисплеї: <b>Н20</b> і Ø<br>горить індикатор: лунає | Перегнуто впускний шланг.                                                                                  | Перевірте впускний шланг <i>(див. «ВСТАНОВЛЕННЯ»).</i> Відчиніть дверцята посудомийної машини, натисніть кнопку ПУСК/Пауза й зачиніть дверцята протягом 4 секунд.                                                                                                    |
| звуковий сигнал.                                                                                             | Засмічена сітка на впускному шлангу; її<br>потрібно очистити.                                              | Перевірте й очистьте сітку на впускному шлангу. Відчиніть дверцята посудомийної машини, натисніть кнопку ПУСК/Пауза й зачиніть дверцята протягом 4 секунд.                                                                                                    |
|                                                                                                    | Фільтр закупорений залишками їжі або накипом.                                                              | Очистіть фільтр і видаліть з приладу накип (див. ІНСТРУКЦІЮ З ОЧИЩЕННЯ ВУЗЛА<br>ФІЛЬТРА Й ВИДАЛЕННЯ НАКИПУ).                                                                                                    |
| Посудомийна машина<br>закінчує цикл перед-<br>часно.                                                         | Занадто низько розташований зливний<br>шланг або зливання в домашню каналі-<br>заційну систему.            | Перевірте, чи встановлений на правильній висоті кінець зливного шланга<br>( <i>див.ВСТАНОВЛЕННЯ</i> ). Перевірте наявність сифона в домашній каналізації,<br>за потреби встановіть запобіжник підсмоктування стічної рідини/клапан<br>впуску повітря.                                      |
| Позначення на дисплеї:<br><b>F8 E3</b>                                                                       | Утворюється забагато піни.                                                                                 | Неправильно виміряно потрібну кількість миючого засобу або він не<br>підходить для використання у посудомийних машинах (див.НАПОВНЕННЯ<br>ДОЗАТОРА МИЮЧОГО ЗАСОБУ).                                                                                                    |
|                                                                                                    | Повітря у водопроводі.                                                                                     | Перевірте подачу води на предмет витоків або інших проблем, пов'язаних з проникненням повітря в систему.                                                                                                    |
|                                                                                                    | Не використовується ополіскувач, або<br>його кількість недостатня.                                         | Переконайтеся, що дозатор ополіскувача наповнено (див. ЗАПОВНЕННЯ<br>ДОЗАТОРА ОПОЛІСКУВАЧА). Самі лише багатофункціональні таблетки не<br>забезпечать такого ефекту просушування, як рідкий ополіскувач.                                                                                   |
|                                                                                                    | Посуд було вивантажено після авто-<br>матичного відчинення дверцят, але до<br>фактичного завершення циклу. | Перш ніж вивантажувати посуд, переконайтеся, що цикл завершено ( <i>див.</i><br>ЩОДЕННЕ ВИКОРИСТАННЯ). Для кращого просушування рекомендовано<br>залишити посуд у посудомийній машині з відчиненими дверцятами ще на 15<br>хвилин після завершення циклу.                                  |
| Посуд погано просушу-<br>ється.                                                                              | Посуд стоїть занадто рівно.                                                                                | Якщо ви помітили залишки води в чашках, склянках або мисках, спробуйте завантажувати посуд (особливо у верхній кошик) під більшим нахилом, щоб до початку сушіння більше води стікало вниз.                                                                                                |
|                                                                                                    | У вибраному циклі немає фази сушіння.                                                                      | Перевіряйте за ТАБЛИЦЕЮ ПРОГРАМ, чи має вибрана програма фазу<br>сушіння. Цикл без фази сушіння може не забезпечувати потрібної ефектив-<br>ності сушіння, тому рекомендовано вибрати цикл, який передбачає фазу<br>сушіння.                                                               |
|                                                                                                    | Посуд виготовлений з антипригарного матеріалу або пластмаси.                                               | Наявність певної кількості крапель води, що залишаються на матеріалі<br>цього типу, — нормальне явище.                                                                                                    |

|                                                         | Контейнер для солі порожній.                                                                                        | Якнайшвидше заповніть контейнер для солі. Використання приладу без солі може спричинити пошкодження внутрішніх компонентів.                                 |
|---------------------------------------------------------|----------------------------------------------------------------------------------------------------|----------------------------------------------------------------------------------------------------|
| Посуд і скло покриті                                    | Установлено занизьке значення жорсткості води.                                                                      | Збільште значення (див. ТАБЛИЦЯ ЖОРСТКОСТІ ВОДИ).                                                                                                    |
| накипом або білуватим<br>нальотом.                      | Кришку контейнера для солі закрито<br>неправильно.                                                                  | Перевірте й закрийте кришку контейнера для солі.                                                                                                    |
|                                                         | Контейнер для ополіскувача порожній,<br>або вибрано неправильне дозування<br>(ополіскувача замало).                 | Наповніть дозатор ополіскувача й перевірте налаштування дозування (до-<br>кладнішу інформацію - <i>див. ЗАПОВНЕННЯ ДОЗАТОРА ОПОЛІСКУВАЧА</i> ).             |
| На посудомийній маши-<br>ні відображається <b>F8 E5</b> | Клапан заблоковано або пошкоджено.                                                                                  | Якщо це можливо, закрийте водопровідний кран. Не вимикайте елек-<br>троживлення. Викличте спеціаліста.                                                      |
| Витік миючого засобу.                                   | Залежать від типу рідини, що вико-<br>ристовується; його можна легко поміти-<br>ти, якщо активована опція затримки. | Невеликі протікання не призведуть до несправності машини. Але їм можна<br>запобігти шляхом заміни типу рідкого миючого засобу або використання<br>таблеток. |

З політикою компанії, нормативною документацією, інформацією про замовлення запасних частин та додатковою інформацією про продукт можна ознайомитися:

- Використання QR-коду на вашому виробі.
- Відвідайте наш веб-сайт docs.hotpoint.eu і parts-selfservice.europeanappliances.com

 Або зверніться до нашої служби післяпродажного обслуговування клієнтів (номер телефону зазначено у гарантійному талоні). Звертаючись до центру післяпродажного обслуговування, повідомте коди, зазначені на табличці з паспортними даними виробу.

Інформацію про модель можна отримати, скориставшись вказаним на маркуванні енергоефективності QR-кодом. На етикетці також зазначений ідентифікатор моделі, який можна використовувати для перегляду порталу реєстру за адресою: https://eprel.ec.europa.eu

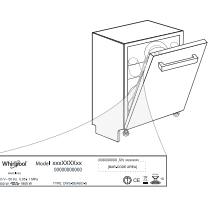

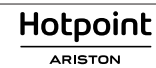

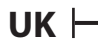

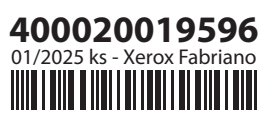

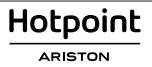